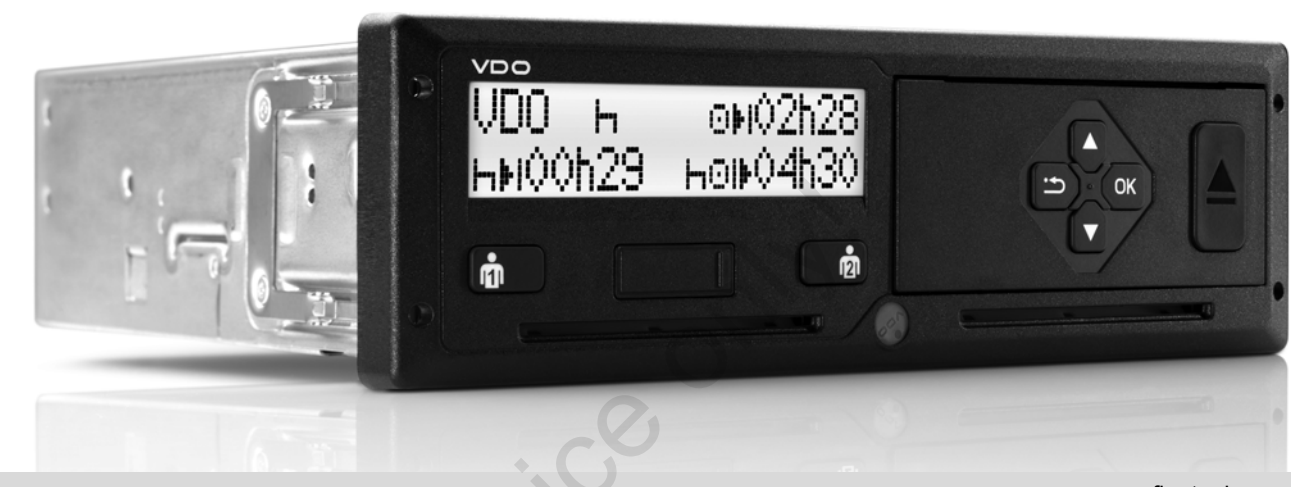

www.fleet.vdo.com

VI

# Дигитален тахограф – DTCO<sup>®</sup> 1381 Версия 2.1 – 2.2

Инструкция за работа Превозвач & Водач (BG)

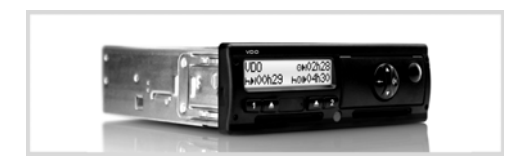

Многоуважаеми потребители,

Дигиталният тахограф, **DTCO 1381**, със своите системни компоненти е контролен уред на ЕО и отговаря на техническите спецификации съгласно Наредба (ЕИО) 3821/85 Приложение I В, в съответно валидната формулировка.

Въведените данни помагат:

- на водача да спазва социалните изисквания при движението по пътищата;
- и дават на предприемача (посредством специален софтуер) полезни данни за водача и използването на превозното средство.

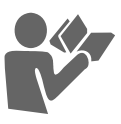

Тази Инструкция за работа е предназначена за ръководителя и водачите и описва съобразеното с изискванията и посочено от Наредбата боравене с DTCO 1381. Прочетете внимателно ръководството и се запознайте с DTCO 1381. Повече информации за DTCO 1381 както и адреси за контакт ще намерите в интернет на: www.fleet.vdo.com

Желаем Ви приятно пътуване през цялото време.

Bau Continental Automotive GmbH

© 04.15 by Continental Automotive GmbH

Отговарящи за съдържанието: Continental Automotive GmbH P. O. Box 1640 78006 Villingen-Schwenningen GERMANY

Запазваме си правото на промени на техническите детайли във връзка с описанията, данните и фигурите на настоящата Инструкция за работа. Повторно издаване, преводи и размножаване не се позволяват без писмено разрешение.

| © Continental Automotive | GmbH  |
|--------------------------|-------|
| S oominemui Automotive   | Onion |

| Преглед на версиите | 6 |
|---------------------|---|
|---------------------|---|

1

2

### Общи указания

| Средства за онагледяване<br>Боравене с DTCO 1381 | . 8 |
|--------------------------------------------------|-----|
| Законови правила                                 | 10  |
| Задължения на водача                             | 10  |
| Задължения на превозвача                         | 11  |
| Разглеждане на разпечатките                      | 11  |
| Разглеждане на картите за                        |     |
| тахографи                                        | 12  |
| Почистване на карта за тахограф                  | 12  |

| Въведение |  |
|-----------|--|
|-----------|--|

### Елементи за индикация и

| обслужване                 | 14 |
|----------------------------|----|
| Кратко описание            | 15 |
| Първи стъпки на обслужване | 17 |
| За превозвача              | 17 |
| За водача                  | 17 |
| Варианти на индикацията    | 18 |
| Режим стендбай             | 18 |
| VDO GeoLoc *               | 18 |
| Указания след стартиране   |    |
| вкл/изкл                   | 18 |
| Стандартна/и индикация/и   | 19 |
|                            |    |

| Индикация данни при спряло     |  |
|--------------------------------|--|
| превозно средство 19           |  |
| Индикация на съобщения 20      |  |
| Състояние на готовност 20      |  |
| Извън обсег 20                 |  |
| Ферибот или пътуване с влак 20 |  |
| Действия при понижено или      |  |
| свръх захранване 21            |  |
| Прекъсване на захранването 21  |  |
|                                |  |
| Режим "Превозвач" 3            |  |

### Режим "Превозвач"

| Функции на картата             |    |
|--------------------------------|----|
| на превозвача                  | 24 |
| Функции на менюто в режим      |    |
| "Превозвач"                    | 24 |
| Поставяне на картата           |    |
| на превозвача                  | 25 |
| Въвеждане на служебна          |    |
| регистрация                    | 26 |
| Подготовка за сваляне на данни | 27 |
| Изваждане на картата           |    |
| на превозвача                  | 28 |
| Режим "Експлоатация"           | 4  |

### Режим "Експлоатация"

| Поставяне на картата(ите) |    |
|---------------------------|----|
| на водача                 | 30 |
| Ръчно въвеждане           | 30 |

| Възможности за корекция        | 32 |
|--------------------------------|----|
| Въвеждане на страната по време |    |
| на ръчно въвеждане             | 33 |
| Прекъсване на процедурата по   |    |
| въвеждане                      | 33 |
| Допълване на                   |    |
| операция "Почивка"             | 34 |
| Продължаване на работната      |    |
| смяна З                        | 35 |
| Продължаване на смяната и      |    |
| извеждане на преден план на    |    |
| дейностите от определена       |    |
| смяна                          | 36 |
| Настройка на операциите        | 37 |
| Ръчна настройка                | 37 |
| Автоматична настройка          | 37 |
| Автоматична настройка след     |    |
| стартиране вкл/изкл * 3        | 37 |
| Ръчно вписване на операциите 3 | 38 |
| Зареждане на данни на картата  |    |
| на водача                      | 39 |
| Изваждане на картата(ите)      |    |
| на водача                      | 40 |
| Ръководство по менюто след     |    |
| изваждане на карта на водача 4 | 11 |
| Смяна на водач на прев.        |    |
| средство при експлоатация      | 13 |
| Документи, които трябва да     |    |
| се носят 4                     | 14 |

| Принтер – Упътване           | 5    |
|------------------------------|------|
| Поставяне на ролка хартия    | . 46 |
| Разпечатка на данни          | . 47 |
| Стартиране на разпечатката   | . 47 |
| Прекъсване на разпечатката   | . 47 |
| Особености при разпечатката  | . 48 |
| Отстраняване при задръстване |      |
| на хартията                  | . 48 |
|                              |      |

6

### Функции на менюто

### Извикване на функциите

| на менюто                       | 50 |
|---------------------------------|----|
| При спряло прев. средство       | 50 |
| Индикация при начало            |    |
| на пътуването                   | 50 |
| Показване на времената          |    |
| на картата на водача            | 51 |
| Настройка на езика              | 51 |
| VDO Counter *                   | 52 |
| Изграждане на показанието       | 52 |
| Индикации по време на пътуване. | 53 |
| Показания при операция "Пауза"  | 54 |
| Показание при операция          |    |
| "Работно време"                 | 55 |
| Показване на стойностите        |    |
| за деня                         | 55 |
|                                 |    |

| Показване на стойностите за     |    |
|---------------------------------|----|
| седмицата                       | 55 |
| Показване на статуса            | 56 |
| Обзор на структурата на менюто  | 57 |
| Предвижване по функциите на     |    |
| менюто                          | 58 |
| Достъп до менюто блокиран!      | 59 |
| Изход от функциите на менюто    | 59 |
| Главно меню разпечатка          |    |
| Водач-1 / Водач-2               | 60 |
| Разпечатка дневна стойност      | 60 |
| Разпечатка на събитията         | 60 |
| Разпечатка на операции          | 60 |
| Главно меню разпечатка прев.    |    |
| средство                        | 61 |
| Разпечатване на дневна стойност |    |
| от оперативното запаметяващо    |    |
| устройство                      | 61 |
| Разпечатване на събития от      |    |
| оперативното запаметяващо       |    |
| устройство                      | 61 |
| Разпечатване на превишавания    |    |
| на скоростта                    | 61 |
| Разпечатване на технически      |    |
| данни                           | 61 |
| Разпечатване на v-диаграма      | 62 |
| Разпечатка на статус D1/D2 *    | 62 |
| Разпечатване на профили на      |    |
| скоростта *                     | 62 |

| Разпечатка на профил "Обороти  |    |
|--------------------------------|----|
| на двигателя" *                | 62 |
| Главно меню въвеждане          |    |
| Водач-1 / Водач-2              | 63 |
| Въвеждане на страната          |    |
| на началото                    | 63 |
| Въвеждане страната на края     | 63 |
| Главно меню въвеждане прев.    |    |
| средство                       | 64 |
| Изход от въвеждане на начало / |    |
| край                           | 64 |
| Въвеждане начало ферибот /     |    |
| влак                           | 64 |
| Настройка на населено място    | 65 |
| Предприемане на UTC-корекция   | 65 |
| Главно меню индикация          |    |
| Водач-1 / Водач-2              | 66 |
| Главно меню индикация прев.    |    |
| средство                       | 67 |
| • • •                          |    |

### Съобщения

| Появява се съобщение         | 70 |
|------------------------------|----|
| Белези на съобщенията        | 70 |
| Потвърждения на съобщения    | 71 |
| Обзор на събитията           | 72 |
| Обзор на грешките            | 74 |
| Предупреждения работно време | 76 |

| Обзор на указанията за        |    |
|-------------------------------|----|
| обслужване                    | 77 |
| Описание на продукта          | 8  |
| Видове режим на DTCO 1381     | 82 |
| Карти за тахограф             | 83 |
| Карта на водач                | 83 |
| Карта на превозвач            | 83 |
| Контролна карта               | 83 |
| Сервизна карта                | 83 |
| Блокиране на картите на       |    |
| тахографа                     | 83 |
| Права за достъп на картите за |    |
| тахограф                      | 84 |
| Запаметени данни              | 85 |
| Карта на водача               | 85 |
| Карта на превозвача           | 85 |
| Мас памет                     | 85 |
| VDO GeoLoc *                  | 85 |
| Управление на времето         | 86 |
| Преизчисление в UTC-време     | 86 |
| Поддръжка и грижа             | 87 |
| Почистване на DTCO 1381       | 87 |
| Задължение за проверка на     |    |
| тахографа                     | 87 |
| Поведение при ремонт / Смяна  |    |
| на DTCO 1381                  | 87 |

| Унищожаване на компонентите |    |
|-----------------------------|----|
| като отпадъци               | 87 |
| Технически данни            | 88 |
| DTCO 1381                   | 88 |
| Ролка хартия                | 88 |
|                             |    |

## Пиктограми и примери за разпечатка

| Обзор на пиктограмите         | 90  |
|-------------------------------|-----|
| Комбинации от пиктограми      | 91  |
| Обозначение на страните       | 93  |
| Обозначение на региони        | 94  |
| Примери за разпечатка         | 95  |
| Разпечатка за деня на картата |     |
| на водача                     | 95  |
| Събития /Грешки от картата    |     |
| на водача                     | 96  |
| Разпечатка за деня на прев.   |     |
| средство                      | 97  |
| Събития / Грешки на прев.     |     |
| средство                      | 98  |
| Случаи на превишена скорост   | 99  |
| Технически данни              | 99  |
| Операции на волача            | 100 |
| у-лиаграма                    | 100 |
| Лиаграма статус D1/D2 * 1     | 100 |
| Профид "Скорост" *            | 101 |
|                               |     |

### 

### Приложение

9

| Указател на ключовите думи 113     |  |  |
|------------------------------------|--|--|
| Автоматична настройка на           |  |  |
| операциите след захранване         |  |  |
| вкл/изкл 117                       |  |  |
| Принадлежности (аксесоари) 118     |  |  |
| DLKPro Download Key 118            |  |  |
| DLKPro TIS-Compact 118             |  |  |
| DTCO® SmartLink 118                |  |  |
| DTCO® GeoLoc 118                   |  |  |
| DLD® Short Range II и              |  |  |
| DLD® Wide Range 118                |  |  |
| Почистващи карти и почистващи      |  |  |
| кърпи 119                          |  |  |
| DTCO® карти за актуализиране . 119 |  |  |
| Забележка 120                      |  |  |
| EC Declaration of Conformity123    |  |  |

Α

### ■ Преглед на версиите

Настоящата сертифицирана Инструкция за работа важи за следните версии на уреда DTCO 1381:

| Ниво на версиите<br>(вижда се на фирмената<br>табелка)                                                                                                    | Сертифирана инструкция за<br>работа с: | Типични белези на обслужването                                                                                                    |
|----------------------------------------------------------------------------------------------------|----------------------------------------|----------------------------------------------------------------------------------------------------|
| Contracted Automotive Great Automotive Great Automotive Great Automotive Great Automotive Great Automotive Automotive Aut | BA00.1381.21 100 118                   | <ul> <li>Промяна на менюто, при поставяне картата на водача.</li> <li>Показание на менюта в зависимост от поставените карти.</li> <li>VDO GeoLoc: Записване като опция на данни за<br/>местоположението и за прев. средство.</li> <li>Указание за сваляне на данни от картата на водача при<br/>нейното изваждане.</li> </ul>            |
| Continued Automotive Great Automotive Great Automotive Great Automotive Great Automotive Automotive | BA00.1381.22 100 118                   | <ul> <li>Актуална инструкция за работа</li> <li>Бленда с обслужване с един бутон за настройка на операциите и изхвърляне на картата; ⇒ вижте стр. 14.</li> <li>Разширение на указанието при въвеждане на регистрационния номер; ⇒ вижте стр. 26.</li> <li>Показание на операцията в момента при VDO Counter; ⇒ вижте стр. 52.</li> </ul> |

Rel. = версия

Това експлоатационно ръководство не е подходящо за предишни версии на уреда!

## Общи указания

Средства за онагледяване

Боравене с DTCO 1381

Законови правила

Разглеждане на картите за тахографи

### Средства за онагледяване

В настоящата Инструкция за работа Вие ще откриете следните акценти:

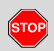

1

#### Предупредително указание

Текстът до или под този символ Ви обръща внимание за възможни опасности от нараняване или злополуки.

## $\mathbb{A}$

#### Внимание!

Текстът до или под този символ съдържа важни информации, как да се избегне загуба на данни, да се предотвратят увреждания на уреда или за спазване на законовите изисквания.

#### 🚱 Съвет

Този знак Ви дава съвети или информации, които при неспазване могат да доведат до смущения.

Книгата означава бележка за друга документация.

#### Стъпки

- Този знак означава действие Вие трябва да направите нещо. Или Вие се водите стъпка по стъпка през ме нюто и от Вас се иска да въведете нещо.
- 2. Следващите действия са номерирани последователно.

#### Символи

 Звездата обозначава специално съоръжение.

Забележка: Спазвайте указанията на ADR-варианта " 🐵 " и на опцията "Автоматична настройка на операциите след стартиране вкл/ изкл", тъй като отделни функции са зависими от стартирането.

- **VDO Counter** подпомага Вашето дневно, седмично планиране, когато сте "на път".
- Този знак показва, на коя страница можете да намерите още информация по темата.

Този знак обозначава продължение на следващата страница.

#### Изображения в менюто

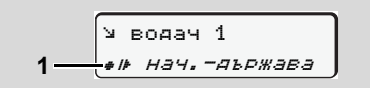

Мигащи редове или знаци в индикация та на менюто са изобразени с курсив (1) в Инструкцията за работа.

### Определения

- Водач-1 = Лицето, което в момента управлява или ще управлява превозното средство.
- Водач-2 = Лицето, което не управлява превозното средство.

### Боравене с DTCO 1381

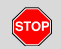

#### Опасност от злополука

По време на път на дисплея могат да се появят съобщения. Също така съществува възможността, картата на водача да бъде изхвърлена автоматично.

Не се разсейвавайте от това. Изцяло се съсредоточете в движението по пътя.

| STOP |  |
|------|--|
|      |  |

#### Опасност от нараняване

Вие или други лица бихте могли да се нараните на отворения капак на принтера. Отваряйте капака на принтера само, за да поставите ролка хартия!

В съответствие с изпълнения обем термопечатащата глава може да е много гореща! Изчакайте, докато термопечатащата глава се охлади, преди да поставите нова ролка хартия.

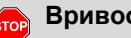

### Вривоопасност

Вариантът на DTCO 1381 ADR \* е създаден за експлоатация във взривоопасна среда.

Моля вземете под внимание инструкциите за транспорт и боравене с опасни товари във взривоопасна среда.

### За да избегнете повреда на **DTCO 1381, спазвайте** следните указания!

- DTCO 1381 се инсталира и пломбира от оторизирани лица. Не предприемайте намеса по уре да или по захранващите проводни-ЦΝ.
- Не поставяйте други карти, особено кредитни карти, карти с щамповани надписи или метални карти и т.н. в отвора за поставяне на карти. Ще повредите отвора за поставяне на карти на DTCO 1381!

- Използвайте само хартиени ролки от разрешена модификация и препоръчани от производителя (Оригинална хартия за принтери на VDO). При това внимавайте за знака за допускане.
- За подробности вижте "Ролка хартия" на стр. 88.
- Не задействайте клавишните еле-٠ менти с остри предмети или предмети с остри ръбове, напр. химикали и т.н.
- Почиствайте уреда с леко навлажнена кърпа или с почистваша кърпа от микрофибър. (Можете да ги закупите от компетентния център за Разпространение & Сервиз.)
- на вижте "Поддръжка и грижа" на стр. 87.

Пломбите и печатът (от /!\ разр. 2.2) на DTCO 1381 не трябва да бъдат повредени. В противен случай DTCO 1381 е в несъответстващо на разрешителното състояние и данните не са повече достоверни.

### Законови правила

 $\wedge$ 

1

Който предприема промени по тахографа или подаването на сигнала, които да влиаят на регистрирането и запаметяването на данни в тахографа, особено с цел заблуда, може да наруши Наказателните наредби респ. Наредбите за реда.

Забранява се фалшифицирането, смущаването или унищожаването на записи на тахографа както и на картите на тахографа и на разпечатаните документи.

### Законово основание

Използването на тахографи понастоящем се регламентира със съответно валидната версия на Регламент (ЕИО) № 3821/85 на Съвета във връзка с Регламент (ЕО) № 561/2006 и съответните национални закони. От това следва, че водачът и държателят на превозното средство (превозвач) поемат редица задължения и отговорности. Следващото изброяване няма претенции за цялост или правна валидност!

### • Задължения на водача

- Водачът трябва да се грижи за съобразено с изискванията използване на картата на водача и на тахографа.
- Поведение при грешни функции на тахографа:
  - Водачът трябва да отбелязва на отделен лист или на задната страна на хартиената ролка данните от операциите на тахографа, които вече не се записват или разпечатват безупречно.
    - ⇒ Вижте "Ръчно вписване на операциите" на стр. 38.
       Ако връщането до местонахождението на превозвача не може да се
    - извърши в рамките на една седмица, то трябва да се предприеме ремонт на тахографа от оторизиран сервиз още по пътя.

- При смесен режим (използване на прев. средства с тахошайби и дигитален тахограф) трябва да се водят паралелно необходимите доку менти.
  - ⇒ Вижте "Смяна на водач на прев. средство при експлоатация" на стр. 43.
- При загуба, кражба, повреждане или грешна функция на картата на водача, водачът трябва в началото и в края на пътуването да направи разпечатка от DTCO 1381 с лични данни. При необходимост трябва да се попълнят на ръка времената на готовност и други работни времена.
  - ⇒ Вижте "Ръчно вписване на операциите" на стр. 38.
- Картата на водача при повреждане или грешни функции да се предаде на компетентната инстанция, респ. при загуба да се съобщи съгласно изискванията. В рамките на седем календарни дни следва да се подаде молба за карта заместител.

### 1. Общи указания

- Пътуването може да се продължи само за период от 15 дни без карта на водача, ако е необходимо връщането на водача до местонахождението на превозвача.
- Точните причини за обновяване, смяна или замяна на картата на водача от инстанция на някоя от страните членки трябва да се съоб щят незабавно на компетентната инстанция.
- Водачът трябва да съхранява в превозното средство картата на водача още поне 28 календарни дни след изтичането на нейната валидност (Наредба за професионалните водачи на превозни средства в Гер мания).

### • Задължения на превозвача

Погрижете се за това, след преминаване на прев. средство през оторизиран сервиз, данните за калибрирането, както допускаща страна-членка и регистрационния номер незабавно да се попълнят.

 При поставяне на картата на превозвача може да се изиска да се въведе държава-членка и служебната регистрация на превозното средство в DTCO 1381.

⇒ Вижте "Въвеждане на служебна регистрация" на стр. 26.

 В началото на използване на прев. средство регистрирайте предприятието в DTCO 1381, респ. в края го отпишете.

⇒ За подробности вижте "Поставяне на картата на превозвача" на стр. 25.

- Установете, дали в прев. средство са налични достатъчно разрешени хартиени ролки.
- Контролирайте, дали тахографът работи безупречно. Спазвайте интервалите, които са препоръчани за проверка на тахографа съгл. законовите правила. (Периодична проверка минимум на всеки две години.)
- Редовно зареждайте данните от оперативното запаметяващо устройство DTCO 1381, както и от

картите на водача и запаметявайте данните в съотв. със законовите правила.

- Поръчайте извършването на ремонти и калибрирания само от оторизирани сервизи.
  - За подробности вижте "Задължение за проверка на тахографа" на стр. 87.
- Контролирайте съобразеното с изискванията използване на тахографа от водача. Проверявайте на редовни интервали времената на управление и на почивка и дайте указания при евент. отклонения.

### • Разглеждане на разпечатките

- Погрижете се за това, разпечатките да не се повредят нито от светлината нито от слънчевото облъчване нито от влага или топлина (да станат нечетливи).
- Разпечатките трябва да бъдат съхранявани минимум една година от собственика на прев. средство/ предприемача.

### • Разглеждане на картите за тахографи

Притежанието на карта за тахограф дава право за използване на DTCO 1381. Области на активност и правата за дос тъп са предписани от законодателя.

🛏 Вижте "Карти за тахограф" на стр. 83.

1

Картата на водача е свързана с лицето. С нея водачът се идентифицира пред DTCO 1381. Картата на водача не може да се преотстъпва!

|    | Λ |     |
|----|---|-----|
| _/ | T | Υ.  |
| /  | ÷ | · \ |

Картата на превозвача е за притежатели и държатели на прев. средства с вграден цифров та хограф и не може да се преотстъпва на на други лица. Картата на превозвача не служи за управление!

За да се избегне загуба на данни, отнасяйте се внимателно с картата за тахографа и спазвайте указанията на местата за издаване на картите.

- Картата за тахографа да не се огъва или сгъва, нито да се използва за други цели.
- Да не се използват повредени карти за тахографи.
- Контактните повърхности да се поддържат чисти, сухи, без мазнини или масла (винаги да се съхраняват в защитно фолио).
- Да се пазят от директно слънце-греене (да не се оставят на арматурното табло).
- Да не се поставят в непосредствена близост до силни електро-магнитни полета.
- Да не се използва след датата на валидност респ. своевременно преди изтичане да се подаде молба за нова карта.

### Почистване на карта за тахограф

Почиствайте замърсените контакти на картата за тахограф с леко навлажнена кърпа или с почистваща кърпа от микрофибър. (Можете да ги закупите от компетентния център за Разпростране ние & Сервиз.)

За почистване на контактите на картата за тахографа не използвайте разтворители като разредители или бензин.

### Въведение

Елементи за индикация и обслужване Първи стъпки на обслужване Варианти на индикацията

01

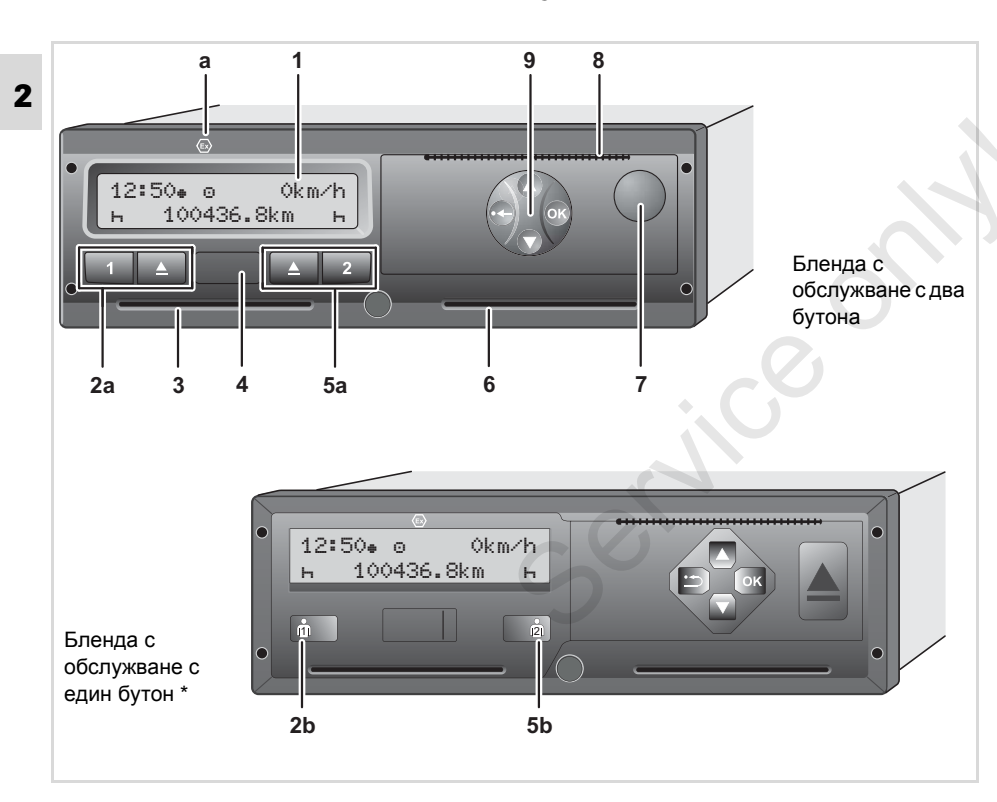

### Елементи за индикация и обслужване

(1) Дисплей (2а) Бутони за водач 1 (2b) Комбиниран бутон Водач-1 (3) Отвор за поставяне на карти-1 (4) Интерфейс за сваляне на данни (5а) Бутони за водач-2 (5b) Комбиниран бутон Водач-2 (6) Отвор за поставяне на карти-2 (7) Бутон за отваряне на принтера (8) Ръб за отрязване на хартията (9) Навигационен бутон или Бутон "Меню" (a) Обозначение " 🐵 " за ADR-вариант \* (ADR = "Наредба за опасни товари") Със съответно оборудване, DTCO 1381 може да бъде управляван дистанционно. Една промяна на релевантните законни данни (изваждане на картата, смяна на операции и т.н.) изисква потвърждение от самия водач.

### • Кратко описание

### Дисплей (1)

Според работното състояние на прев. средство се появяват различни индикации или могат да се покажат данни.

⇒ Вижте "Варианти на индикацията" на стр. 18.

### Бутони за водач-1 (2а)

- Бутон за операции за Водач-1
   За подробности вижте "Настройка на операциите" на стр. 37.

Бутон за изваждане на картата-1

### Комбиниран бутон Водач-1 (2b)

 Бутон за операции и изхвърляне на картата за Водач-1.

### Натиснете бутона за кратко:

Операцията се променя

⇒ За подробности вижте "Настройка на операциите" на стр. 37.

### Задръжте бутона натиснат

(мин. 2 сек.): Поставената карта ще бъде изхвърлена.

### Отвор за поставяне на карти-1 (3)

Водач-1, който в момента ще управлява прев. средство, поставя своята карта в отвора за поставяне на карти-1.

⇒ За подробности вижте "Поставяне на картата(ите) на водача" на стр. 30.

### Интерфейс за сваляне на данни (4)

Под капака се намира интерфейс за сваляне на данни. Правата за достъп до този интерфейс са регламентирани в зависимост от поставената карта на тахографа.

 За подробности вижте "Права за достъп на картите за тахограф" на стр. 84.

### Бутони за Водач-2 (5а)

- Бутон за операции на Водач-2
- Бутон за изваждане на картата-2

### Комбиниран бутон Водач-2 (5b)

 Бутон за операции и изхвърляне на картата за Водач-2.

> Натиснете бутона за кратко: Операцията се променя ⇒ За подробности вижте "Настройка на операциите" на стр. 37.

Задръжте бутона натиснат (мин. 2 сек.): Поставената карта ще бъде изхвърлена.

### Отвор за поставяне на карти-2 (6)

Водач-2, който в момента няма да управлява прев. средство, поставя своята карта в отвора за поставяне на карти-2 (режим работа в екипаж).

### Бутон за отваряне на принтера (7)

С този бутон Вие отваряте принтера, напр. за поставяне на ролка хартия.

### Ръб за отрязване на хартията (8)

С помощта на ръба за отрязване можете да откъснете от ролката хартия разпечатка, съставена от интегрирания принтер.

### Навигационен бутон или Бутон "Меню" (9)

За въвеждане, индикация и

- разпечатване на данни използвайте следните бутони:
  - Изберете желаната функция посредством прелистване на менюто. (Посредством натискане и задържане на бутона е възможна функция автоматично повторение.)
  - Селектирана функция / Потвърждаване на избора или изход.
  - Натиснете и задръжте, последващо повторно включване до последното поле за въвеждане.
  - Обратно към последното поле за въвеждане, прекъсване на въвеждането на страната или стъпка по стъпка напускане на функциите на менюто.
  - По-нататък в графичните изображения се използва бленда с обслужване с два бутона, доколкото не е непосредствено важно за обслужването.

ADR-вариант \* (а)

При товарене и разтоварване на опасни товари

- трябва капачката на интерфейса за сваляне на данни на DTCO 1381 да бъде затворена,
- никакви бутони на тахографа не трябва да бъдат натиснати,
- не трябва да е поставена никаква сервизна, контролна или карта на превозвача.
- Отделни функции, като поставяне и изваждане на карти на тахографа, разпечатване или индикации на данни, са възможни само при включен контакт!

### Фирмена табелка

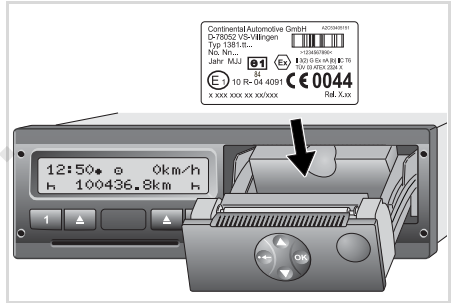

#### Фирмена табелка

След отваряне на принтера може да се види фирмената табелка със следните данни. Име и адрес на производителя, вариант на уреда, сериен номер, година на производство, знак за изпитания и за допуск. След обновяване на софтуера, версиите на хардуера и софтуера се идентифицират посредством стикер на капака на принтера.

### Първи стъпки на обслужване

### За превозвача

 Регистрирайте предприятието в DTCO 1381. Поставете картата на превозвач в отвор за поставяне на карти по избор.

⇒ За подробности вижте "Поставяне на картата на превозвача" на стр. 25.

- Картата на превозвача не служи при режим пътуване!
- След регистриране или сваляне на данни извадете картата на превозвача от отвора за поставяне на карти.

 За подробности вижте "Изваждане на картата на превозвача" на стр. 28.

### За водача

- Поставете в началото на смяната (началото на работния ден) Вашата карта на водач в отвора за поставяне на карти.
  - ⇒ За подробности вижте
     "Поставяне на картата(ите) на

водача" на стр. 30.

- Чрез "Ръчно въвеждане" допълвате операциите на Вашата карта на водача.
  - ⇒ За подробности вижте "Ръчно въвеждане" на стр. 30.
- **3.** С бутона за операции настройте операцията, която желаете да изпълните в момента.
  - ⇒ За подробности вижте "Настройка на операциите" на стр. 37.
- **4.** Настройте часовото време за актуално местно време.
  - ⇒ За подробности вижте "Настройка на населено място" на стр. 65.
- DTCO 1381 е готов за работа!
- **5. Важно!** При пауза или време за почивка непременно настройте операцията на "ь".
- 6. Евентуални смущения на уреда или по системните компоненти се появяват на дисплея. Затворете съобщението с "Quit".
  - ⇒ За подробности вижте "Появява се съобщение" на стр. 70.

- В края на смяната (край на работния ден) или смяна на прев. средство извадете Вашата карта на водач от отвора за поставяне на карти.
  - ⇒ За подробности вижте "Изваждане на картата(ите) на водача" на стр. 40.
- Операции от минали дни както и запаметени събития и т.н. можете да разпечатате или покажете от функциите на менюто.

⇒ За подробности вижте "Извикване на функциите на менюто" на стр. 50.

Валидните специфични за страните законови изисквания не са представени в тази Инструкция за работа и трябва при необх. да се спазват допълнително.

### Варианти на индикацията

#### Общи положения

Индикацията се състои от пиктограми и

- **2** текст, при което езикът се настройва автоматично както следва:
  - Използваният език се определя от картата на водача, която е поставена в отвора за поставяне на карти-1 респ. е била поставена последна в DTCO 1381.
  - или от картата с най-високо ниво на достъп, напр.картата на превозвача, контролната карта и т.н.

### Избор на език

Като алтернатива на автоматичната настройка на език чрез картата, можете индивидуално да настроите предпочитан език.

- ⇒ За подробности вижте "Настройка на езика" на стр. 51.
- Режим стендбай

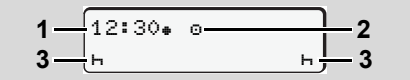

Индикация режим стендбай

Във вид режим експлоатация "©", DTCO 1381 включва след прибл. 5 минути (от разрешително 2.2 след около 1 минута) в режим стендбай при следните условия:

- контактът на превозното средство е изкл.,
- и няма налично съобщение.

До часовото време (1) и вида на режима (2) се появяват следните операции (3). След още 3 минути (спец. за клиента стойност) дисплеят изгасва. Режим стендбай се отменя:

- когато включите на контакт,
- задействайте бутон по избор,
- или когато DTCO 1381 съобщи за събитие или смущение.
- VDO GeoLoc \*

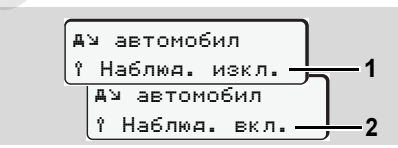

VDO GeoLoc

Вие имате възможност да включите (2)

или изключите (1) записването на данни за местоположението и за превозното средство.

 Указания след стартиране вкл/ изкл

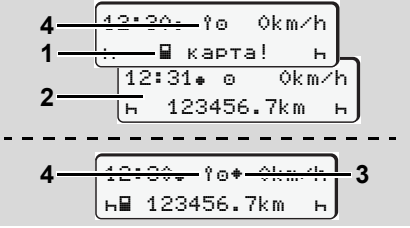

Указания след стартиране вкл/изкл

стартиране вкл: Ако в отвора за поставяне на карти-1 няма карта, след прибл. 20 секунди се появява указанието (1), след това се появява стандартната индикация (2). От разрешително 2.2 мига след поставяне картата на водача и след ръчно допълване символът (4) за около 5 секунди. Това означава, че регистрацията е включена.

#### Варианти на индикацията

### стартиране изкл: Символът (3)

2. Въведение

означава, че е налична IMS функция. IMS = Independent Motion Signal (независим сигнал за движение). Символът (4) означава, че функцията VDO Geol ос е включена.

#### Стандартна/и индикация/и

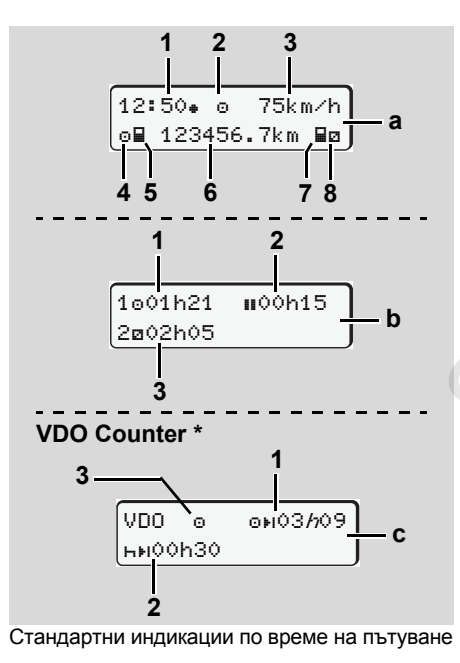

Веднага след като прев.средство потегли и не е показано съобщение, се появява настроената преди това стандартна индикация.

Чрез натискане на произволен бутон от менюто, можете да преминете в желаната стандартна индикация (a), (b) или **(с)**.

### Стандартна индикация (а):

- (1) Часово време
  - със символ "... = местно време
  - без символ ". = UTC-време
- (2) Обозначение на вида режим "Експлоатация"
- (3) Скорост
- (4) Операция Водач-1
- (5) Символ на карта Водач-1
- (6) Общ километраж
- (7) Символ на карта Водач-2
- (8) Операция Водач-2

### Стандартна индикация (b):

- (1) Време на управление "... водач-1, след едно валидно време на пауза.
- (2) Валидно време на прекъсване "!!" в частични прекъсвания от поне 15 минути и следващите 30 минути, в съответствие с Регламент (EO) № 561/2006.

- (3) Време на Водач-2: Операция в момента време на готовност "" и продължителност на операцията.
- При липсваща карта на водача се R появяват времена, които са причислени към съответния отвор за поставяне на карти "1" или "2".

### Опция: VDO Counter \* (c)

- (1) Оставащо време на управление "он" ("/л" мига = тази част на индикацията е активна в момента).
- (2) Следващо валидно време на пауза / дневно или седмично време на почивка "ны".
  - За подробности вижте "VDO Counter \*" на стр. 52.
- (3) От разрешително 2.2. се показва настроената операция.

### Индикация данни при спряло превозно средство

При спряло превозно средство и поставена карта на водача можете да извикате още данни от картата на водача.

 Вижте "Извикване на функциите на менюто" на стр. 50.

### Варианти на индикацията

### • Индикация на съобщения

Независимо от това, коя индикация се показва в момента и дали прев.

 средство е спряло или е в движение,
 с предимство се показват следните съобщения.

⇒ Вижте "Появява се съобщение" на стр. 70.

### • Състояние на готовност

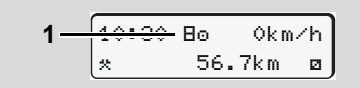

Индикация състояние на готовност

Ако DTCO 1381 още не е активиран като контролен уред, то се появява "Състояние на готовност" и символ "В" (1). Освен сервизната карта DTCO 1381 не признава други карти за тахографи!

> Моля разпоредете се така, че DTCO 1381 незабавно да се пусне в експлоатация от оторизиран специализиран сервиз съгл. изискванията.

### Извън обсег

12:10• ⊙ 75km/h ↓OUT 123456.7km

Стандартна индикация (а): Индикация Извън обсег

Превозното средство пътува извън областта на валидност на Наредбата, символ "DUT" (2).

Тази функция можете да настроите от менюто.

⇒ Вижте "Изход от въвеждане на начало / край" на стр. 64.

Могат да бъдат валидни следните пътувания извън областта на валидност:

- Пътувания по не обществени пътища.
- Пътувания извън страни на ЕС.
- Пътувания, при които общото тегло на прев. средство не изисква използване на DTCO 1381 съобразно наредбите.

Чрез натискане на произволен бутон от менюто можете да преминете и към стандартна индикация (b) или (c) \*, ⇒ вижте стр. 19.

### • Ферибот или пътуване с влак

12:40. 0 3 н∎ 123456.7km ∎ø

Стандартна индикация (а): Индикация Ферибот или пътуване с влак

Превозното средство се намира на ферибот или на влак, символ "<sup>4</sup>" (3).

Тази функция можете да настроите от менюто.

- ⇒ Вижте "Въвеждане начало ферибот / влак" на стр. 64.
- Внимавайте преди натоваренето на превозното средство, да бъдат настроени тази функция и Вашата операция в момента.

Чрез натискане на произволен бутон от менюто можете да преминете и към стандартна индикация (b) или (c) \*, → вижте стр. 19.

2

### Действия при понижено или свръх захранване

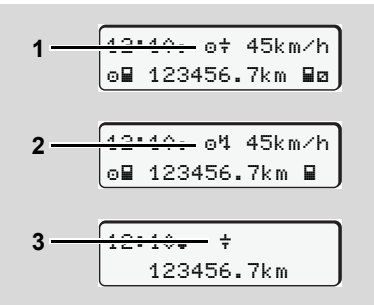

Стандартна индикация (а): Смущение в захранващото напрежение

Твърде ниското или твърде високото захранващо напрежение на DTCO 1381 в момента, се показва на стандартната индикация (а) както следва:

Случай 1: "@+" (1) Понижено захранване или ...

Случай 2: "о́́Ч" (2) При свръх захранване

DTCO 1381 запаметява операциите както и преди. Функциите Разпечатване или Индикация на данни както и Поставяне или Изваждане на карта от тахографа не са възможни!

### Случай 3: "<del>+</del>" (3)

Този случай отговаря на прекъсване на захранването. Автоматично се появява стандартната индикация (а). DTCO 1381 не може да изпълни задачата си на контролен уред! Операциите на водача не се записват.

### Прекъсване на захранването

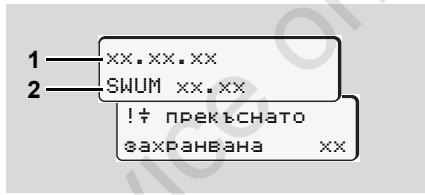

Индикация на съобщението "Прекъсване на захранването"

След възстановяване на захранването, за прибл. 5 секунди се появяват версията на програмата за оперативно обслужване (1) и версията на софтуера за обновяване на модула (2).

Накрая DTCO 1381 съобщава за "Прекъсване на захранването". Ако при нормално бордово захранване в индикацията постоянно се появява символът "+", моля потърсете квалифициран сервиз! При дефект на DTCO 1381 Вие сте задължен, ръчно да отбелязвате операциите.

Æ

⇒ Вижте "Ръчно вписване на операциите" на стр. 38. service

### Режим "Превозвач"

Функции на картата на превозвача Поставяне на картата на превозвача Подготовка за сваляне на данни Изваждане на картата на превозвача

Servic

### • Функции на картата на превозвача

Предприятието се грижи за съобразеното с изискванията използване на картата(ите) на превозвача.

Моля спазвайте валидните във Вашата страна законови разпоредби!

Картата на превозвача идентифицира даден превозвач и при първото поставяне го регистрира в DTCO 1381. По този начин се гарантират правата за достъп до наличните за превозвача данни.

Поставената карта на превозвача Ви дава достъп до следните функции:

- Регистрацията и отписване от регистрация на превозвача от този DTCO 1381, напр. при продажба на прев. средство, изтичане на наема на прев. средство и т.н.
- Ако е необходимо (еднократно), въвеждане на държава-членка и на служебната регистрация на превозното средство.

- достъп до данни на оперативното запаметяващо устройство и по специално до данни, които са причислени само към този превозвач.
- достъп до данните на една поставена карта на водач.
- индикация, разпечатване или сваляне на данни през Интерфейс сваляне на данни.
- Картата на превозвача е създадена изключително за управление на данните на превозвача и не служи за режим управление! Ако управлявате с картата на превозвач, се появява съобщение.

В отделни страни-членки съществува задължението за редовно сваляне на данните. В следните случаи е препоръчително, да се свалят данните от оперативното запаметяващо устройство при:

• Продажба на превозното средство,

- Спиране от експлоатация на превозното средство,
- Смяна на DTCO 1381 при дефектиране.
- Функции на менюто в режим "Превозвач"

Навигацията във функциите на менюто по принцип винаги се извършва по един и същ начин.

⇒ Вижте "Извикване на функциите на менюто" на стр. 50.

Но ако например картата на превозвача се намира в отвор за поставяне на карти-2, то всички главни менюта, които са причислени към отвор за поставяне на карти-2 остават блокирани.

➡ Вижте "Достъп до менюто блокиран!" на стр. 59.

В този случай Вие можете да показвате, разпечатвате и сваляте само данните от поставена в отвор за поставяне на карти-1 карта на водач.

⇒ Вижте "Обзор на структурата на менюто" на стр. 57.

### Поставяне на картата на превозвача

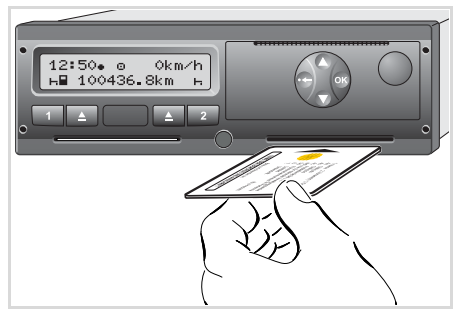

Поставяне на картата на превозвача

- Включете захранването. (Необходимо само при ADRвариант \*.)
- Поставете картата на превозвача с чипа нагоре и стрелката напред в отвор за поставяне на карти по избор.
- Картата на превозвача определя езика в индикацията. Като алтернатива може индивидуално да се настрои предпочитан език.
   Вижте "Настройка на езика" на

| Стъпка / Индикация на<br>менюто |                                                          | Обяснение / Значение                                                                                                    |  |
|---------------------------------|----------------------------------------------------------|----------------------------------------------------------------------------------------------------|--|
| 3.                              | welcome<br>12:50• 10:50UTC                               | Поздравителен текст: За около 3 секунди се<br>появяват настроеното местно време "12:50+" и<br>часът UTC "10:50UTC" (часова разлика = 2 часа).                                                                                                    |  |
| 4.                              | 2 Sped. Muster                                           | Появява се името на превозвача. Местеща се лента<br>показва четенето на картата на превозвача.<br>В някои случаи DTCO 1381 изисква от Вас да<br>въведете служебната регистрация.<br>• "Да" изберете и потвърдете с бутон ,<br>⇒ вижте стр. 26.                       |  |
| 5.                              | О́+А Фирма<br>заключена<br>или<br>О́ вече е<br>заключена | При първоначално поставяне на картата на<br>превозвача автоматично се извършва<br>регистрацията на превозвача в DTCO1381.<br>Функцията блокировка превозвач е активирана. По<br>този начин се гарантира, че специфичните за<br>превозвача данни ще останат защитени! |  |
| 6.                              | 12:51. â 0km/h<br>⊨∎ 1234:i6.7km ∎⊨<br>1                 | След извършено четене се появява стандартната<br>индикация.<br>DTCO 1381 се намира във вид режим "Превозвач",<br>символ "ם" (1).                                                                                                    |  |

стр. 51.

#### Въвеждане на служебна регистрация ►

| Ст<br>мен | ъпка / Индикация на<br>юто                    | Обяснение / Значение                                                                                                    |                                                                                                    |
|-----------|-----------------------------------------------|----------------------------------------------------------------------------------------------------|----------------------------------------------------------------------------------------------------|
| 1.        | A въведи рег.<br>номер на МПС? <i>да</i>      | Появява се следващо запитване,<br>• изберете " <b>Да</b> " и потвърдете.                                                                                                    | Въвеждане:<br>Изберете желаната функция<br>бутоните • или • и потвъ                                          |
| 2.        | Abpwaga: D<br>VS WM                           | <ul> <li>Изберете страната и потвърдете.</li> <li>Първото поле, което трябва да се попълни, мига "_".</li> <li>Изберете и потвърдете желания знак.</li> <li>Повторете операцията, максимално 13 полета.</li> </ul>       | Коригиране на въвеждане<br>Преминете назад с бутона<br>постепенно към предишния<br>повторете въвеждането(ият |
| з.        | Аържава: D<br>VS WM 2014 _                    | <ul> <li>Ако се изискват по-малко знаци, натиснете бутон .</li> <li>Потвърдете въвеждането отново с бутон .</li> </ul>                                                                                                   | Разпечатка: Технически да                                                                                    |
| 4.        | Извършва се автоматично контролна разпечатка. |                                                                                                    | ▼ 25.04.2014 10:50 (UTC)                                                                                     |
| 5.        | A потвърди рег.<br>номер на МПС? <i>не</i>    | <ul> <li>Моля, проверете Вашето въвеждане!</li> <li>Изберете "Да" и потвърдете.</li> <li>Ако регистрационният номер е грешен, изберете<br/>"Не" и потвърдете. Появява се стъпка 1, повторете<br/>въвеждането.</li> </ul> | Te▼                                                                                                    |

Забележка: Въвеждането на служебната регистрация е еднократно. Задайте индикаторът в DTCO 1381 точно така, както той стои на превозното средство. Всяка по-нататъшна промяна е възможна само в оторизиран сервиз със сервизна карта.

я с рдете

то: знак и a).

### анни

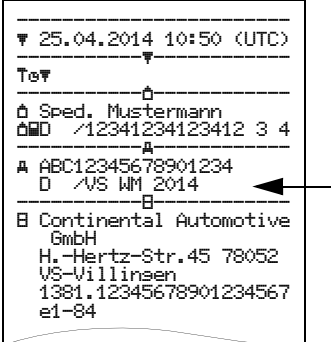

Вривоопасност

### Подготовка за сваляне на данни

### STOP

Моля вземете под внимание инструкциите за транспорт и боравене с опасни товари във взривоопасна среда.

При товарене и разтоварване на опасни товари ...

- затварящият капак (1) трябва да бъде затворен
- и не е позволено да се извършва сваляне на данни.

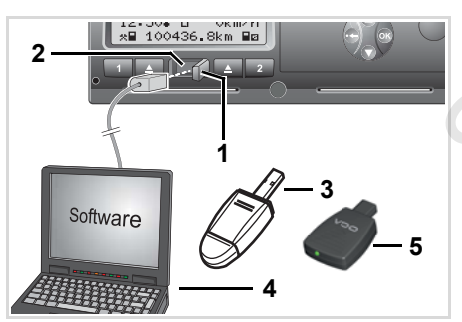

Свързване към интерфейса за сваляне на данни

- **1.** Избутайте затварящия капак (1) надясно.
- **2.** Свържете лаптопа (4) с интерфейса за сваляне на данни (2).
- **3.** Стартирайте софтуера за извличане на информация.
- Или поставете ключа за сваляне (3) в интерфейса за сваляне на данни.
- Посредством SmartLink (5) е възможна комуникацията между DTCO 1381 и едно блутут съвместимо устройство.

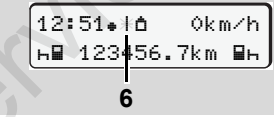

Стандартна индикация (а): Тече разпознаване на пренос на данни

По време на преноса на данни се появява символът (6).

В никакъв случай не прекъсвайте връзката към интерфейса за сваляне на данни. Оставете захранването включено при ADRвариант \*.  След сваляне на данните, непременно затворете отново затварящия капак (1).

### Разпознаване на данните

Преди сваляне на данните DTCO 1381 снабдява копираните данни с цифрова сигнатура (разпознаване) Посредством тази сигнатура данните могат да се причислят към DTCO 1381 и да се провери тяхната пълнота и истинност.

### Дистанционно управляемо сваляне \* (Remote)

Със система за управление на флота след успешно установяване на автентичността на една карта на превозвач пакетът от данни може да се свали и с дистанционно управление.

Подробни информации за софтуера за извличане на информация можете да вземете от съответната документация!

### Изваждане на картата на превозвача

Можете да извадите картата на превозвача от отвора за поставяне на карти само при спряло превозно средство!

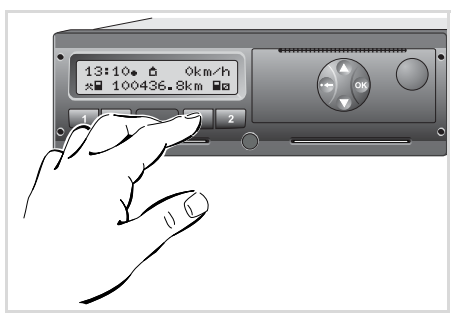

Изискване на картата на превозвача

- Включете захранването. (Необходимо само при ADRвариант \*.)
- 2. Извадете картата от отвора за поставяне на карти 1 или 2.;
   ⇒ вижте стр. 14.

| Стъпка / Индикация на<br>менюто |                                        | Обяснение / Значение                                                                                                    |
|---------------------------------|----------------------------------------|----------------------------------------------------------------------------------------------------|
| 3.                              | 2 Sped. Muster                         | Появява се името на превозвача. Една местеща се лента показва, че DTCO 1381 пренася данни към картата на превозвача.                                                                                                    |
| 4.                              | Ф: В. фирмар                           | <ul> <li>Превозвача не се заличава</li> <li>Изберете "Не" с бутоните ◊ / ◊ и потвърдете с бутон ◊.</li> <li>Заличаване на превозвач</li> <li>Изберете "Да" и потвърдете с бутон ◊.</li> </ul>                                                      |
|                                 | отключвена                             | Функцията "Блокировка превозвач" е деактивирана.<br>Запаметените данни на Вашето предприятие обаче<br>остават блокирани за чуждо предприятие!                                                                                                    |
| 5.                              | 13:10• ∘ 0km⁄h<br>*∎ 1234:6.7km ⊠<br>1 | Картата на превозвача се деблокира, появява се<br>стандартната индикация.<br>Предварително евент. може да се появи указание,<br>че предстои периодична допълнителна проверка<br>или изтича валидността на картата на превозвача,<br>вижте стр. 80. |
|                                 |                                        | DTCO 1381 отново се намира във вид режим<br>"Експлоатация", символ "ௐ" <b>(1)</b> .                                                                                                    |

Имайте предвид: Изхвърлянето на картата от отвора за поставяне на карти-2 се блокира при отворен капак на принтера! Следният надпис указва за това.

### Режим "Експлоатация"

Поставяне на картата(ите) на водача Настройка на операциите Зареждане на данни на картата на водача Изваждане на картата(ите) на водача Смяна на водач на прев. средство при експлоатация

### Поставяне на картата(ите) на водача

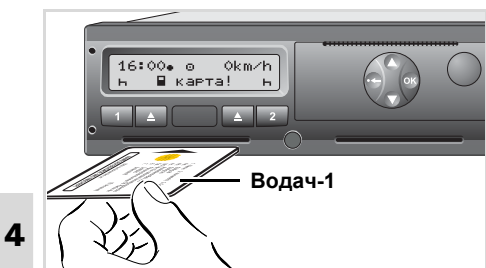

Служебно съобщение след вкл. на захранването: Липсва карта на водача в отвор за поставяне на карти-1.

 $\land$ 

Съгласно коректния принцип на действие в съответствие с Наредбата и в интерес на сигурността в транспорта Ви молим да поставяте картата(ите) на водача само при спряно превозно средство!

Поставянето на картата на водача е възможно и при пътуване, но това действие се съобщава като събитие и се запаметява!

➡ Вижте "Обзор на събитията" на стр. 72.

- Включете захранването. (Необходимо само при \* ADRвариант.)
- Водачът-1, който ще управлява превозното средство, поставя своята карта на водач – с чипа нагоре и стрелката напред – в отвора за поставяне на карти-1.
- Щом картата на Водач-1 бъде разчетена, Водач-2 поставя своята карта на водач в отвора за поставяне на карти-2.

#### Забележка

Воденето по менюто се извършва в зададения на картата на водача език. Като алтернатива може индивидуално да се настрои предпочитан език. Функциите на менюто за показване и разпечатване на данните на водача са достъпни само, ако е поставена съответната карта. Така например точката от менюто "Разпечатка водач 2" ще бъде показана само, ако в слота за карта 2 е поставена карта на водача.

⇒ Вижте "Настройка на езика" на стр. 51.

#### • Ръчно въвеждане

Съгласно Регламента, операции, които не могат да се запишат на картата на водача, следва да се допълнят с ръчно въвеждане. (Подробности за дейностите, ➡ вижте стр. 37.)

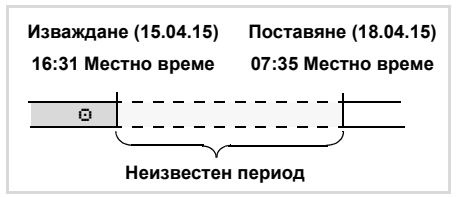

Пример за неизвестен период

След всяко поставяне на картата на водача са възможни следните въвеждания:

 $\Box$ 

### Поставяне на картата(ите) на водача

### 4. Режим "Експлоатация"

- Допълнете операция почивка "н"; Пример 1, ש вижте стр. 34.
- Продължаване на работна смяна; пример 2, 

   вижте стр. 35.

### Основен принцип на действие

- Изберете желаната функция, операция или цифрова стойност с бутоните () () в полето за въвеждане.
- Потвърдете избора с бутона 👁.

1. welcome 07:35• 05:35UTC

Поздравителен текст: За около 3 секунди се появяват настроеното местно време "07: 35. и часът UTC "05: 35UTC" (часова разлика = 2 часа).

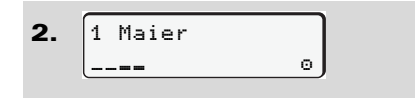

Появява се фамилията на водача. Местеща се лента показва четенето на картата на водача.

**3.** последна дейност 15.04.13 16:31•

След прибл. 4 секунди се появява датата и часовото време на последното изваждане на картата в местното време (символ "+").

4 1М допълнителни денни? нe данни? AЭ

- Изберете "Не" ако не желаете да допълвате операции; по-нататък вижте стъпка 9.
- С "Да" DTCO 1381 изисква от Вас да предприемете ръчни въвеждания.
- **5.** M 15.04.15 16:31 *h* 18.04.15 07:35
- "М" = Ръчно въвеждане;

"н" = Полето за въвеждане на операцията мига

Появява се периодът между изваждането (1.ред) и актуалното действие на поставяне (2. ред) в местно време.

M 15.04.15 16:31 6. н *16*.04.15 07:35 ⊠ 16.04.15 *09*:35

2. ред = блок за въвеждане

Впоследствие можете да въведете логично възможните променливи (мигащи полета за въвеждане) в следната последователност: "Операция – Ден – Месец – Година –

Час – Минута".

Процесът приключва, когато се достигне периодът на действието на поставяне.

Следното изискване се появява преди потвърждението на ръчните въвеждания.

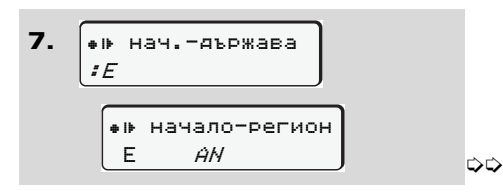

### Поставяне на картата(ите) на водача

- Изберете страната и потвърдете.
- Ако е необходимо, изберете региона и потвърдете.
- С бутон с можете да прекъснете въвеждането на страната.

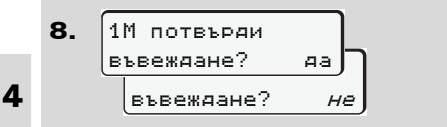

- Потвърдете въвеждането с "Да".
- Изберете "Не".
  - ⇒ Вижте "Възможности за корекция" на стр. 32.

```
9. 07:36. 0 0km/h
⊢∎ 123456.7km ⊢
```

Появява се стандартната индикация (а). Преди това появяващите се символи на символа на картата имат следното значение:

 "\_" Картата на водача се намира в отвора за поставяне на карти.

- "
   "
   " Вие можете да започнете
   пътуването, съществените данни са
   разчетени.
- По време на процеса на четене на картата на водача временно не са възможни отделни функции:
  - Извикване на функции на менюто
  - Изваждане на карта за тахограф

Ако се натисне бутон от менюто или бутона за изваждане, се появява съобщение.

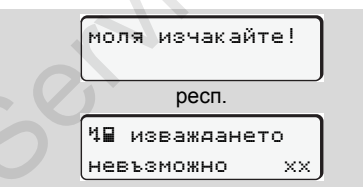

### • Възможности за корекция

Директно в блока за въвеждане можете да изберете и коригирате възможните променливи с бутон • (Назад).

Ако отговорите отрицателно на въпроса: "Потвърждавате ли въвеждането М?", най-напред се появява стъпка 4, а след това и първият цялостен блок за въвеждане (стъпка 5).

| 4. | 1М допълнителни |          |               |  |
|----|-----------------|----------|---------------|--|
|    | де              | ≥нни?    | да            |  |
|    |                 |          |               |  |
| 5. | Μ               | 15.04.15 | 16:31         |  |
|    | ø               | 16.04.15 | <i>07</i> :35 |  |

Възможните променливи можете да коригирате впоследствие.

Като натиснете и задържите бутон (Ф), преминавате към следващото поле за въвеждане или съответно към следващия цялостен блок за въвеждане.

### Въвеждане на страната по време на ръчно въвеждане

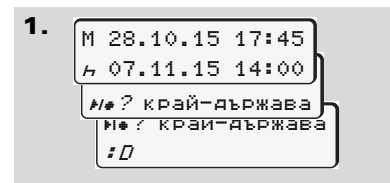

- В първото поле за въвеждане "н" изберете и потвърдете символа
   "не? край-държава". (Възможно само ако времето на първото ръчно въвеждане не съвпада по време с въвеждането на страната при последното изваждане на картата.)
- Изберете страната и потвърдете.
   Или:

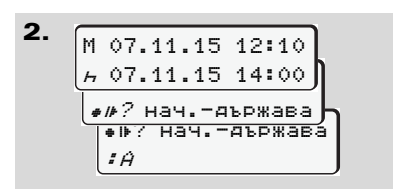

 Изберете и потвърдете символа "•I•? нач. – яържава". • Изберете страната и потвърдете.

#### Избор на страна

Въведената последна страна се появява първа. С бутоните ● / ● накрая се появяват последните четири въведени страни. Обозначение: Двуеточие преди обозначението на страната "= В".

Следващият избор се извършва в азбучна последователност, като се започва от буква "Ĥ":

- с бутон 🛆 А, Ζ, Υ, Χ, W, ... и т.н.;
- с бутон **О** А, В, С, D, E, ... и т.н.

⇒ Вижте "Обозначение на страните" на стр. 93.

Посредством натискане и задържане на бутон () / изборът се ускорява (функция автоматично повторение).

### Прекъсване на процедурата по въвеждане

Ако не се въведат данни при процедурата по въвеждане, след 30 секунди се появява следната индикация.

| 47       | модя |  |  |
|----------|------|--|--|
| въведете |      |  |  |

Ако в рамките на допълнителни 30 секунди натиснете бутона 👁, можете да продължите с въвеждането.

След изтичане на това време или при начало на пътуването картата на водача ще бъде прочетена докрай и се появява стандартната индикация (а). Разрешително 2.1: Вече потвърдените с бутон въвеждания се запаметяват от DTCO1381.

Разрешително 2.2: Зададените вече данни ще бъдат отхвърлени, за да се осигури, че данните ще бъдат потвърдени. Това се отнася за дистанционното, както и за директното въвеждане на DTCO 1381.

Прекъсване на ръчното въвеждане чрез изваждане картата на водача.

 За подробности вижте "Изискване на карта по време на ръчното въвеждане" на стр. 40.

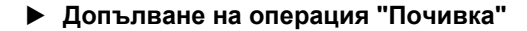

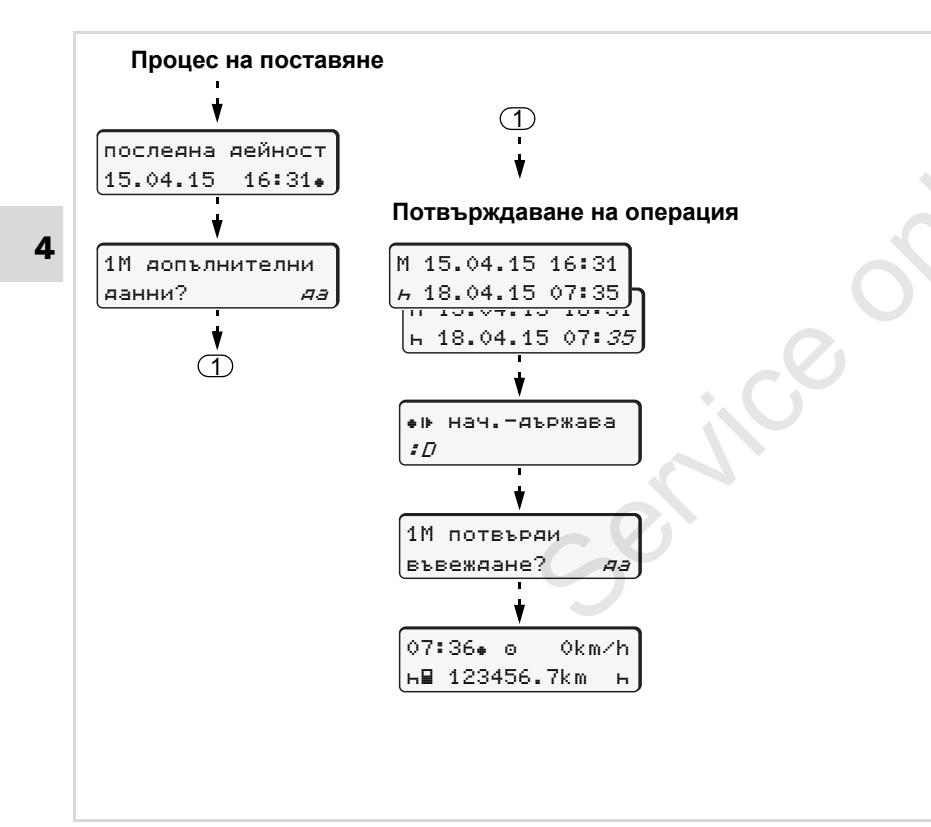

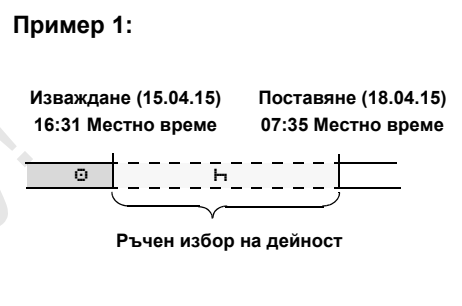

**Имайте предвид:** Въвеждането се осъществява в местно време.

- 1. Натиснете и задръжте бутон 🚳.
- Автоматично прескачане към последното поле за въвеждане (минутите мигат).
- **3.** Потвърдете въвеждането с бутон .
- 4. Следвайте воденето по менюто.

#### 4. Режим "Експлоатация"

### Продължаване на работната смяна

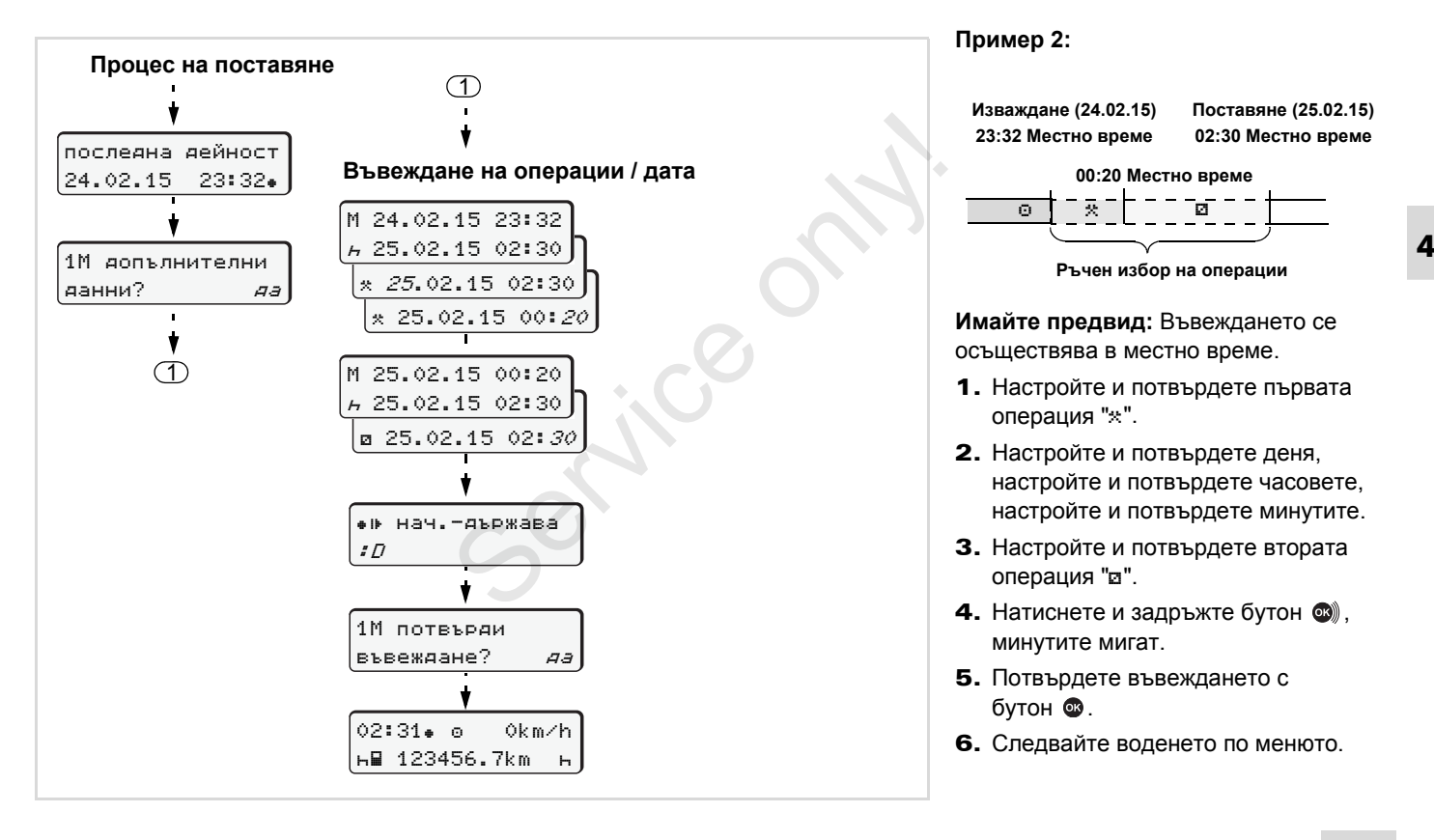

Продължаване на смяната и извеждане на преден план на дейностите от определена смяна

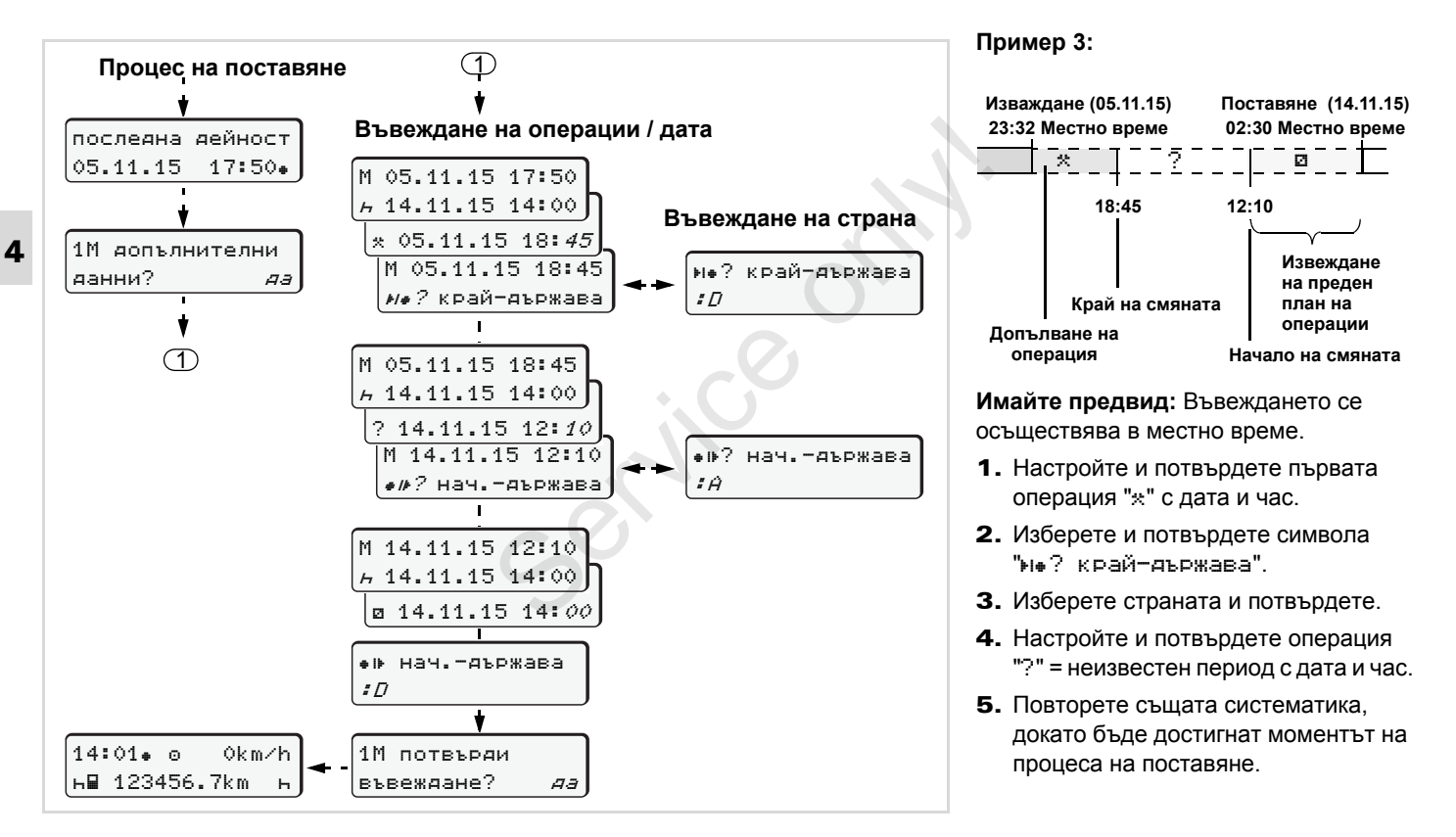
# Настройка на операциите

- време на управление (автоматично при пътуване)
- \* = Всички други работни времена
- Времена за готовност (времена за изчакване, време на пътника до водача, време в кабината за спане по време на пътуване за Водач-2)
- н = Паузи и времена за почивка

### Ръчна настройка

- Настройката на операциите е възможна само при спряло прев. средство!
- В качеството си на водач натиснете бутона за операции за водач-1;
   ⇒ вижте стр. 14. Появява се стандартната индикация (а).

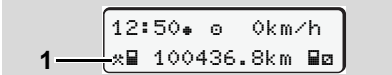

#### Автоматична настройка

DTCO 1381 включва автоматично на следните операции:

| при            | Водач-1 | Водач-2 |
|----------------|---------|---------|
| пътуване       | Θ       | Ø       |
| спиране на     | *       | Ø       |
| прев. средство |         |         |

При край на смяната или при пауза, настройте непременно на операция "н". По този начин е гарантирано надеждното изчисление на VDO Counter \*.

#### Автоматична настройка след стартиране вкл/изкл \*

След стартиране вкл/изкл DTCO 1381 може да се включи на определена операция; например "н".

Операцията (1) и/или (2), която се променя автоматично според стартиране вкл или изкл, се появява в стандартната индикация (а) и мига за прибл. 5 секунди. След това се появява отново предходната индикация.

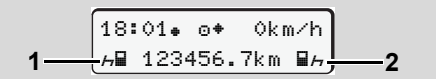

Мигане на операцията(ите) в стандартната индикация (а)

Променете при необходимост настроената операция в съответствие с желаната дейност.

 $\Diamond \Diamond$ 

# Забележка

В оторизиран сервиз, по желание на клиента, може да се програмира коя операция автоматично да се изписва на дисплея на DTCO 1381; вижте стр. 117.

- Ръчно вписване на операциите
- **4** Съгласно Наредбата Вие като водач сте задължен, в следните случаи да отбелязвате ръкописно операциите:
  - При дефект на DTCO 1381.
  - При загуба, кражба, повреждане или грешна функция на картата на водача в началото и в края на пътуването следва да се състави разпечатка за деня от DTCO 1381. При необходимост Вие трябва да попълните на ръка времената на готовност и други работни времена.

На задната страна на ролката хартия Вие имате възможността да нанасяте ръкописно (2) Вашите операции и да допълвате разпечатката с лични данни (1).

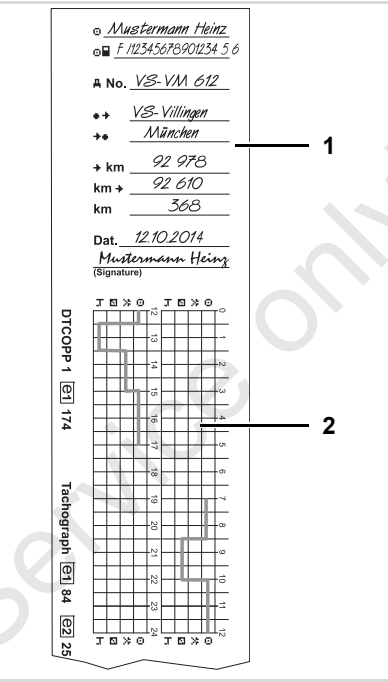

Ръкописно регистриране на операции

#### Лични данни

- Име и фамилия
- Номер на картата на водача или на свидетелство за управление
- "аNo. Регистрация на прев. средство
- + Нас. място при начало на смяната
- ++ Нас. място при край на смяната
- +km Състояние на километража при край на смяната
- km+ Състояние на километража при начало на смяната
- км Изминати километри
- Dат. Дата
- Sig. Собственоръчен подпис

Моля спазвайте валидните във Вашата страна законови разпоредби!

# Зареждане на данни на картата на водача

# STOP

# Вривоопасност

Моля вземете под внимание инструкциите за транспорт и боравене с опасни товари във взривоопасна среда.

При товарене и разтоварване на опасни товари ...

- затварящият капак (1) трябва да бъде затворен
- и не е позволено за се извършва сваляне на данни.

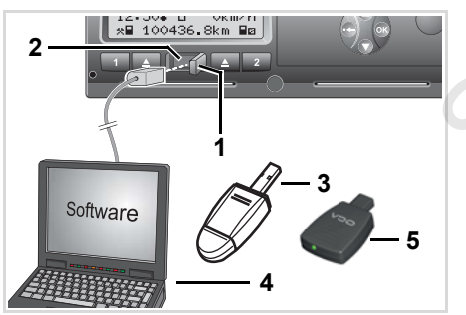

Свързване към интерфейса за сваляне на данни

- Моля, винаги внимавайте да е поставена само една карта на водач! В противен случай няма да последва предаването на данните.
- **1.** Избутайте затварящия капак (1) надясно.
- **2.** Свържете лаптопа (4) с интерфейса за сваляне на данни (2).
- **3.** Стартирайте софтуера за извличане на информация.
- Или поставете ключа за сваляне (3) в интерфейса за сваляне на данни.
- Посредством SmartLink (5) е възможна комуникацията между DTCO 1381 и едно блутут съвместимо устройство.

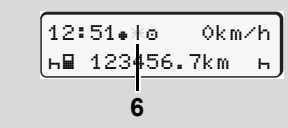

Стандартна индикация (а): Тече разпознаване на пренос на данни

По време на преноса на данни се появява символът (6).

- В никакъв случай не прекъсвайте връзката към интерфейса за сваляне на данни. Оставете захранването включено при ADRвариант \*.
- 5. След сваляне на данните, непременно затворете отново затварящия капак (1).

# Разпознаване на данните

Към копираните данни се причислява дигитален подпис (идентификация). Посредством този подпис данните на картата на водача могат да бъдат разпознати и да се провери тяхната изчерпателност и истинност.

Подробни информации за софтуера за извличане на информация можете да вземете от съответната документация!

# Изваждане на картата(ите) на водача

По принцип, при приключване на смяната, картата на водача може да остане в "н" отвора за поставяне на карти.

При смяна на водача или на прев. средство, по принцип картата на водача трябва да бъде извадена от отвора за поставяне на карти.

- ⇒ Вижте "Смяна на водач на прев. средство при експлоатация" на стр. 43.
- Картата на водача можете да извадите само при спряно превозно средство от процепа за поставяне на карти!

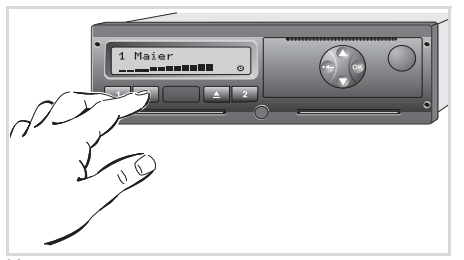

Изискване на картата на водача

- **1.** Включете захранване. (Необходимо само при \* ADR-вариант.)
- Настройте съответната операция, например при край на смяната на "н".
- Извадете картата от отвора за поставяне на карти 1 или 2; ⇒ вижте стр. 14. Проследете следващите стъпки в менюто, ⇒ вижте стр. 41.
- Изхвърлянето на картата от отвора за поставяне на карти-2 се блокира при отворен капак на принтера! Следният надпис указва за това.

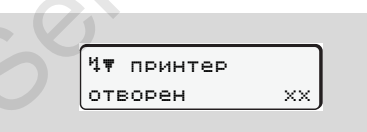

Изхвърлянето се осъществява след затваряне капака на принтера.

# Изискване на карта по време на ръчното въвеждане

- Извадете картата от отвора за поставяне на карти 1 или 2; ⇒ вижте стр. 14.
- **2.** Изберете и приключете следните запитвания с "**He**".

| 1М потвърди          |   |
|----------------------|---|
| въвеждане? <i>да</i> | J |
| 1М допълнителни      |   |
| денни? н             | e |

3. По-нататък, 🛥 вижте стр. 41.

Ръчното въвеждане ще бъде прекъснато, DTCO 1381 запаметява за неизвестния период операция "?".

# • Ръководство по менюто след изваждане на карта на водача

| С<br>м | тъпка / Индикация на<br>енюто                                                              | Обяснение / Значение                                                                                                    |                                                                         |
|--------|--------------------------------------------------------------------------------------------|----------------------------------------------------------------------------------------------------|-------------------------------------------------------------------------|
| 1      | . 1 Maier<br>0                                                                             | Появява се фамилията на водача. Една местеща се лента показва, че DTCO 1381 пренася данни към картата на водача.                                                                                                    |                                                                         |
| 2      | н• край-яържава<br><i>:Е</i><br>Е <i>АН</i>                                                | <ul> <li>Изберете страната и потвърдете.</li> <li>Ако е необходимо, изберете региона и<br/>потвърдете.</li> <li>Прекъснете бутон Въвеждане на страната,<br/>ако искате например да продължите Вашата<br/>работна смяна.</li> </ul>                                             | Изберете страната с бутоните 🛇 или 오 и<br>потвърдете избора с бутона 🕲. |
| 3      | 24h∎т -дневна<br>26.10.15 <i>не</i><br>26.10.15 <i>да</i>                                  | <ul> <li>Изберете "Да" ако се нуждаете от разпечатка,<br/>иначе потвърдете "Не".</li> </ul>                                                                                                    |                                                                         |
| 4      | Разпечатка в<br><u>UTC време</u> да<br><u>UTC време</u> не<br>Разпечатката е<br>стартирана | <ul> <li>Потвърдете "Да", ако желаете разпечатка в<br/>UTC-време (изисква се от закона).</li> <li>С изберане на "Не" и потвърждение получавате<br/>разпечатка в "Местно време".</li> <li>При избрана функция в индикацията се появява<br/>развитието на операцията.</li> </ul> |                                                                         |

#### Изваждане на картата(ите) на водача

| Ст<br>ме | тъпка / Индикация на<br>нюто     | Обяснение / Значение                                                              |                                                                                                    |
|----------|----------------------------------|-----------------------------------------------------------------------------------|----------------------------------------------------------------------------------------------------|
| 5.       | 15:05• 0 0km/h<br>н 123456.7km н | Картата на водача се деблокира, появява се<br>стандартната индикация <b>(а)</b> . | Евентуално може предварително да се<br>появи указание за това, че валидността на<br>картата на водача изтича, че периодичната<br>допълнителна проверка предстои или, че<br>трябва да бъде извършено следващото<br>сваляне на данни от картата на водача,<br>ש вижте стр. 80. |
|          |                                  | Service                                                                           |                                                                                                    |

#### 4. Режим "Експлоатация"

# Смяна на водач на прев. средство при експлоатация

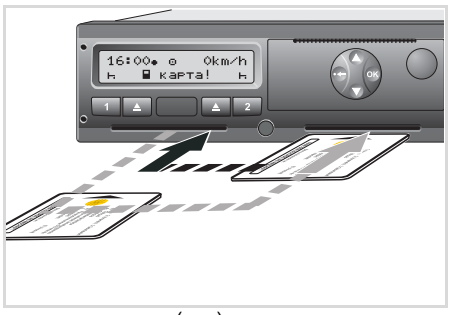

смяна на картата(ите) на водача

# Случай 1: Екипажът се сменя помежду си, Водач-2 става Водач-1

 Картите на водачи се изваждат от процепа за поставяне на карти и се поставят в другия отвор за поставяне на карти.

Водач-2 (**сега Водач-1**) поставя първи своята карта на водач в процепа за поставяне на карти-1 и Водач-1 (**сега Водач-2**) поставя своята карта на водач в процепа за поставяне на карти-2.

2. Настройка на желаната операция.

# Случай 2: Водач-1 и Водач-2 напускат прев. средство

- Съответният водач изисква своята карта на водач, съставя при необх. разпечатка за деня и взима картата си на водач от DTCO 1381.
- Новият екипаж поставя картата на водача, според функцията (Водач-1 или Водач-2), в процепа за поставяне на карти.

## Случай 3 – Смесен режим: Залагане на пътуване с различни типове тахографи

- Например тахографи със запис на тахошайба или ...
- Цифрови тахографи с карта на водача съгласно Наредба на ЕО (ЕИО) № 3821/85 Приложение I В, например DTCO 1381.

При проверка водачът трябва да може да докаже за текущата седмица и за изминалите 28 дни следното:

карта на водач (1),

- актуалните разпечатки за деня от дигиталния тахограф (2), например при повреждане или грешна функция на картата на водача,
- записаните тахошайби (3),
- както и при необх. ръкописните записи на операциите.

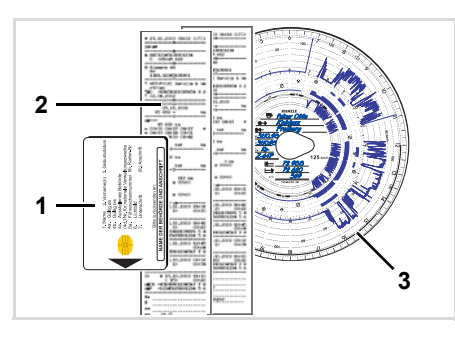

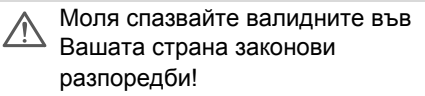

 Документи, които трябва да се носят

### Отпуск по болест/почивка:

Съгласно Директива 2006/22/ЕС на Европейската комисия водачът трябва да представи удостоверение за следните дадености от изминалите 28 дни:

- Период, в който водачът се е намирал в отпуск по болест.
  - Период, в който водачът се е намирал в отпуск за почивка.
  - Период на пътуване, проведено извън зоната на приложение на Директивата (ЕС) № 561/2006 или на AETR.
- Екземпляр на формуляра, който можете да разпечатате, можете да намерите в интернет на: ec.europa.eu

| УДОСТОВЕРЕНИЕ ЗА ДЕЙНОСТИ, ПОПАДАЩИ В ОБХВАТА Н<br>РЕГЛАМЕНТ (ЕО) № 561/2006<br>и ли                                                                                                    |
|----------------------------------------------------------------------------------------------------|
| НА ЕВРОПЕЙСКОТО СПОРАЗУМЕНИЕ ЗА РАБОТАТА НА ЕКИПАЖ.<br>ПРЕВОЗНИТЕ СРЕДСТВА, ИЗВЪРШВАЩИ МЕЖДУНАРОДНЕ<br>АВТОМОБИЛНИ ПРЕВОЗИ (AETR) (*)                                                                                |
| Потълва се на машина е се подписва преди пътуване<br>Прилага се към оригиналните тахографски листове, когато те са задължа.<br>Подправени удостоверения представляват нарушение                                      |
| Име на предприятието/фирмата:                                                                                                    |
| Аз, долуподписаният                                                                                                    |
| 6. Име:<br>7. Длъжност в предприятието/фирмата:                                                                                                    |
| декларирам, че водачът                                                                                                    |
| <ol> <li>Име:</li></ol>                                                                                                    |
| за периода                                                                                                    |
| 11. от (час-ден-месец-година)                                                                                                    |
| 12. до (час-ден-месец-година)                                                                                                    |
| 13. 🗌 е бил в отпуск по болест (**)                                                                                                    |
| 14. 🗌 е бил в годишен отпуск (**)                                                                                                    |
| 15.<br>_ е управлявал превозно средство, попадащо извън обхвата на Регламент<br>№ 561/2006 или АЕТК (**)                                                                                                    |
| 16. За предприятието/фирмата, мястодатаподпис                                                                                                    |
| 17. Аз, водач на превозно средство, потвърждавам, че по време на гореспомена<br>период не съм управлявал превозно средство, попадащо в обхвата на Регламен<br>№ 561/2006 или AETR.<br>18. Мястодата подпис на водача |
| (*) Електронна версия за отпечатване на този формуляр е на разположение в и<br>на адрес ес.еигора.еи.<br>(**) Може да се избере само една от точките 13, 14, или 15.                                                 |

Извадка: Формуляр Операции http://ec.europa.eu/transport/road/policy/ social\_provision/doc/forms/ attestation of activities bg.pdf

## Необичайни случаи:

За обезпечаване сигурността на лица, на превозното средство или на транспортирания товар, може да са необходими отклонения от действащите законови разпоредби. В тези случаи, водачът трябва, най-късно при достигане на подходящо място за спиране, да отбележи ръкописно вида и причината на отклонението:

- Например на тахошайбата,
- на една разпечатка от DTCO 1381
- или в плана на работното време.

# Принтер – Упътване

Поставяне на ролка хартия

Разпечатка на данни

J. J.

# Поставяне на ролка хартия

😰 Моля имайте предвид

Използвайте (поръчвайте) само ролки хартия (Оригинална хартия за принтери на VDO), на които могат да се видят следните обозначения:

- и знак за допуск "@174" или "@189".

Опасност от нараняване В зависимост от обема разпечатки, термо главата може да е много гореща. Вие можете да си изгорите пръстите!

Подхождайте внимателно при поставяне на ролката хартия или изчакайте, докато термопечатащата глава се охлади.

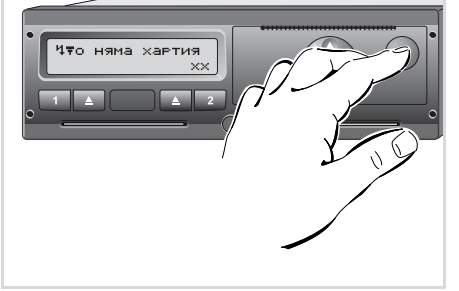

Натискане на деблокиращия бутон

**1.** Натиснете деблокиращия бутон, капакът на принтера се отваря.

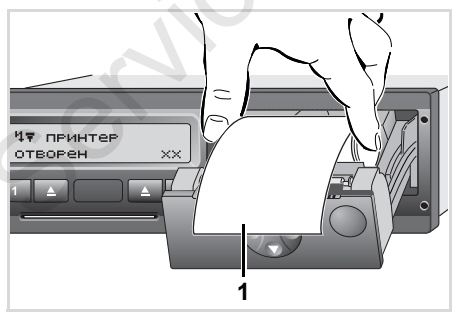

Поставяне на ролка хартия

**2.** Поставете новата ролка хартия по начина, указан на фигурата.

- Внимавайте за това, ролката хартия да не заседне в капака на принтера и началото на хартията (1) да не стърчи над ръба на капака на принтера!
- Затваряйте капака на принтера в средата. Принтерът стартира автоматично подаване на хартия.
  - Опасност от нараняване Съблюдавайте капакът на принтера винаги да е затворен. Вие или други лица бихте могли да се нараните на отворения капак на принтера.
- Принтерът е готов за експлоатация. Можете да стартирате разпечатка, респ. автоматично продължава прекъсната разпечатка (при край на хартията).

5. Принтер – Упътване

- Стартиране на разпечатката
- Разпечатка е възможна само, когато ...
  - прев. средство е спряло и е включено захранването (необходимо само при ADRвариант \*),
  - капакът на принтера е затворен и е поставена ролка хартия.
  - друго смущение не възпрепятства разпечатката.

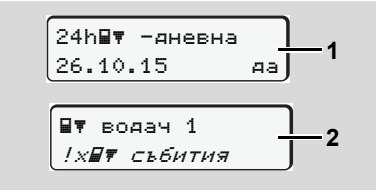

 След "Изваждане картата на водача" (1) менюто ще изиска от вас потвърждаване на разпечатка за деня. Вие можете да изискате, чрез менюто, интересуващата ви разпечатка **(2)**.

- ⇒ Вижте "Извикване на функциите на менюто" на стр. 50.
- Задействайте индикация на менюто с бутон .
- Изберете и потвърдете желания вид разпечатка (UTC или местно време).
- **4.** Разпечатката започва. Изчакайте, докато приключи разпечатката.

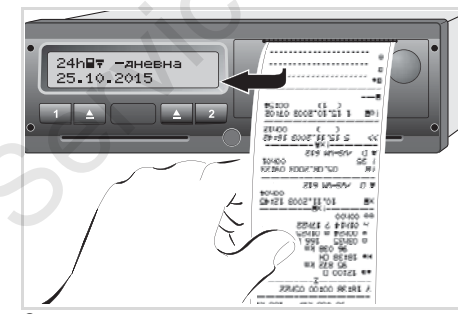

Откъсване на разпечатката.

 Издърпайте разпечатката над ръба за отрязване – нагоре или надолу – за да я отделите от ролката хартия.

- Съхранявайте разпечатката защитена от замърсяване, светлина или слънчево облъчване.
- Прекъсване на разпечатката
- Ако докато тече разпечатката още веднъж натиснете бутон , се появява следното запитване.

| прекъсване на  |
|----------------|
| разпечатка? не |
| разпечатка? да |

 Желаната функция изберете с бутони () / () и потвърдете с бутон (); разпечатката продължава или прекъсва.

#### Разпечатка на данни

- Особености при разпечатката
- В случай, че началото на смяната е било преди 00:00 UTC-време, DTCO 1381 разпечатва след
   "Изваждане на картата на водача" автоматично дневната стойност на предходния ден и на текущия ден.
- Предстоящ край на хартията се разпознава от цветна маркировка (1) на задната страна на разпечатката.
- При край на хартията се появява следното съобщение.

| <b>4▼</b> 0 | няма | хартия |
|-------------|------|--------|
|             |      | xx     |

- Ако в рамките на един час се постави нова ролка хартия, DTCO 1381 автоматично продължава разпечатката.
- В първите два реда на следващата разпечатка (3) се дава указание.

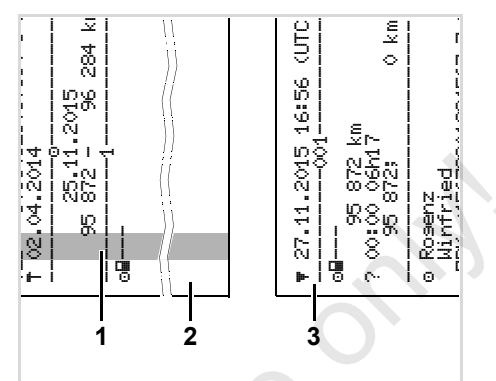

Продължение на разпечатката при край на хартията

- (1) Цветна маркировка (на задната страна)
- (2) Край на прекъснатата разпечатка
- (3) Продължение на прекъснатата разпечатка
  - Ред 1: Време за стартиране на разпечатката Ред 2: Брояч на продължаващите

разпечатки

Отделни редове от 1. разпечатка могат евентуално да се повторят на 2. разпечатка!

### Отстраняване при задръстване на хартията

Задръстване на хартия може да се получи, когато напр. дадена разпечатка не е отделена съгласно изискванията и по този начин транспортът на следващата разпечатка се блокира на отвора за хартия.

- Отворете чекмеджето на принтера.
   ⇒ Вижте "Поставяне на ролка хартия" на стр. 46.
- Отделете смачканата хартия от ролката хартия и отстранете остатъците хартия от чекмеджето на принтера.
- **3.** Поставете отново ролката хартия и затворете чекмеджето на принтера.

Моля спазвайте посочените предупредителни указания!

STOP

⇒ Вижте "Поставяне на ролка хартия" на стр. 46.

DTCO 1381

# Функции на менюто

Извикване на функциите на менюто VDO Counter \* Обзор на структурата на менюто Главно меню разпечатка Водач-1 / Водач-2 Главно меню разпечатка прев. средство Главно меню въвеждане Водач-1 / Водач-2 Главно меню въвеждане прев. средство Главно меню индикация Водач-1 / Водач-2 Главно меню индикация прев. средство

# Извикване на функциите на менюто

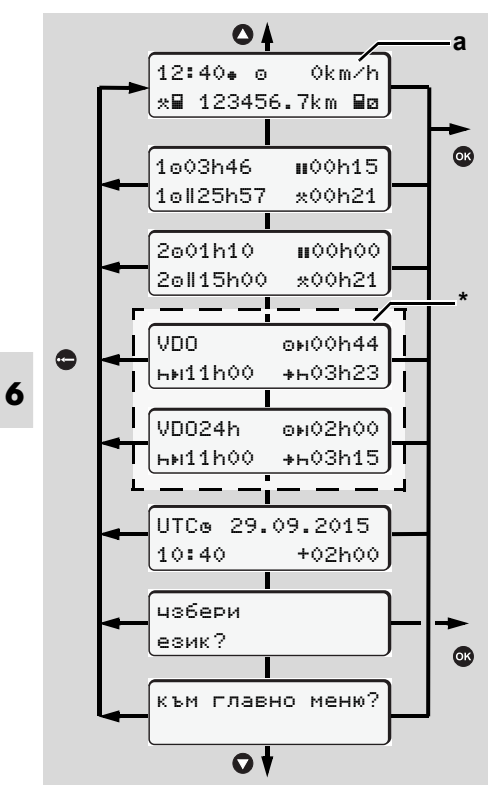

Придвижване в първото ниво на менюто

Функциите на менюто за показване и разпечатване на данните на водача са достъпни само, ако е поставена съответната карта. Така например точката от менюто "Разпечатка водач 2" ще бъде показана само, ако в слота за карта 2 е поставена карта на водача.

# • При спряло прев. средство

В рамките на първото ниво на менюто можете да изведете следната информация с помощта на бутони • / • .

- Подробно описание на времената на поставената/ите карта/и на водач.
- Помощни мерки за вашето дневно / седмично планиране с помощта на VDO Counter \*.
- ЭЗа подробности вижте "VDO Counter \*" на стр. 52.
- Часът по UTC с дата, както и настроената часова разлика (Offset) за местното време.
- Меню за настройка на желания език.

- Вижте "Настройка на езика" на стр. 51.
- С бутона 
   стигате директно обратно до стандартната индикация (а).

Посредством натискане на бутона ов извеждате разширеното меню.

⇒ Вижте "Обзор на структурата на менюто" на стр. 57.

#### Смяна на операцията

- Натиснете бутона за операции "1" / "2", и се появява стандартната индикация (а).
- Променете ако е необходимо показаната в момента операция. След 5 секунди DTCO 1381 превключва отново на настроеното преди това показание.

### Индикация при начало на пътуването

При потегляне се появява последно настроената стандартна индикация, или (а), (b), или (c).

⇒ За подробности вижте "Стандартна/и индикация/и" на стр. 19.

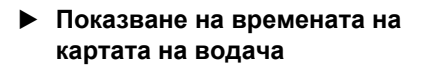

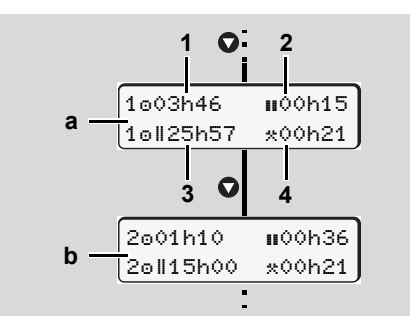

Индикация на данните на Водач-1 и -2

- (а) Времена на Водач-1
- (b) Времена на Водач-2
- (1) Време на управление "о" водач-1, след едно валидно време на пауза.
- (2) Валидно време на прекъсване "ы" в частични прекъсвания от поне 15 минути и следващите 30 минути, в съответствие с Регламент (ЕО) № 561/2006.
- (3) Сума на времената на управление през последните две седмици
- (4) Продължителност на настроената операция

При липсваща карта на водача се появяват времена (освен на поз. 3), които са причислени към съответния отвор за поставяне на карти "1" или "2".

# Настройка на езика

- Спазвайте абзац "Запаметяване на настройката на езика", за да може DTCO 1381 временно да отбележи желания език.
- Изберете с бутони / функцията "избери език?" и натиснете бутон 歐.
- Изберете с бутоните / желания език и потвърдете избора с бутона ◎.

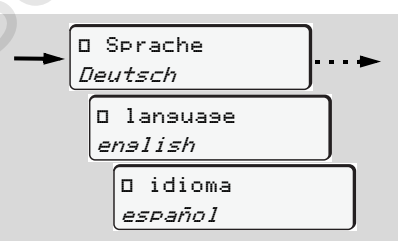

Избор на желания език

 За 3 секунди DTCO 1381 съобщава проведената операция в желания език.

# Запаметяване на настройката на езика

Ако в момента на настройка на езика само Вашата карта на водач или на предприятие се е намирала в процеп за поставяне на карти-1, DTCO 1381 си отбелязва предпочитания език под Вашия номер на карта.

При следващото изваждане / поставяне на картата на тахографа ръководството на менюто както и всички показвани текстове се извършват в желания език.

DTCO 1381 резервира до пет места за запаметяване. Щом се запълнят и петте, най-старата запаметена стойност се презаписва.

# VDO Counter \*

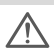

# Моля имайте пред вид!

Поради възможни различни

тълкувания на Регламента (EC) 561/ 2006 и правилата на AETR (Европейската спогодба за автомобилен транс порт) от страна на националните контролни органи, както и на други ограничения на системата, VDO Counter не освобождава потребителя от задължението сам да регистрира така работните времена на управление, почивка, готовност и други, че действащите разпоредби да бъдат спазени.

VDO Counter не предявява претенции за универсално действащо, безпогрешно показание на законовите предписания. По-нататъшни информации за VDO Counter ще намерите под www.fleet.vdo.com.

- За да покаже VDO Counter полезни информации, задължително необходими са следните условия за анализиране на данните:
- Цялостно допълване на Вашите операции на картата на водача.

- Коректно настройване на настоящата дейност - безгрешно обслужване. Например неволна найстройка на операцията работно време "\*" вместо дневно време на почивка "н"!
- Въвеждането на ферибот / влак и Вашата текуща дейност.
- Изграждане на показанието

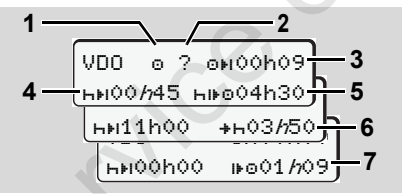

VDO Counter: съвпадение на показанието

Мигащо "//" означава, че тази част на индикацията в момента е активна.

# (1) Настроената в момента операция (2) "?" = Указание за потребителя

На картата на водача са запаметени периоди от време с непозната операция "?" или с недостатъчни данни (например използване на нова карта на водача). VDO Counter оценява липсващите операции като операция "ъ". Ако бъде установено релевантно застъпване по време на операциите на водача, това се показва на дисплея със символ " ! ве" вместо символа "?" и се показва операцията на водача.

# (3) Оставащо време на

управление "он"

При пътуване показва още колко дълго можете да шофирате. (он00h00 = времето за управление привършено)

## (4) Оставащо време на пауза "⊢⊧।"

Времетраене на предстоящото време на пауза / почивка. При настроена операция "н" се извършва обратно броене на оставащото време на пауза / почивка. (ны00h00 = времето за пауза привършено)

### (5) Бъдещо време на

## управление "ние"

Времетраене на предстоящото време на управление, след спазване на препоръчаното време за пауза / почивка. ФФ

(6) Най-късно започване на дневното

време за почивка "++" Например при настроена операция "\*" се появява оставащото време до започването на Вашето дневно необходимо време за почивка.

(7) Начало на следващото време на управление "⊮⊙"

Вие можете да започнете следващия период на управление, едва след изтичане на това време.

# Индикации по време на пътуване

Моля спазвайте специфичните за страната трудово-правни наредби.!

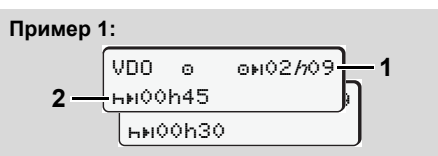

Операция "@"; "//" = активно показание

- (1) Оставащо време на управление.
- (2) Най късно след изтичане на времето на управление (1), трябва да бъде извършена пауза, респ.

продължена насъбралата се пауза.

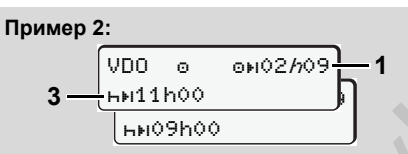

- Операция "o"; "//" = активно показание
- (3) Най късно след изтичане на времето на управление (1), трябва да следва едно предписано дневно време за почивка. Ако е разрешено, това време за почивка може да бъде изпълнено на две части, при което втората част трябва да съдържа един непрекъснат период от 9 часа.

#### Пример 3:

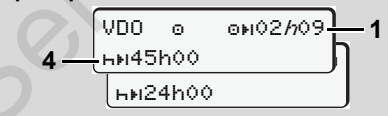

Операция "о"; "/л" = активно показание

(4) Най късно след изтичане на времето на управление (1), трябва да следва редовно дневно време за почивка, респ. ако е разрешено, съкратено седмично време за почивка.

Операция "о"; "//" = активно показание

(5) VDO Counter разпознава престоя на ферибот/влак. Предпоставки: коректно въвеждане на тази функция, вижте стр. 64. Най късно след изтичане на времето на управление (1), трябва да бъде продължено дневното време за почивка.

#### Пример 5: Извън обсег

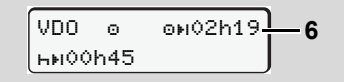

Операция "о"; настройка на Out of scope (извън обсег)

(6) Показанието за остатъчно време на управление не е активно ("h" не мига), не се извършва обратно броене. VDO Counter оценява операцията "o" като операция "\*".

 $\Box$ 

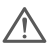

6

Моля вземете под внимание, че изчисленията на времената на управление и покой за VDO Counter се извършват съгласно (EC) 561/2006 и не по EC-Наредба (EWG) 3821/85 Приложение I В. Затова тук може да се стигне до отклонения от стандартните времена на DTCO; вижте стр. 19.

Показания при операция "Пауза"

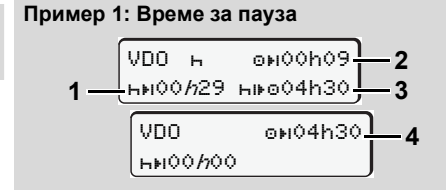

Операция "н"; "/л" = активно показание

- (1) Оставащо време за пауза.
- (2) Оставащо време на управление, ако времето за пауза (1) не е било спазено.
- (3) Продължителност на следното налично време на управление, след изтичане на показаното време за пауза (1).

(4) Налично време на управление след валидна пауза.

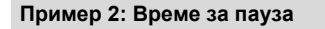

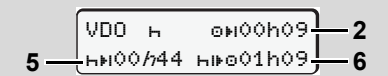

Операция "н"; "/л" = активно показание

- (5) Оставащо време на пауза.
- (6) Продължителност на още наличното време на управление .за деня, след изтичане на времето за пауза (5).

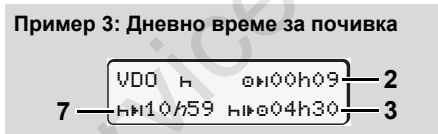

Операция "н"; "/л" = активно показание

(7) Оставащо дневно време за почивка. Ако е разрешено, разделено на 3 + 9 часа.

Пример 4:

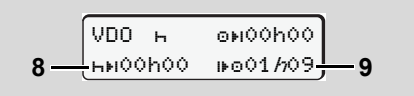

Операция "н"; "/л" = активно показание

(8) Валидното време за пауза / почивка е привършено.

Показанието 00h00 мига за 10 секунди. При установяване на време за покой, VDO Counter сменя към продължителността на следното дневно или седмично време на покой.

(9) Начало на следващото време на управление. Обстоятелство: Макс. време на управление за седмицата, респ. двойното време на управление за седмицата, е вече достигнато. Въпреки, че валидното прекъсване е било спазено, VDO Counter разпознава, че едва след изтичане на показаното време, е възможен нов период на управление!  Показание при операция "Работно време"

 $\triangle$ 

Моля спазвайте специфичните за страната трудово-правни наредби!

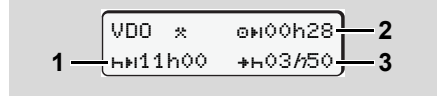

Операция "\*"; "//" = активно показание

- (1) Времетраене на следното дневно време за почивка.
- (2) Оставащо време на управление.
- (3) Започване за следващото дневно време на почивка. Най-късно преди изтичане на изобразеното време, трябва да започне едно дневно време за почивка.

# Забележка:

Операцията "
ם" се оценява от VDO Counter по време на прекъсване на времето на управление, подобно на операция "
н". (Освен дневното време за почивка.) С бутоните • / • можете да изведете по-нататъшни информации.

 Показване на стойностите за деня

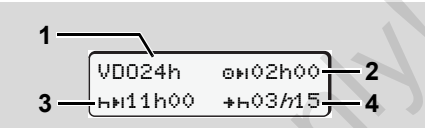

Операция "\*/@"; "/n" = активно показание

- (1) Индикатор за показване на стойностите за деня.
- (2) Остатъчно време на управление за деня.
- (3) Времетраене на следвашото време за почивка за деня.
- (4) Най-късно преди изтичане на изобразеното време, трябва да започне дневното време за почивка.
- Показване на стойностите за седмицата

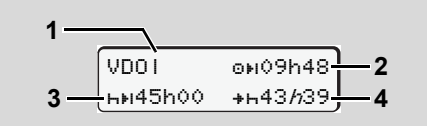

Операция "жив"; "h" = активно показание

- (1) Индикатор за показване на стойностите за седмицата от последното седмично време за почивка.
- (2) Оставащо време на управление за седмицата.
- (3) Времетраене на седмичното време за почивка.

Най-късно след шофиране шест пъти времето на управление за ден, трябва да се извърши едно седмично време на почивка.

(4) Най-късно преди изтичане на изобразеното време, трябва да започне седмичното време за почивка.

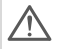

Показанията за седмично време на покой (3) и (4) могат да бъдат деактивирани при задграничен превоз на пътници.

Показване на статуса

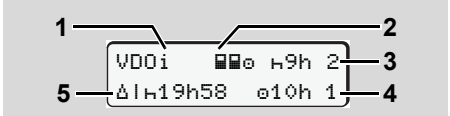

Показване на статуса на VDO каунтера

- (1) Индикатор за показване на статуса.
- (2) Индикатор за екипаж от двама водачи (екипажно управление). Появява се, когато от началото на работната смяна е наличен режим на работа в екипаж. Валидните правила за това са взети от VDO Counter под внимание при
- неговите изчисления. (3) В тази седмица са разрешени още
- две намалени времена за почивка (възможни са макс. 3 пъти в седмицата).
- (4) В тази седмица е разрешено още едно продължено време на управление за ден (възможни са макс. 2 пъти в седмицата).
- (5) Изравняване на едно скъсено седмично време за почивка. Поради скъсено седмично време за почивка, трябва показаното време да бъде изравнено, и при това

заедно с една пауза за почивка наймалко от 9 часа.

Показанието за съкратено седмично време на покой (5) може да бъде деактивирано при задграничен превоз на пътници.

карта на водача в слота за карта 2

# • Обзор на структурата на менюто

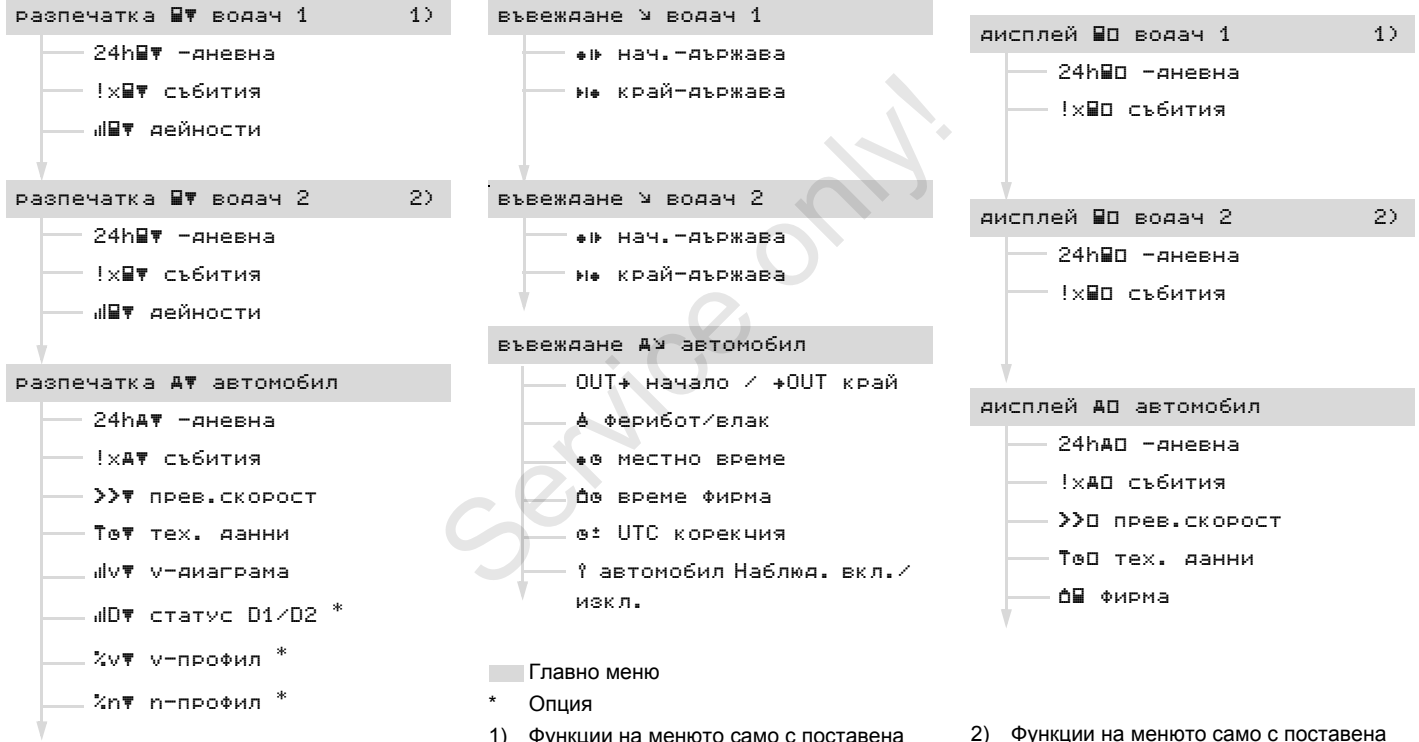

 Функции на менюто само с поставена карта на водача в слота за карта 1

© Continental Automotive GmbH

## • Предвижване по функциите на менюто

Извикването на функции от менюто е възможно само при спряло прев. средство!

> В случай, че при ADR-варианта \* имате намерение да разпечатвате или показвате данни, включете захранването.

Принципът на действие е винаги по същата систематика и се описва подробно по-надолу.

- Натиснете бутон 
   , намирате се в
   1. главно меню.
  - Показанието в главното меню 1 относно менютата за индикация и разпечатка, е в зависимост от поставената карта на водача в слота за карта 1 и 2:
  - Когато е поставена карта на водача в слота за карта 1, се показва "Разпечатка за водач 1".
  - Когато е поставена карта на водача в слота за карта 2, се показва "Разпечатка за водач 2".

 Ако не е поставена карта, се показва "Разпечатка за превозното средство".

Това не важи за менютата за въвеждане.

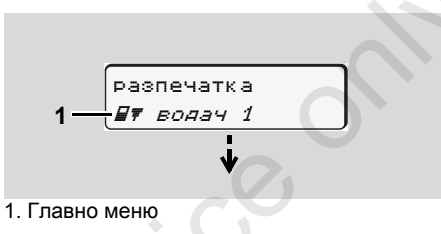

Мигането във втория ред (изобразено с курсив) (1) Ви напомня, че съществуват и други възможности за избор.

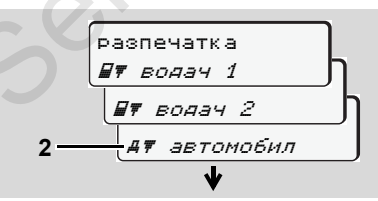

Разлистване в главното меню

 С бутони () / () изберете желаното главно меню, например разпечатка на данните на прев. средство (2), и потвърдете избора си с бутон 🚳.

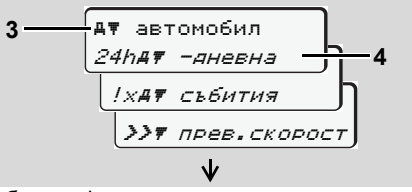

Изберете функция на менюто

Появява се избраното главно меню (3), възможните функции мигат във 2. ред (4).

 С бутони ✓ / ○ изберете желаната функция, например разпечатка за деня (4), и потвърдете избора си с бутон ○.

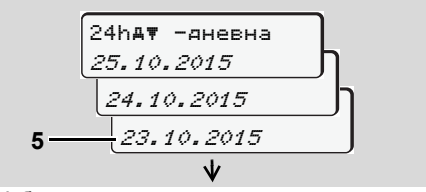

Избор на желания ден

 $\Box$ 

 С бутони ○ / ○ изберете желания ден (5) и потвърдете избора си с бутон ◎.

|   |                     | _ |
|---|---------------------|---|
| ĺ | разпечатка в        | ן |
|   | UTC време <i>да</i> | h |
| , | UTC време н         | e |
|   |                     |   |

"Не" = Разпечатка в местно време

 С бутони ○ / ○ изберете желания вид разпечатка и потвърдете избора си с бутон ◎.

За 3 секунди DTCO 1381 издава сигнал, че е започнат процес на разпечатване. Ако е необходимо, можете да прекъснете разпечатването.

⇒ За подробности вижте "Прекъсване на разпечатката" на стр. 47.

След това се появява последната избрана функция от менюто.

- С бутони ◊ / ◊ изберете друго разпечатване.
- Или натиснете бутона и преминете обратно в следващото по-високо ниво на менюто.

# Достъп до менюто блокиран!

# Достъп до данни блокиран

Достъпът до запаметените данни се регулира с Наредбата и се реализира от съответните карти на тахографи. Липсващо правомощие се показва по следния начин:

| 0   |       |     |     |   |
|-----|-------|-----|-----|---|
| 080 | IK 74 | 6 ( | 9 2 | 4 |
| 7   | 8     |     |     |   |
|     |       |     |     | J |

Изобразените данни се показват изкривено. Личните данни се скриват напълно или частично.

# • Изход от функциите на менюто

#### Автоматично

Менюто се напуска автоматично в следните ситуации:

- След поставяне или изискване на карта на тахографа
- или при начало на пътуването.

# Ръчно

 Натиснете бутон , докато се покаже следното запитване:

| изход | от | главно |
|-------|----|--------|
| меню  |    | A      |
| меню  |    | не     |

 С бутони ◊ / ◊ изберете "Да" и потвърдете с бутон ◊. Или с бутон ◊ игнорирайте запитването. Появява се стандартната индикация (а).

# Главно меню разпечатка Водач-1 / Водач-2

В това главно меню можете да разпечатате данните на поставена карта на водач.

Изберете стъпка по стъпка операциите, които трябва да се изпълнят.

Включете захранването при ADRвариант \*.

### Забележка

Протичането при Водач-2 е идентично както при Водач-1 и не се описва отделно. Преди всяка разпечатка можете да изберете желания вид разпечатка.

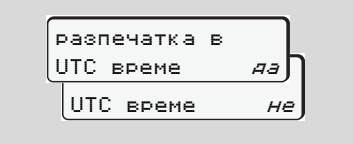

"Не" = Разпечатка в местно време

• Разпечатка дневна стойност

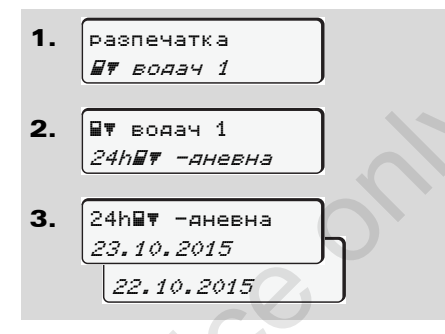

Извършва се разпечатка на всички операции за избрания ден; на вижте стр. 95.

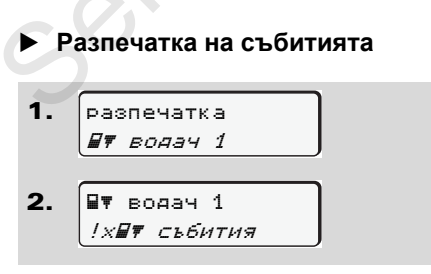

Извършва се разпечатка на запаметени или още активни събития и смущения; ש вижте стр. 96.

• Разпечатка на операции

Извършва се разпечатка на всички операции през последните 7 календарни дни от избрания ден нататък; 🛥 вижте стр. 100.

# Главно меню разпечатка прев. средство

В това главно меню можете да разпечатате данните от оперативното запаметяващо устройство. Изберете стъпка по стъпка операциите, които трябва да се изпълнят.

Включете захранването при ADRвариант \*.

## Забележка

Преди всяка разпечатка можете да изберете желания вид разпечатка.

| разпечатка в | 1   |
|--------------|-----|
| UTC време    | ₽ªŊ |
| UTC време    | не  |

"Не" = Разпечатка в местно време

- Разпечатване на дневна стойност от оперативното запаметяващо устройство
- 1. разпечатка *Ат автомобил*

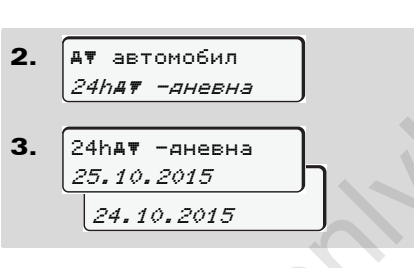

Извършва се разпечатка на всички операции на водача в хронологичен ред отделно за Водач-1 / -2; ⇒ вижте стр. 97.

 Разпечатване на събития от оперативното запаметяващо устройство

Извършва се разпечатка на запаметени или още активни събития и смущения; вижте стр. 98.  Разпечатване на превишавания на скоростта

Извършва се разпечатка на превишавания на настроената на DTCO 1381 стойност на скоростта; вижте стр. 99.

 Разпечатване на технически данни

Извършва се разпечатка на данни за

 $\Box$ 

#### Главно меню разпечатка прев. средство

разпознаване на прев. средство, разпознаване на сензори и калибриране; 🛏 вижте стр. 99.

Разпечатване на v-диаграма

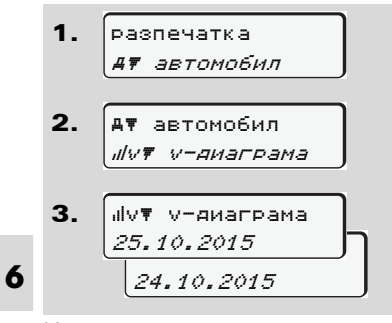

Извършва се разпечатка за протичането на скоростите на желания ден; → вижте стр. 100.

Разпечатка на статус D1/D2 \*

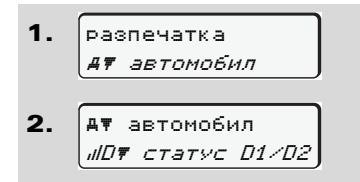

**3.** IIDT CTATVC D1/D2 25.10.2015 24.10.2015

От избрания ден нататък се извършва разпечатка на статусните входове на последните 7 календарни дни; на вижте стр. 100.

#### Разпечатване на профили на скоростта \*

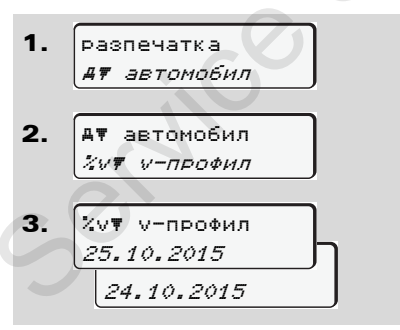

Извършва се разпечатка на профил на скоростите на пътуване;

⇒ вижте стр. 101.

Разпечатка на профил
 "Обороти на двигателя" \*

Извършва се разпечатка на профил "обороти на двигателя";

⇒ вижте стр. 101.

# Главно меню въвеждане Водач-1 / Водач-2

Независимо от функцията Поставяне или изваждане на картата на водача, Вие можете да предприемете въвеждане на страната.

Съгласно Наредбата Водач-1 и Водач-2 трябва да въвеждат страната, в която започва или завършва смяната им, отделно в тахографа.

#### Забележка

Протичането при Водач-2 е идентично както при Водач-1 и не се описва отделно.

# Въвеждане на страната на началото

Избирайте следните функции стъпка по стъпка:

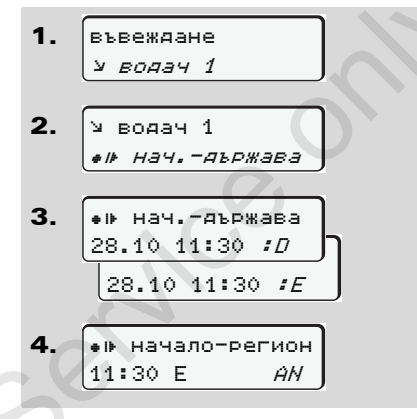

При необходимост от Вас се изисква автоматично въвеждане на региона (стъпка 4).

#### • Въвеждане страната на края

Избирайте следните функции стъпка по стъпка:

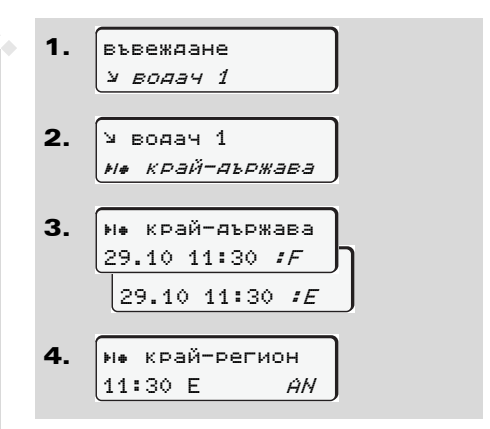

При необходимост от Вас се изисква автоматично въвеждане на региона (стъпка 4).

# Главно меню въвеждане прев. средство

В това главно меню можете да извършите следните въвеждания.

 Изход от въвеждане на начало / край

Ако сте на път с прев. средство извън областта на валидност на Наредбата, то можете да настроите функцията "извън обсег" респ. отново да я приключите.

Избирайте следните функции стъпка по стъпка.

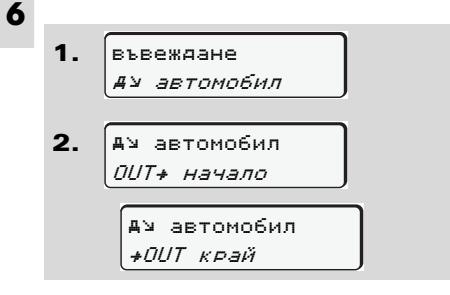

Настройката "извън обсег" приключва автоматично, щом поставите или извадите карта на водача от процепа за поставяне на карти.

# Въвеждане начало ферибот / влак

Документирайте престоя на прев. средство на ферибот или влак, щом застанете на позицията си при натоварването.

Ферибот/влак във връзка с VDO Counter \*: Вземете под внимание, че заданието за началото на "ферибот/влак" трябва винаги да се постави между началото на първия и края на втория блок време за почивка. В противен случай дневното време за почивка няма да бъде правилно разпознато.

Избирайте следните функции стъпка по стъпка.

 Въвеждане *А*⊻ *автомобил* 
 А⊻ автомобил *4 ферибот/влак* **3.** След това настройте Вашата операция в момента.

Записването за натоварване приключва автоматично, щом от DTCO бъде записана една минута време на пътуване.

- Символът "4" се заличава автоматично, когато бъде поставена или извадена една карта на водач.
- Символът "å" няма да бъде повече показан, щом превозното средство се движи.

Показанието се появява обаче отново, щом превозното средство спре, преди от DTCO да е записана една минута време на пътуване.

© Continental Automotive GmbH

# Настройка на населено място

 Запознайте се първо с глава
 "Управление на времето", преди да предприемате промени!
 Вижте "Управление на времето" на стр. 86.

Изберете стъпка по стъпка операциите, които трябва да се изпълнят.

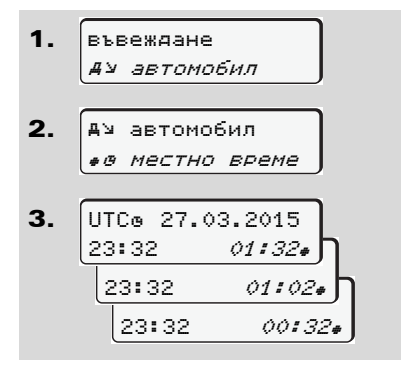

Можете да адаптирате часовото време в стандартната индикация към локалната часова зона както към началото или края на лятното часово време на стъпки от ± 30 минути. Моля спазвайте валидните във Вашата страна законови разпоредби!

# Предприемане на UTC-корекция

Вие можете да коригирате UTCвремето максимално ± 1 минута на седмица. По-големи отклонения могат да се коригират само в оторизиран сервиз.

Избирайте следните функции стъпка по стъпка:

 Въвеждане *Ау автомобил* Ау автомобил *в: UTC корекция* @: 23:32UTC корекция *+1мин.* корекция *-1мин.*

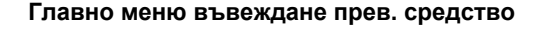

Ако отклонението на показваното UTC-време възлиза на повече от 20 минути, моля потърсете оторизиран сервиз!

- Тази функция на менюто е блокирана при следните ситуации:
  - Ако през последните 7 дни вече е провеждана корекция.
     Или
  - Вие се опитвате да коригирате UTC-времето между 1 минута преди или след полунощ.

При избор за 3 секунди се появява следното указание.

ø± UTC корекчия невъзможна!

# Главно меню индикация Водач-1 / Водач-2

В това главно меню можете да покажете данните на поставена карта на водач.

При ADR-вариант \* е възможна индикация на данни само с включено захранване.

#### Указание към индикацията

За сравнение към дадена разпечатка се появяват данните на дисплея, при което редът на разпечатката (24 знака) се показва разпределен на два реда.

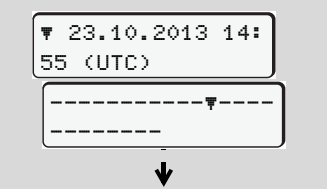

Пример на индикацията на данни

В случай, че при разлистване на информациите с бутоните • / • отново разлистите назад, можете да извикате само прибл. 20 реда от разпечатката назад. С бутона 🗢 Вие напускате индикацията.

#### Забележка

Извикването на функциите е идентично като това на разпечатката и не е описано отделно. Също така се предлага възможност да извикате желаната индикация в местно време.

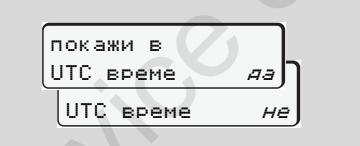

"Не" = Разпечатка в местно време

Изберете стъпка по стъпка възможните индикации за Водач-1 или Водач-2.

| ∎о водач 1<br><i>24h≣о -дневна</i> | $\int_{\Gamma}$ |
|------------------------------------|-----------------|
| <i>25.10.2015</i><br>или           |                 |
| ∎о водач 1<br>!х∎о събития         |                 |

Всички операции на избрания ден респ. всички запаметени и още активни събития и смущения могат да се покажат посредством разлистване.

# Главно меню индикация прев. средство

В това главно меню можете да покажете данните от оперативното запаметяващо устройство.

При ADR-вариант \* е възможна индикация на данни само с включено захранване.

### Указание към индикацията

За сравнение към дадена разпечатка се появяват данните на дисплея, при което редът на разпечатката (24 знака) се показва разпределен на два реда.

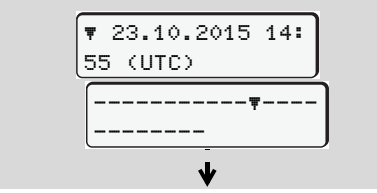

Пример на индикацията на данни

В случай, че при разлистване на информациите с бутоните • / • • отново разлистите назад, можете да извикате само прибл. 20 реда от разпечатката назад.

С бутона 🗢 Вие напускате индикацията.

#### Забележка

Извикването на функциите е идентично като това на разпечатката и не е описано отделно. Също така се предлага възможност да извикате желаната индикация в местно време.

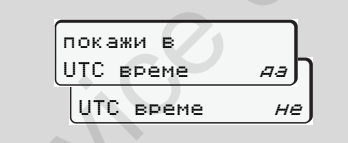

"Не" = Разпечатка в местно време

Изберете стъпка по стъпка възможните операции. Чрез разлистване можете:

- да покажете в хронологична последователност всички операции на водача
- да покажете всички запаметени или още активни събития и смущения
- да покажете превишаванията на настроената стойност на скоростта

 да покажете данните за разпознаване на прев. средство и калибрирането

Или

 да покажете номера на картата на превозвача на регистрирания предприемач. Ако не е регистрирано предприятие, се показва "\_\_\_\_".

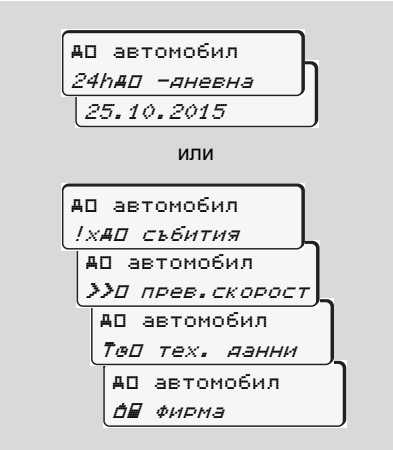

Service

# Съобщения

Появява се съобщение Обзор на събитията Обзор на грешките Предупреждения за време на управление Обзор на служебните съобщения

# ■ Появява се съобщение

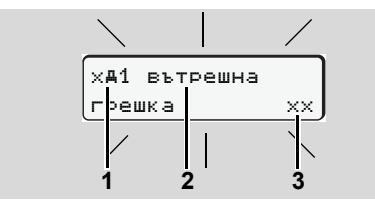

#### Индикация на едно съобщение

- (1) Комбинация от пиктограми, при необх. номера на отвора за поставяне на карти
- (2) Открит текст на съобщението
- (3) Код за грешка

# 7

STOP

#### Опасност от злополука

По време на път на дисплея могат да се появят съобщения. Също така съществува възможността, поради нарушение на сигурността, картата на водача да бъде изхвърлена автоматично.

Не се разсейвавайте от това. Изцяло се съсредоточете в движението по пътя. DTCO 1381 регистрира постоянно отнасящите се до водача и прев. средство данни и контролира функциите на системата. Грешки в един компонент, в уреда или в обслужването се появяват на дисплея веднага след възникването им и се разпределят функционално на следните групи:

- ! = Събитие
- × = Грешка
- ч = Предупреждение за време на управление
- 4 = Служебно съобщение
- При съобщения свързани с картата, до пиктограма се появява и номера на отвора за поставяне на карти.

#### Белези на съобщенията

#### Събития, смущения

- Фоновото осветление на дисплея мига за прибл. 30 секунди.
   Същевременно се появява причината на смущението с програмната комбинация, открит текст на съобщението и код на грешката.
- Тези съобщения трябва да потвърдите с бутон .
- Освен това DTCO 1381 запаметява данните за събитието или за грешката съгласно изискванията за запаметяване на Наредбата в тахографа и в картата на водача. Тези данни можете да покажете или разпечатате от функцията на менюто.

<u>/!\</u>

# Предупреждения за време на управление

- Съобщението предупреждава водача за надвишаване на времето на управление.
- Съобщението се появява с фоново осветление и трябва да се потвърди с бутон .

## Служебни съобщения

Служебните съобщения се появяват без мигащо фоново осветление и изгасват (освен отделни съобщения) автоматично след 3 респ. 30 секунди.

## Индикаторен инструмент

В случай, че в прев. средство е монтиран индикаторен инструмент, контролът на функцията "• указва за съобщения на DTCO 1381.

Подробни информации вижте в Инструкцията за работа на прев. средство.

# Потвърждения на съобщения

- Натиснете бутон , така мигането на фоновото осветление изгасва веднага.
- Натиснете още веднъж бутона 

   така съобщението изгасва и се появява отново стандартната индикация (а), (b) или (c).

#### Забележка

Служебните съобщения изгасват още при първото потвърждаване с бутон 👁.

- В случай, че не потвърдите някое съобщение по време на пътуване, се извършва на всеки 10 секунди смяна между стандартната индикация и съобщението.
  - Ако има налични повече съобщения, то трябва да потвърдите отделните съобщения едно след друго.

При грешни функции на тахографа Вие като водач сте задължен да отбелязвате на отделен лист или на задната страна на хартиената ролка данните от операциите на тахографа, които не се записват или разпечатват правилно.

⇒ Вижте "Ръчно вписване на операциите" на стр. 38.

# Обзор на събитията

|   | 2  |
|---|----|
| Ľ | !\ |

В случай, че дадено събитие се повтаря постоянно, моля потърсете квалифициран сервиз!

| Пикто / Причина           | Значение                                                                                                    | Мярка                                   |
|---------------------------|----------------------------------------------------------------------------------------------------|-----------------------------------------|
| !В нарушение на           | Възможни са следните причини:                                                                                                 | Потвърждение на съобщението.            |
| сигурността               | • Грешка в памет данни; сигурността на данните в                                                                              |                                         |
|                           | DTCO 1381 вече не е гарантирана.                                                                                              |                                         |
|                           | <ul> <li>Данните на сензора вече не са надеждни.</li> <li>Кортист тио DTCO 1281 о отророн иодророморио</li> </ul>             |                                         |
| 104                       | • Корпусы на DTCO тзот е отворен неправомерно.                                                                                |                                         |
| : ВІ НАРУШЕНИЕ НА         | <ul> <li>Блокирането на карти е трешно или дефектно.</li> <li>DTCO 1381 роцо но разпознава продварително короктно.</li> </ul> | щом DTCO 1361 разпознае нарушения на    |
| CM PROCINA                | поставена карта за тахограф                                                                                                   | коректността, които вече не гарантират  |
|                           | <ul> <li>Илентичността или истинността на картата в тахографа.</li> </ul>                                                     | тахографа, картата се изхвърля          |
|                           | не е в изправност или записаните данни на картата в                                                                           | автоматично от тахографа – също и при   |
|                           | тахографа не са надеждни.                                                                                                    | пътуване!                               |
|                           |                                                                                                    | Поставете още веднъж картата в          |
|                           |                                                                                                    | тахографа или при необх. я дайте за     |
|                           |                                                                                                    | проверка.                               |
| !† прекъснато             | Клемата на захранването е била извадена или захранващото                                                                      | Потвърждение на съобщението.            |
| захранвана                | напрежение на DTCO 1381 / сензора е било твърде ниско или                                                                     | 🛏 Вижте "Действия при понижено или      |
|                           | твърде високо. Това съобщение може да се появи при опр.                                                                       | свръх захранване" на стр. 21.           |
|                           | обстоятелства и при включване на двигателя!                                                                                   |                                         |
| ! <b>А</b> Л конФликт м∕у | Противоречие при оценката на движението на превозното                                                                         | Потвърждение на съобщението.            |
| ∨-сигнали                 | средство между датчика и един независим сигнален                                                                              | Възможно най-скоро се обърнете към ото- |
|                           | източник. Евентуално функцията (ферибот/влак) не е била                                                                       | ризиран сервиз.                         |
|                           | настроена при товаренето.                                                                                                    |                                         |
| Пикто / Причина | Значение                                                  | Мярка                                    |
|-----------------|-----------------------------------------------------------|------------------------------------------|
| !Л грешка       | Комуникацията с датчика е нарушена.                       | Потвърждение на съобщението.             |
| в датчика       |                                                           |                                          |
| !о∎ управление  | Пътуването е започнало без или без валидна карта на       | Потвърждение на съобщението.             |
| баз карта       | водача в отвора за поставяне на карти-1. Съобщението се   | Спрете прев. средство и поставете        |
|                 | появява също, когато при поставяне преди или при          | валидна карта. Евен. извадете            |
|                 | пътуване не се получава допустима комбинация на карти.    | поставената карта на превозвача/         |
|                 | ➡ Вижте "Видове режим на DTCO 1381" на стр. 82.           | контролната карта от DTCO 1381.          |
| !∎о1 поставена  | Картата на водача е поставена след потегляне.             | Потвърждение на съобщението.             |
| при управление  |                                                           |                                          |
| !оо1 застьпване | Настроеното UTC-време на този тахограф изостава спрямо    | Потвърждение на съобщението.             |
| на времена      | UTC-времето на предния тахограф. Получава се              | Установете тахографа с не коректно       |
|                 | отрицателна разлика във времето.                          | UTC-време и се погрижете, той да бъде    |
|                 |                                                           | проверен и коригиран от оторизиран       |
|                 |                                                           | сервиз колкото е възможно по-бързо.      |
| !⊟1 невалидна   | Чип картата е изтекла, още не е валидна или разчитането и | Потвърждение на съобщението.             |
| карта           | е било неуспешно.                                         | Проверете картата и я поставете още      |
|                 | Поставена карта на водача, която е невалидна след смяна   | веднъж.                                  |
|                 | на деня, след престой на прев. средство се записва и      |                                          |
|                 | изхвърля автоматично – без изискване.                     |                                          |
| !⊞⊟ конФликт    | Несъвместимост в комбинацията от поставени в DTCO 1381    | Потвърждение на съобщението.             |
| между карти     | карти! Например картата на превозвача е поставена заедно  | Съответната карта да се извади от отвора |
|                 | с контролна карта.                                        | за поставяне на карти.                   |
| !∎А1 картата не | Картата на водача е извадена от последния тахограф не     | Потвърждение на съобщението.             |
| е поставена     | съгласно изискванията. Определени събития, отнасящите     |                                          |
|                 | се за водача, не са били запаметени.                      |                                          |
| >> превишена    | Настроената допустима максимална скорост е превишена      | Потвърждение на съобщението.             |
| СКОРОСТ         | за повече от 60 секунди.                                  | Намалете скоростта.                      |

# • Обзор на грешките

 $\wedge$ 

В случай, че дадена грешка се повтаря постоянно, моля потърсете квалифициран сервиз!

| Пикто / Причина                | Значение                                                                                                    | Мярка                                                                                                    |
|--------------------------------|----------------------------------------------------------------------------------------------------|----------------------------------------------------------------------------------------------------|
| Х <b>А</b> ВЪТРЕШНА<br>ГРЕШКА  | <ul> <li>Съществена грешка в DTCO 1381, възможни са следните причини:</li> <li>Неочаквана грешка при синхронизация на програмата и обработката.</li> </ul> | Потвърждение на съобщението.                                                                                        |
|                                | <ul> <li>Блокирали бутони или натискани дълго време<br/>едновременно.</li> </ul>                                                                           | Проверете функцията на бутонните елементи.                                                                          |
|                                | • Грешка в комуникацията с външни уреди.                                                                                                    | Проверете свързващите кабели или<br>външните уреди.                                                                 |
|                                | • Грешка в комуникацията с индикаторния инструмент.                                                                                                    | Проверете свързващите кабели или функцията на индикаторния инструмент.                                              |
|                                | • Смущение на изход импулси.                                                                                                    | Проверете свързващите кабели или<br>функцията на свързания блок за<br>управление.                                   |
| х <b>А1</b> вътрешна<br>грешка | <ul> <li>Смущение в механиката на картата, например<br/>блокирането на карти не е приключено.</li> </ul>                                                   | Извадете картата и я поставете още<br>веднъж.                                                                       |
| х <b>а</b> времева<br>грешка   | Грешка в часовника на DTCO 1381. За да се избегне<br>неправилен запис поставените карти на водач/превозвач не<br>се признават!                             | Потвърждение на съобщението.                                                                                        |
| Х♥ ГРЕШКА<br>В ПРИНТЕР         | Захранващото напрежение на принтера е недостатъчно или<br>сензорът за температура за термопечатащата глава е<br>дефектен.                                  | Потвърждение на съобщението.<br>Да се повтори операцията, евент. преди<br>това да се изключи/включи захранването. 🜣 |

| Пикто / Причина | Значение                                               | Мярка                                  |
|-----------------|--------------------------------------------------------|----------------------------------------|
| х∓ грешка при   | Смущение по време на сваляне на данни от/на външен     | Потвърждение на съобщението.           |
| трансфер данни  | уред.                                                  | Свалянето на данни да се повтори.      |
|                 |                                                        | Да се проверят свързващите кабели      |
|                 |                                                        | (напр. разхлабен контакт) или външния  |
|                 |                                                        | уред.                                  |
| хЛ грешка       | След като се самотества, датчикът съобщава за вътрешна | Потвърждение на съобщението.           |
| в датчик        | грешка.                                                |                                        |
| хал НСА грешка  | IMS = Independent Motion Signal (независим сигнал за   | Потвърждение на съобщението.           |
|                 | движение). Допълнителният независим сигнал за движение |                                        |
|                 | липсва или не е на разположение.                       |                                        |
| х⊟1 грешка      | По време на прочитане на катрата е възникнала грешка,  | Потвърждение на съобщението.           |
| в карта         | например поради замърсени контакти.                    | Контактите на картата да се почистят и |
|                 | Евентуално данните не могат да бъдат записани изцяло в | картата да се постави отново.          |
| хਊ2 грешка      | картата на водача!                                     | 🛏 Вижте "Почистване на карта за        |
| в карта         |                                                        | тахограф" на стр. 12.                  |
|                 |                                                        |                                        |

# Предупреждения работно време

| Пикто / Причина                                                   | Значение                                               | Мярка                               |  |
|-------------------------------------------------------------------|--------------------------------------------------------|-------------------------------------|--|
| 401 почивка!                                                      | Това съобщение се появява след непрекъснато управление | Потвърждение на съобщението.        |  |
| 1⊚04h15 ∎00h15                                                    | от 04:15 часа.                                         | Планирайте пауза след кратко време. |  |
| 401 почивка!                                                      | Времето за управление надвишено! Това съобщение се     | Потвърждение на съобщението.        |  |
| ©04h30 000h15 появява след непрекъснато управление от 04:15 часа. |                                                        | Моля определете пауза.              |  |

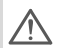

# Моля имайте предвид!

DTCO 1381 регистрира, съхранява и изчислява времената на управление на базата на установените правила в регламента. Уредът предупреждава водача своевременно за превишаване на времето за управление!

Тези акумулирани времена на управление обаче не представляват предрешаване на правното изчисляване на "Непрекъснато време на управление".

# Показание на VDO Counter \*

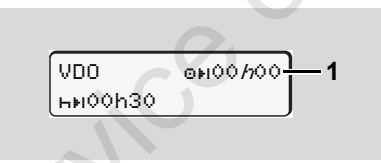

След потвърждение на 2-рото предупреждение за време на управление, VDO Counter показва, че Вашето време на управление (1) е привършило. (Освен в режим извън обсег.)

Моля направете незабавно пауза.

# • Обзор на указанията за обслужване

| Пикто / Причина  | Значение                                                                                                    | Мярка                                                              |
|------------------|----------------------------------------------------------------------------------------------------|--------------------------------------------------------------------|
| Ч⊻ модя          | Ако при ръчна процедура на въвеждане не се извърши                                                          | Натиснете бутон 🚳 и продължете                                     |
| въведете         | въвеждане, се появява това изискване.                                                                       | въвеждането.                                                       |
| 4⊽ разпечатване  | В момента не е възможна разпечатка:                                                                         | Щом се отстрани причината, можете да                               |
| Невъзможно       | • защото захранването е изключено (ADR-вариант *),                                                          | изискате разпечатка.                                               |
|                  | <ul> <li>температурата на термопечатащата глава е твърде<br/>висока,</li> </ul>                             |                                                                    |
|                  | • интерфейсът за принтера е зает от друг активен процес, например текуща разпечатка,                        |                                                                    |
|                  | <ul> <li>или захранващото напрежение е твърде високо или<br/>твърде ниско.</li> </ul>                       |                                                                    |
|                  | <ul> <li>В момента не е възможна индикация, защото<br/>захранването е изключено (ADR-вариант *).</li> </ul> | Включете запалването и извикайте още<br>веднъж желаната индикация. |
| 4⊽∑ разпечатване | Една текуща разпечатка се прекъсва или се забавя, защото                                                    | Изчакайте охлаждане. Щом се достигне                               |
| отложено         | температурата на термопечатащата глава е твърде висока.                                                     | допустимото състояние, разпечатката продължава автоматично.        |
| 4▼ принтер       | При искане за разпечатване или докато тече разпечатка,                                                      | Затворете чекмеджето.                                              |
| отворен          | DTCO 1381 разпознава, че чекмеджето на принтера е                                                           | Рестартирайте искането за разпечатване.                            |
|                  | отворено. Искането за разпечатване се отказва респ. се                                                      |                                                                    |
|                  | прекъсва текуща разпечатка.                                                                                 |                                                                    |
|                  | Това съобщение се появява също, когато при отворено                                                         | Затворете чекмеджето на принтера и                                 |
|                  | чекмедже на принтера Вие изискате картата на тахографа                                                      | отново изискайте картата на тахографа.                             |
|                  | от процепа за поставяне на карти-2.                                                                         |                                                                    |

# Обзор на указанията за обслужване

| Пикто / Причина              | Значение                                                                                                    | Мярка                                                                                                    |  |  |  |
|------------------------------|----------------------------------------------------------------------------------------------------|----------------------------------------------------------------------------------------------------|--|--|--|
| Ч♥о няма хартия              | Принтерът няма хартия. Искането за разпечатване се отказва респ. се прекъсва текуща разпечатка.                                                                                                    | Ако в рамките на един час се постави нова<br>ролка хартия, DTCO 1381 автоматично<br>продължава разпечатката.                                                                                 |  |  |  |
| Ч∎ изваждането<br>невъзможно | <ul> <li>Изискването на картата на тахографа се отказва:</li> <li>защото е възможно в този момент да се разчитат или<br/>пренасят данни,</li> <li>една коректно разчетена карта на водача се изисква<br/>отново в регистрирания минутен растер,</li> <li>смяна на деня се извършва по UTC-време,</li> <li>прев. средство пътува,</li> <li>или при ADR-вариант * е изключено захранването.</li> </ul> | Изчакайте, докато DTCO 1381 деблокира<br>функцията, или отстранете причината:<br>Спрете прев. средство или включете<br>захранването.<br>Накрая отново изискайте картата на<br>тахографа.     |  |  |  |
| Ч∎?1 несъвместим<br>запис    | Във времевата последователност, на записаните върху картата на водача данни за деня, съществува нетрайност.                                                                                                    | Това съобщение може да се появява<br>дотогава, докато грешните записи се<br>презапишат с нови данни!<br>В случай, че съобщението се появява<br>постоянно, проверете картата на<br>тахографа. |  |  |  |
| Ч∎1 грешка<br>в картата      | При обработка на поставената карта на тахографа е<br>настъпила грешка. Картата на тахографа не се признава и<br>отново се изхвърля.                                                                                                    | Контактите на картата на тахографа да се<br>почистят и да се включат още веднъж.<br>Ако съобщението се появи отново,<br>проверете, дали друга карта на тахографа<br>се чете коректно.        |  |  |  |
| Ч⊒1 грешна<br>карта          | Поставената карта не е карта за тахограф. Картата не се признава и отново се изхвърля.                                                                                                    | Моля поставете валидна карта за тахограф.                                                                                                    |  |  |  |
| ЧА1 вътрешна<br>грешка       | ина Смущение в механиката на картата, например блокирането Извадете картата на тахографа поставете още веднъж.                                                                                                    |                                                                                                    |  |  |  |

#### 7. Съобщения

| Пикто / Причина | Значение                                               | Мярка                                   |
|-----------------|--------------------------------------------------------|-----------------------------------------|
| ЧА вътрешна     | <ul> <li>Смущение на изход импулси.</li> </ul>         | Проверете свързващите кабели или        |
| грешка          |                                                        | функцията на свързания блок за          |
|                 |                                                        | управление.                             |
|                 | • DTCO 1381 има съществено смущение или има налична    | Погрижете се за това, оторизиран        |
|                 | тежка грешка във времето. Например нереално UTC-       | специализиран сервиз да провери картата |
|                 | време. Картата на тахографа не се признава и отново се | на тахографа по най-бързия начин или да |
|                 | изхвърля.                                              | я смени.                                |
|                 |                                                        | Моля спазвайте посоченото указание при  |
|                 |                                                        | грешна функция на тахографа,            |
|                 |                                                        | ⇒ вижте стр. 71.                        |

# Указание за обслужване като информация

| Указание за обслужване като<br>информация |                                                                                                    |                                                                               |            |  |  |
|-------------------------------------------|----------------------------------------------------------------------------------------------------|-------------------------------------------------------------------------------|------------|--|--|
| Пикто / Причина                           | Значение                                                                                                    | Мярка                                                                         | 1          |  |  |
| ∎ няма данни!                             | <ul><li>Функцията на менюто не може да се извика, защото в<br/>процепа за поставяне на карти</li><li>не е поставена карта на водач</li></ul> | Тези указания изгасват автоматично след<br>3 секунди. Не са необходими мерки. | 7          |  |  |
|                                           | • или е поставена карта на предприятие / контролна карта.                                                                                    |                                                                               |            |  |  |
| ø± UTC корекчия                           | Функцията на менюто не може да се извика:                                                                                                    |                                                                               |            |  |  |
| невъзможна!                               | • UTC-времето вече е коригирано през последните 7 дни.                                                                                       |                                                                               |            |  |  |
|                                           | <ul> <li>Вие се опитвате да коригирате UTC-времето между<br/>1 минута преди или след полунощ.</li> </ul>                                     |                                                                               | $\phi\phi$ |  |  |

# Обзор на указанията за обслужване

7. Съобщения

| Пикто / Причина          | Значение                                                 | Мярка                                   |
|--------------------------|----------------------------------------------------------|-----------------------------------------|
| разпечатката е           | Отговор на избраната функция.                            | Тези указания изгасват автоматично след |
| стартирана               |                                                          | 3 секунди. Не са необходими мерки.      |
| данните са               | Отговор, че DTCO 1381 е запаметил въвеждането.           |                                         |
| записани                 |                                                          |                                         |
| показването е            | Докато тече операция разпечатване, не могат да се        |                                         |
| невъзможно!              | показват данни.                                          |                                         |
| моля изчакайте!          | Картата на тахографа още не е прочетена изцяло.          |                                         |
|                          | Възможно е да се извикват функции от менюто.             |                                         |
| ВАЅ настройка            | Предстои следващата периодична допълнителна проверка,    |                                         |
| до дни 18                | например след 18 дни. Не могат да се отчитат             |                                         |
|                          | необходимите допълнителни проверки поради технически     |                                         |
|                          | промени! Оторизиран сервиз може да програмира, от кой    |                                         |
|                          | ден нататък да се появява това указание.                 |                                         |
|                          | 🛏 За подробности вижте "Задължение за проверка на        |                                         |
|                          | тахографа" на стр. 87.                                   |                                         |
| 8⊒1 валидност            | Разрешената карта за тахограф например ще бъде           |                                         |
| до дни 15                | невалидна след 15 дни! Оторизиран сервиз може да         |                                         |
|                          | програмира, от кой ден нататък да се появява това        |                                         |
|                          | указание.                                                |                                         |
| <b>8</b> ₽∓1 прехвърляне | Следващото сваляне на данни от картата на водача трябва  |                                         |
| в ани 7                  | да се извърши примерно след 7 дни (по подразбиране).     |                                         |
|                          | Оторизиран сервиз може да програмира, от кой ден нататък |                                         |
|                          | да се появява това указание.                             |                                         |
|                          |                                                          |                                         |

# Описание на продукта

Видове режим на DTCO 1381 Карти за тахограф Запаметени данни Управление на времето Поддръжка и грижа Технически данни

# Видове режим на DTCO 1381

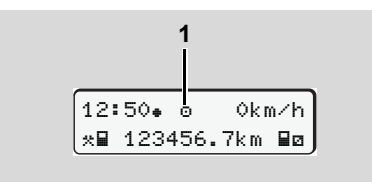

#### (1) Индикация на вида режим

DTCO 1381 разполага с четири вида режими:

- Кормуване "
  "
- Предприятие "а"
- Контрол "в"
- Калибриране "Т"

Според това, коя(и) карта(и) е(са) поставена(и) в тахографа, DTCO 1381 включва автоматично на съответния вид режим:

| Видове режими |                    | Отвор за поставяне на карти-1 |                |                       |                 |                |  |
|---------------|--------------------|-------------------------------|----------------|-----------------------|-----------------|----------------|--|
|               |                    | няма карта                    | Карта на водач | Карта на<br>превозвач | Контролна карта | Сервизна карта |  |
| не            | няма карта         | Кормуване                     | Кормуване      | Предприятие           | Контрол         | Калибриране    |  |
| авя<br>2      | Карта на водач     | Кормуване                     | Кормуване      | Предприятие           | Контрол         | Калибриране    |  |
| ост<br>ост    | Карта на превозвач | Предприятие                   | Предприятие    | Предприятие           | Кормуване       | Кормуване      |  |
| kap           | Контролна карта    | Контрол                       | Контрол        | Кормуване             | Контрол         | Кормуване      |  |
| Отвор з<br>на | Сервизна карта     | Калибриране                   | Калибриране    | Кормуване             | Кормуване       | Калибриране    |  |

В тези състояния DTCO 1381 използва само поставената в отвора за поставяне на карти-1 карта за тахограф.

# Карти за тахограф

Предписаните от законодателя карти за тахографи ще получите от инстанциите на страните-членки на ЕС.

# Карта на водач

С картата на водача водачът се идентифицира пред DTCO 1381. Картата на водача служи за нормалния режим на пътуване и позволява под тази идентичност да се запаметяват, показват или (само при поставена карта на водач) разпечатват операции.

# Карта на превозвач

Картата на превозвача идентифицира дадено предприятие и дава право на достъп до данните за това предприятие. Картата на превозвача позволява показване, разпечатване и сваляне на запаметените данни в тахографа, както и от поставената карта на водача. Евентуално (еднократно за уред), въвеждане на регистриращата страна-членка и на регистрационния номер на прев. средство в DTCO 1381. Също така съществува възможността, със съответната система за управление на флота пакетът от данни да се свали и с дистанционно управление (remote). Картата на превозвача е определена за притежатели и държатели на прев. средства.

# Контролна карта

Контролната карта идентифицира служителя на контролния орган (напр. полиция) и позволява достъп до тахографа. Има достъп до всички запаметени данни и до данните от поставената карта на водача. Те могат да се покажат, разпечатат или да се свалят чрез интерфейс за сваляне на данни.

# • Сервизна карта

Лицата от оторизирани сервизи, които са упълномощени за програмиране, калибриране, активиране и проверка, получават сервизната карта.

#### Блокиране на картите на тахографа

Ако DTCO 1381 разпознава поставената в тахографа карта, изваждането се блокира механично. Изваждането на картата от тахографа е възможно само:

- при спряло прев. средство,
- при изискване от потребителя,
- след запаметяване в картата на дефинираните от Наредбата данни.

#### Автоматично изхвърляне

Щом DTCO 1381 разпознае смущение в блокирането на карти, той опитва да пренесе наличните данни на картата в тахографа, преди тя да бъде изхвърлена автоматично. В този случай пълнотата и истинността на данните на картата в тахографа вече не се гарантира!

№ Информации за DTCO обновяване на карти се намират вижте стр. 118.

## Права за достъп на картите за тахограф

Правата за достъп до запаметените в в тахографа DTCO 1381 данни са уредени от закона и се деблокират само от съответната карта за тахограф.

| уред<br>самс<br>тахо | јени от закона и се деблокират<br>о от съответната карта за<br>граф. | без карта | Карта на водач | Карта на превозва | Контролна карта | Сервизна карта |
|----------------------|----------------------------------------------------------------------|-----------|----------------|-------------------|-----------------|----------------|
| ане                  | Данни за водача                                                      | Х         | V              | V                 | V               | V              |
| чатва                | Данни на прев. средство                                              | T1        | T2             | Т3                | V               | V              |
| Разпе                | Данни за параметрите                                                 | V         | V              | V                 | V               | V              |
| z                    | Данни за водача                                                      | Х         | V              | V                 | V               | V              |
| саци                 | Данни на прев. средство                                              | T1        | T2             | Т3                | V               | V              |
| Индин                | Данни за параметрите                                                 | V         | V              | V                 | V               | V              |
| ане                  | Данни за водача                                                      | х         | T2             | V                 | V               | V              |
| Разчита              | Данни на прев. средство                                              | х         | х              | Т3                | V               | V              |
|                      | Данни за параметрите                                                 | Х         | Х              | V                 | V               | V              |

а превозвач

| Данн                    | ни за в         | одача                                                | =                                                                                   | Данни от картата на водача                       |  |
|-------------------------|-----------------|------------------------------------------------------|-------------------------------------------------------------------------------------|--------------------------------------------------|--|
| Данн<br>сред            | ни на п<br>ство | рев.                                                 | =                                                                                   | Данни на оперативното<br>запаметяващо устройство |  |
| Данни за<br>параметрите |                 | =                                                    | Данни за настройка на уреда/<br>калибриране                                         |                                                  |  |
| V                       | =               | Ппав                                                 | азал                                                                                | остъп без ограничение                            |  |
| v                       |                 | Tipub                                                | и би д                                                                              |                                                  |  |
| T1                      | =               | Опер<br>дни б<br>вода                                | Операции на водача през последните 8<br>дни без данни за идентификация на<br>водача |                                                  |  |
| T2                      | =               | Идентификация на водача само за<br>поставената карта |                                                                                     |                                                  |  |
| Т3                      | =               | Операции на водача на принадлежащия превозвач        |                                                                                     |                                                  |  |
| Х                       | =               | Невъзможно                                           |                                                                                     |                                                  |  |

# Запаметени данни

# Карта на водача

• Идентификационни данни за водача.

След всяко ползване на прев. средство са запаметени следните данни:

- Ползваните превозни средства
- Операции на водача, при нормален режим на пътуване най-малко 28 дни.
- Въвеждане на страната
- Настъпили събития / смущения
- Информации за контролни операции
- Специфични условия, при които прев. средство се намира на ферибот / влак или в режим "извън обсег".

Ако капацитетът на паметта е изчерпан, DTCO 1381 записва върху по-старите данни, които се изтриват.

# Карта на превозвача

 Сочи идентификацията на предприятието и оторизира за достъп до запаметените данни на предприятието. Относно операциите на предприятието, са запаметени следните данни:

- Вид на операцията
  - Регистрация / Отписване от регистрация
  - Сваляне на данните от мас паметта
  - Сваляне на данните от картата на водача
- Времеви интервал (от/до), данните на който ще бъдат свалени.
- Идентификация на прев. средство
- Идентичност на картата на водача, от която ще бъдат свалени данните.

## Мас памет

- Мас паметта регистрира и запаметява предписаните данни за един период от време от минимум 365 календарни дни, в съответствие с Регламента (ЕИО) 3821/85 Приложение I В.
- Оценяването на операциите се извършва през интервали от една календарна минута, при което

DTCO 1381 оценява най-дългата непрекъсната операция за интервал.

- DTCO 1381 може да запаметява прибл. 168 часа скоростни стойности в резолюция от една секунда. При това стойностите се регистрират с часа и датата с точност до секунда.
- Запаметените скорости с по-висока резолюция (една минута преди и една минута след необикновено забавяне) подпомагат анализирането при произшествие.

Тези данни могат да бъдат прочетени през интерфейса за сваляне на данни:

- законно сваляне на данни 24 часа,
- със специалния софтуер за сваляне на данни от мас паметта.

# VDO GeoLoc \*

Като опция е възможно записването на данни за местоположението и за прев. средство. ➡ За подробности вижте "VDO GeoLoc \*" на стр. 18.

# Управление на времето

Начало и край на всички вписвания за времето на работната смяна, времето за управление, времето за почивка и т.н. DTCO 1381 запаметява в UTC-време.

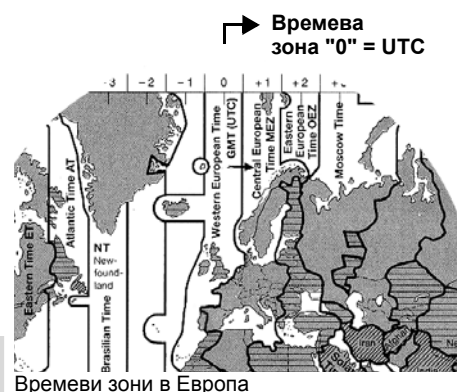

UTC-времето съответства на времевата зона "0" на разделеното на 24 времеви зони (-12 ... 0 ... +12) земно При фабричните настройки часът на дисплея по принцип е настроен според UTC-време. Чрез функцията от менюто можете да настроите местното време. → Вижте "Настройка на населено

място" на стр. 65.

| Преместване<br>на времевите<br>зони | Страни                                                          |
|-------------------------------------|-----------------------------------------------------------------|
| 00:00 (UTC)                         | UK / P / IRL / IS                                               |
| + 01:00 h                           | A/B/BIH/CZ/D/<br>DK/E/F/H/HR/I/<br>L/M/N/NL/PL/S/<br>SK/SLO/SRB |
| + 02:00 h                           | BG / CY / EST / FIN /<br>GR / LT / LV / RO /<br>TR / UA         |
| + 03:00 h                           | RUS                                                             |

• Преизчисление в UTC-време

#### UTC-време = Местно време – (ZO + SO)

ZO = Преместване на времевите зони SO = Начало на лятното часово време (с края на

лятното часово време това преместване отпада)

(ZO + SO) = настроено преместване в DTCO 1381

#### Пример:

Местно време в Германия = 15:30 часа (лятно часово време)

```
UTC-време = Местно време –
(ZO + SO)
```

```
= 15:30 часа –
(01:00 h + 01:00 h)
```

#### UTC-време = 13:30 Час

къпбо.

# Поддръжка и грижа

# Почистване на DTCO 1381

Почистете корпуса, дисплея както и функционалните бутони с леко навлажнена кърпа или с почистваща кърпа от микрофибър.

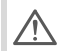

Не използвайте абразивни почистващи препарати, а също и разтворители като разредители или бензин.

# Задължение за проверка на тахографа

Профилактични работи по поддръжката не са необходими за DTCO 1381. Минимум на всеки две години съобразената с изискванията работа на DTCO 1381 трябва да се проверява от оторизиран сервиз.

Допълнителни проверки са необходими, когато ...

- се извършват промени по прев.
   средство, например брой на импулсите или размера на гумите,
- е проведен ремонт на DTCO 1381,

- се промени регистр. номер на прев. средство,
- UTC-времето се отклонява с повече от 20 минути.

Погрижете се за това, монтажна табелка да се обновява при всяка допълнителна проверка и да съдържа предписаните данни.

Погрижете се за това, в рамките на предписаното задължение захранващото напрежение на DTCO 1381 като сума да се разделя за повече от 12 месеца, например при разкачване на акумулатора на прев. средство от самото прев. средство.

#### Поведение при ремонт / Смяна на DTCO 1381

Оторизираните сервизи могат да свалят данните от DTCO 1381 и да ги предават на съответното предприятие.

Ако свалянето на запаметените данни не е възможно поради дефект, сервизите трябва да връчат на превозвача удостоверение за това.

Архивирайте данните или запазете грижливо удостоверението за евентуални контролни запитвания.

#### Унищожаване на компонентите като отпадъци

Моля унищожавайте DTCO 1381 с принадлежащите компоненти на системата според изискванията за унищожаване на отпадъци от контролни уреди на ЕС за съответната страна-членка.

# Технически данни

#### ▶ DTCO 1381

| Крайна стойност<br>на диапазона на | 220 км/ч (съгласно приложение I В)<br>250 км/ч (за други ползвания на прев.                                                                                                    | Условия на<br>околната среда                                                                                                    | Температура:                                   | -25 до 70 °                                   |
|------------------------------------|----------------------------------------------------------------------------------------------------|----------------------------------------------------------------------------------------------------|------------------------------------------------|-----------------------------------------------|
| измерване                          | средство)                                                                                                    | Размери                                                                                                    | Диаметър:                                      | прибл. 27,5                                   |
| Течнокристален<br>дисплей          | 2 реда с по 16 знака                                                                                                    |                                                                                                    | Широчина:<br>Дължина:                          | 56,5 мм<br>прибл. 8 м                         |
| Температура                        | Режим: -25 до 70 °С                                                                                                    | Номенкл. № 1381.9003030<br>Оригинални р                                                                                                    | 1381.90030300                                  | )                                             |
|                                    | Склад: -40 до 85 °С                                                                                                    |                                                                                                    | Оригинални ро                                  | олки хартия за                                |
| Напрежение                         | 24 или 12 волта прав ток                                                                                                    | получите от компетен                                                                                                    |                                                | мпетентния Ц                                  |
| Мощност                            | Стендбай: При режим типично:<br>max. 30 mA (12 V) max. 4,0 A (12 V)<br>max. 20 mA (24 V) max. 2,5 A (24 V)                                                                                                    | 🚱 Моля имай                                                                                                    | Разпространение & Сере<br>Моля имайте предвид  | ние & Сервиз.                                 |
| EMV / EMC                          | ECE R10                                                                                                    | Използвайте (поръчвайте) само ролки хартия<br>хартия за принтери), на които могат да се видя<br>тахографа (DTCO 1381) със знак за качество "<br>валидния знак за допуск "174" или "189". |                                                | пки хартия (С                                 |
| Термопечатащо<br>устройство        | Големина на знаците: 2,1 x 1,5 мм<br>Ширина на печатане: 24 реда/ред<br>Скорост: прибл. 15 – 30 мм/сек.<br>Разпечатка на диаграми                                                                                                    |                                                                                                    |                                                | ит да се видят<br>а качество "한<br>1 "한 189". |
| Вид защита                         | IP 54                                                                                                    |                                                                                                    |                                                |                                               |
| Възможно спец.<br>оборудване       | <ul> <li>ADR-вариант</li> <li>Спец. за клиента бленда, осветление</li> <li>Бленда с обслужване с един бутон за</li> <li>Автоматична настройка на операции</li> <li>Разпечатка и сваляне на данни от v-</li> <li>VDO Counter, VDO GeoLoc</li> </ul> | на дисплея и бутони<br>а настройка на операц<br>ге след захранване вк<br>/ n-профили, статусен                                                                                           | те<br>иите и изхвърлян<br>л/изкл<br>вход D1/D2 | не на картата                                 |

# • Ролка хартия

| Условия на<br>околната среда | Температура:                                                                                                    | -25 до 70 °С                            |
|------------------------------|----------------------------------------------------------------------------------------------------|-----------------------------------------|
| Размери                      | Диаметър:<br>Широчина:<br>Дължина:                                                                                      | прибл. 27,5 мм<br>56,5 мм<br>прибл. 8 м |
| Номенкл. №                   | 1381.90030300<br>Оригинални ролки хартия за смяна ще<br>получите от компетентния център за<br>Разпространение & Сервиз. |                                         |

# имайте предвид

е (поръчвайте) само ролки хартия (Оригинална оинтери), на които могат да се видят типа на DTCO 1381) със знак за качество "@184" и ак за допуск "回174" или "回189".

Обзор на пиктограмите

Обозначение на страните

Примери за разпечатка

Обяснение към примерите за разпечатки

Цел на записа на данни при събития или грешки

# • Обзор на пиктограмите

| Видове режими |                        |  |
|---------------|------------------------|--|
| ò             | Превозвач              |  |
| ٥             | Контрол                |  |
| Θ             | Кормуване              |  |
| T             | Калибриране            |  |
| 8             | Състояние на готовност |  |

#### Лица

| Ô | Предприятие                |
|---|----------------------------|
| ٥ | Контролен орган            |
| 0 | Водач                      |
| T | Сервиз / Контролна станция |
| 8 | Производител               |

# Операции

| Ø | Време на готовност       |
|---|--------------------------|
| Θ | Време на управление      |
| Ь | Време за пауза и почивка |
| * | Друго работно време      |
|   | Валидно прекъсване       |
| ? | Неизвестно               |

# Уреди / Функции

Отвор за поставяне на карти-1; 1 Водач-1

| 2 | Отвор за поставяне на карти-2;<br>Водач-2                                                                |
|---|----------------------------------------------------------------------------------------------------|
|   | Карта на тахограф (прочетена)                                                                            |
| - | Поставена карта на тахограф;<br>необходимите данни са<br>прочетени                                       |
| G | Час                                                                                                    |
| Ŧ | Принтер / Разпечатка                                                                                     |
| И | Въвеждане                                                                                                |
|   | Индикация                                                                                                |
| Ŷ | Регистрацията на данни за<br>местоположението и за прев.<br>средство е включена<br>(напр. VDO GeoLoc *). |
| Ŧ | Външно запаметяване<br>Сваляне (копиране) на данни                                                       |
| * | Тече пренос на данни                                                                                     |
| Л | Датчик                                                                                                   |
| A | Прев. средство /Транспортна<br>единица / DTCO 1381                                                       |
| 0 | Размер на гумите                                                                                         |
| ÷ | Захранване с напрежение                                                                                  |

#### Разни

| i | Събитие |
|---|---------|
| х | Грешка  |

| 4  | Служебно съобщение /<br>Предупреждения работно време |
|----|------------------------------------------------------|
| 1Þ | Начало на смяна                                      |
| ٠  | Нас. място                                           |
| 8  | Сигурност                                            |
| >  | Скорост                                              |
| 9  | Време                                                |
| Σ  | Общо / Обобщение                                     |
| ÞI | Край на смяната                                      |
| M  | Ръчно въвеждане на дейности<br>на водача             |

## Специфични условия

| OUT | Не е необходим контролен уред |
|-----|-------------------------------|
| A   | Престой на ферибот или влак   |

# Периоди

| 24h | ежедневно   |
|-----|-------------|
| I   | ежеседмично |
| II  | две седмици |
| ÷   | от или до   |

# • Комбинации от пиктограми

| Разни      |                                                         |
|------------|---------------------------------------------------------|
| Ū+         | Нас. място на контрола                                  |
| 6+         | Начално време                                           |
| +0         | Крайно време                                            |
| OUT≁       | Начало извън обсег:<br>Не е необходим контролен уред    |
| +OUT       | Край извън обсег:                                       |
| • i>       | Нас. място при начало на работния ден (начало на смяна) |
| ⊧ie        | Нас. място при край на работния<br>ден (край на смяна)  |
| <b>A</b> + | От прев. средство                                       |
| ⊒₹         | Разпечатка карта на водача                              |
| <b>д₹</b>  | Разпечатка прев. средство /<br>DTCO 1381                |
| ДУ         | Въвеждане прев. средство /<br>DTCO 1381                 |
|            | Индикация карта на водача                               |
| AD         | Индикация прев. средство /<br>DTCO 1381                 |
| •0         | Местно време                                            |
| Ôœ         | Време фирма                                             |
| et.        | UTC корекция                                            |
|            |                                                         |

| Карти |                    |  |
|-------|--------------------|--|
| 0∎    | Карта на водач     |  |
| ۵Ð    | Карта на превозвач |  |
| 88    | Контролна карта    |  |
| Ť₽    | Сервизна карта     |  |
| ₽     | Няма карта         |  |
|       |                    |  |

| Управление |                                                     |
|------------|-----------------------------------------------------|
| 00         | Екип                                                |
| oll        | Сума на времената на управление за двойните седмици |
|            |                                                     |

| Разпечатки     |                                                                        |
|----------------|------------------------------------------------------------------------|
| 24h <b>⊒</b> ₹ | Дневни операции на водача<br>(дневна стойност) от картата на<br>водача |
| !x∎¥           | Събития и смущения от картата на водача                                |
| 24h <b>a</b> ₹ | Дневни операции на водача<br>(дневна стойност) от DTCO 1381            |
| !×A▼           | Събития и смущения от<br>DTCO 1381                                     |
| >>*            | Случаи на превишена скорост                                            |
| To₹            | Технически данни                                                       |
| ul∎▼           | Операции на водача                                                     |
| al∨▼           | v-диаграма                                                             |

| ılD▼ | Диаграма статус D1/D2 *            |
|------|------------------------------------|
| %∨₹  | Профил "Скорост" *                 |
| %n₹  | Профил "Обороти на<br>двигателя" * |
| iΛ   | Информация на датчика              |
| i0   | Информация за безопасност          |

| Индикации      |                                                                                 |
|----------------|---------------------------------------------------------------------------------|
| 24h∎o          | Дневни операции на водача<br>(дневна стойност) от картата на<br>водача          |
| !×∎□           | Събития и смущения от картата на водача                                         |
| 24h <b>A</b> O | Дневни операции на водача<br>(дневна стойност) от прев.<br>средство / DTCO 1381 |
| !×AD           | Събития и смущения от прев.<br>средство / DTCO 1381                             |
| >>0            | Случаи на превишена скорост                                                     |
| TeO            | Технически данни                                                                |
| ۵Ø             | Превозвач                                                                       |
|                |                                                                                 |
| Събития        |                                                                                 |
| !              | Поставяне на невалидна карта                                                    |

за тахограф

Съвпадение на времена

100

00

#### Обзор на пиктограмите

| !∎⊙             | Поставяне на карта на водача по<br>време на пътуване    |
|-----------------|---------------------------------------------------------|
| <b>&gt;&gt;</b> | Случаи на превишена скорост                             |
| ļΛ              | Грешка в комуникацията с<br>датчика                     |
| !o              | Настройка на времето (от<br>сервиза)                    |
| ! 🖬 🖬           | Конфликт карти                                          |
| !⊙∎             | Пътуване без валидна карта на<br>водача                 |
| ! BA            | Последната процедура с картата не е приключила коректно |
| !÷              | Прекъсване на ел.захранването                           |
| !8              | Нарушение на сигурността                                |
| >0              | Контрол превишаване на<br>скоростта                     |
| ! A.I.          | Конфликт на движението превозно средство                |

## Смущения

9

| ×∎ | Грешна функция на картата      |
|----|--------------------------------|
| ×□ | Смущение на индикация          |
| ×Ŧ | Смущение на принтер            |
| ×A | Вътрешно смущение<br>DTCO 1381 |
| ×Ŧ | Смущение при сваляне           |

| ×АЛ М | S = Independent Motion Signal |
|-------|-------------------------------|
| (н    | езависим сигнал за движение). |
| Лі    | ипсва независим сигнал за     |
| Дв    | вижение                       |

Предупреждение за време на управление

4₀ Пауза!

4ы

석♥ 석♥

4**▼**o

| Ръчен процес на въвеждане |                                               |  |
|---------------------------|-----------------------------------------------|--|
| H/%/Ø                     | Въвеждане "Операции"                          |  |
| ?                         | Въвеждане "Неизвестна<br>операция"            |  |
| ⊧⊧e?                      | Въвеждане "Нас. място" при<br>край на смяната |  |
| •⊮?                       | Въвеждане "Нас. място" при начало на смянята  |  |
|                           |                                               |  |
| Служебни съобщения        |                                               |  |
| 48                        | Грешно въвеждане                              |  |
| 4                         | Достъп до менюто не е<br>възможен             |  |

Моля въвеждане Разпечатка невъзможна

Капак отворен

Няма хартия

# 9. Пиктограми и примери за разпечатка

| 4⊽⊠  | Разпечатка забавена                            |
|------|------------------------------------------------|
| 48   | Повредена карта                                |
| 48   | Фалшива карта                                  |
| 4달   | Изхвърляне невъзможно                          |
| 4물통  | Процесът забавен                               |
| 4₽?  | Записването непостоянно                        |
| Чд   | Смущение на уреда                              |
| 8∎1  | Невалидно в дни                                |
| BAS  | Калибриране в дни                              |
| 8∎∓1 | Сваляне на данни от картата на водача след дни |

# **VDO Counter \***

| ⊙⊮⊡ | Оставащо време на управление                                               |
|-----|----------------------------------------------------------------------------|
| l⊧⊙ | Начало на следващото време на<br>управление                                |
| h⊯⊙ | Бъдещо време на управление                                                 |
| ны  | Оставащо време за пауза / по-<br>чивка                                     |
| *h  | Оставащо време до започване<br>на дневното, седмичното време<br>за почивка |

# ■ Обозначение на страните

| Даване | на стойност               |
|--------|---------------------------|
| A      | Австрия                   |
| AL     | Албания                   |
| AND    | Андора                    |
| ARM    | Армения                   |
| AZ     | Азербайджан               |
| В      | Белгия                    |
| BG     | България                  |
| BIH    | Босна и Херцеговина       |
| BY     | Белорусия                 |
| СН     | Швейцария                 |
| CY     | Кипър                     |
| CZ     | Чешка република           |
| D      | Германия                  |
| DK     | Дания                     |
| E      | Испания <sup>1)</sup>     |
| EC     | Европейска общност        |
| EST    | Естония                   |
| EUR    | Останалата част на Европа |
| F      | Франция                   |
| FIN    | Финландия                 |
| FL     | Лихтенщайн                |

| FR/F0 | Фароезия          |
|-------|-------------------|
| GE    | Грузия            |
| GR    | Гърция            |
| Н     | Унгария           |
| HR    | Хърватска         |
| I     | Италия            |
| IRL   | Ирландия          |
| IS    | Исландия          |
| KZ    | Казахстан         |
| L     | Луксембург        |
| LT    | Литва             |
| LV    | Латвия            |
| М     | Малта             |
| MC    | Монако            |
| MD    | Република Молдова |
| МК    | Македония         |
| MNE   | Черна гора        |
| Ν     | Норвегия          |
| NL    | Холандия          |
| Р     | Португалия        |
| PL    | Полша             |
| RO    | Румъния           |

| RSM | Сан Марино                                                                 |
|-----|----------------------------------------------------------------------------|
| RUS | Руска федерация                                                            |
| S   | Швеция                                                                     |
| SK  | Словакия                                                                   |
| SLO | Словения                                                                   |
| SRB | Сърбия                                                                     |
| ТМ  | Туркменистан                                                               |
| TR  | Турция                                                                     |
| UA  | Украйна                                                                    |
| UK  | Обединено кралство, Алдърней,<br>Гърнсей, Джърси, Остров Ман,<br>Гибралтар |
| UZ  | Узбекистан                                                                 |
| V   | Град Ватикана                                                              |
| WLD | Останалия свят                                                             |

<sup>1)</sup> **→** Вижте "Обозначение на региони" на стр. 94.

# • Обозначение на региони

| Даване на стойност – Испания |                   |  |  |  |  |
|------------------------------|-------------------|--|--|--|--|
| AN                           | Андалусия         |  |  |  |  |
| AR                           | Арагония          |  |  |  |  |
| AST                          | Астурия           |  |  |  |  |
| С                            | Кантабрия         |  |  |  |  |
| CAT                          | Каталония         |  |  |  |  |
| CL                           | Кастилия-Леон     |  |  |  |  |
| CM                           | Кастилия-Ла Манча |  |  |  |  |
| CV                           | Валенция          |  |  |  |  |
| EXT                          | Екстремадура      |  |  |  |  |
| G                            | Галиция           |  |  |  |  |
| IΒ                           | Балеарски острови |  |  |  |  |
| IC                           | Канарски острови  |  |  |  |  |
| LR                           | Ла Лиоя           |  |  |  |  |
| Μ                            | Мадрид            |  |  |  |  |
| MU                           | Мурсия            |  |  |  |  |
| NA                           | Навара            |  |  |  |  |
| PV                           | Баския            |  |  |  |  |

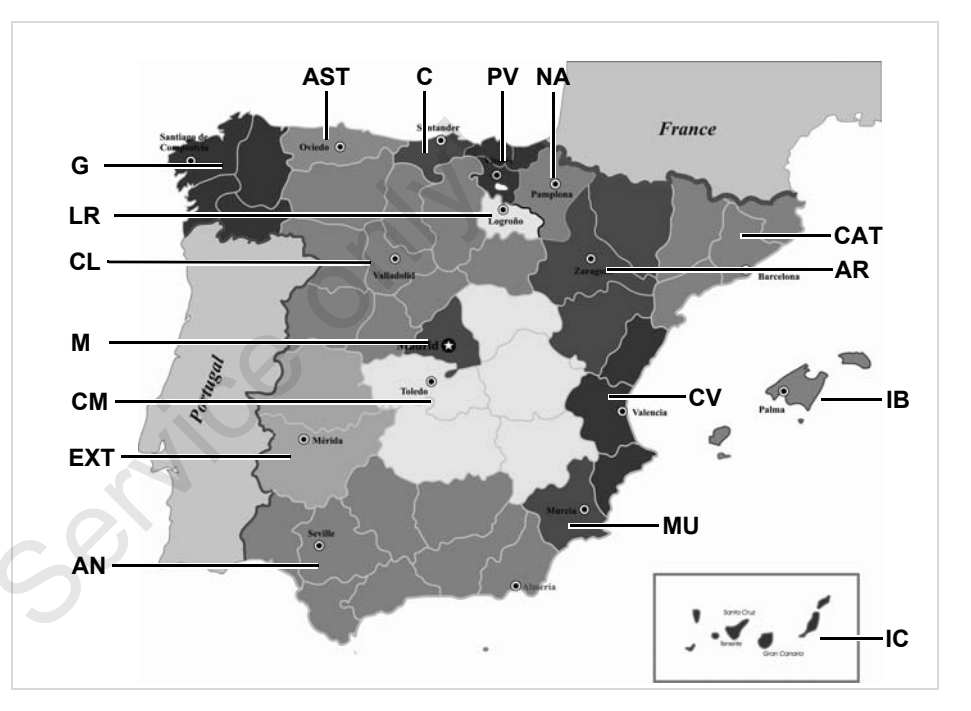

# Примери за разпечатка

#### Разпечатка за деня на картата на водача

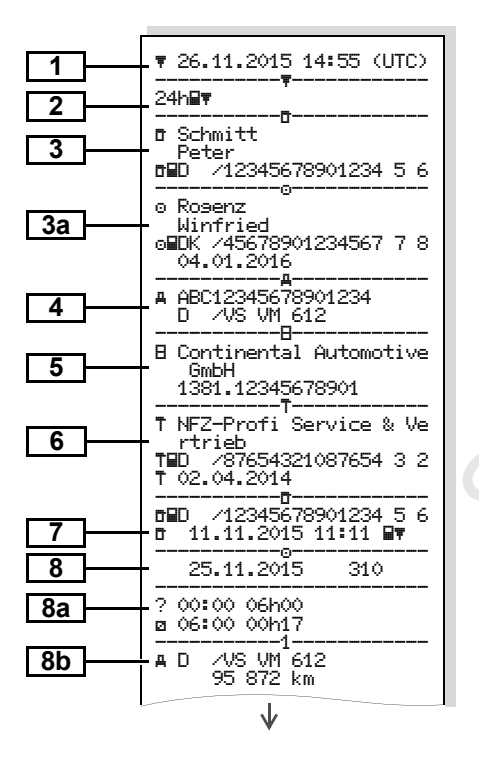

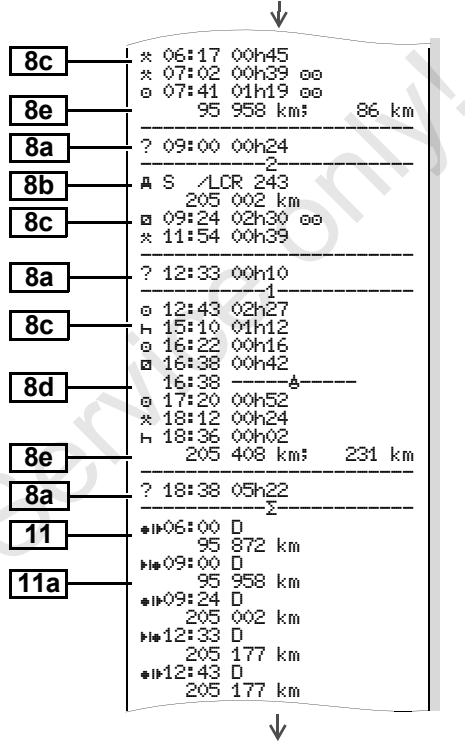

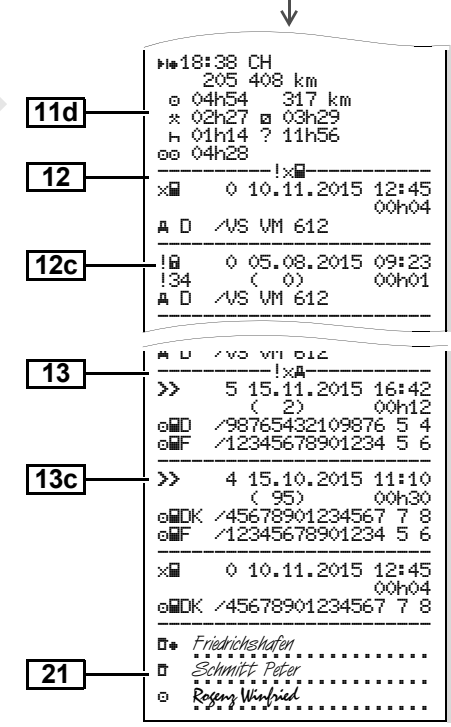

 $\Box$ 

IA.

122

A D

!@ !11

\_\_\_\_

×∎

×

×Л

۵

Θ

∎+ Ulm

 $\mathbf{V}$ 

7VS VM 612

A D /VS VM 612

A D /VS VM 612

A D /VS VM 612

▲ D /S VD 432

Schmitt Peter

Rogenz Winfried

05.08.2015 09:23

17.04.2015 16:04

10.11.2015 12:45

11.02.2015 18:02

20.12.2014 01:54

00h01

01h02

00h04

00h03

00h04

# Особеност при "Разпечатка за деня на картата на водача"

### Събития /Грешки от картата на водача

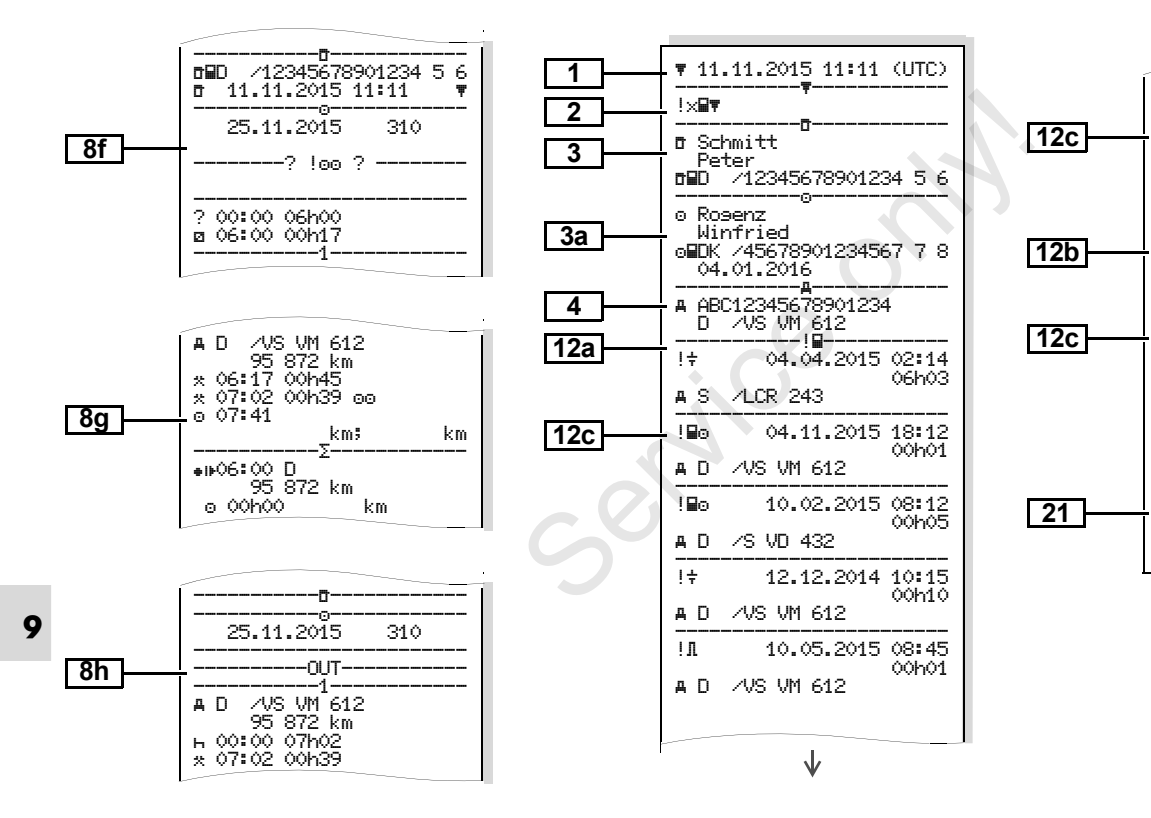

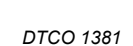

## Разпечатка за деня на прев. средство

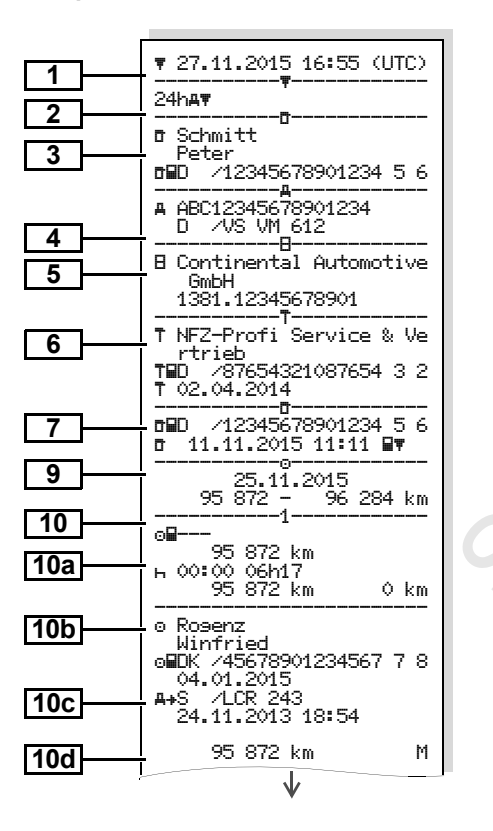

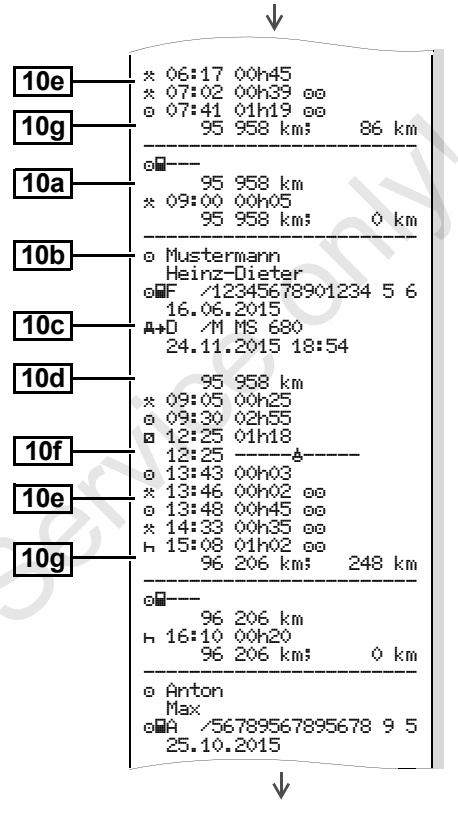

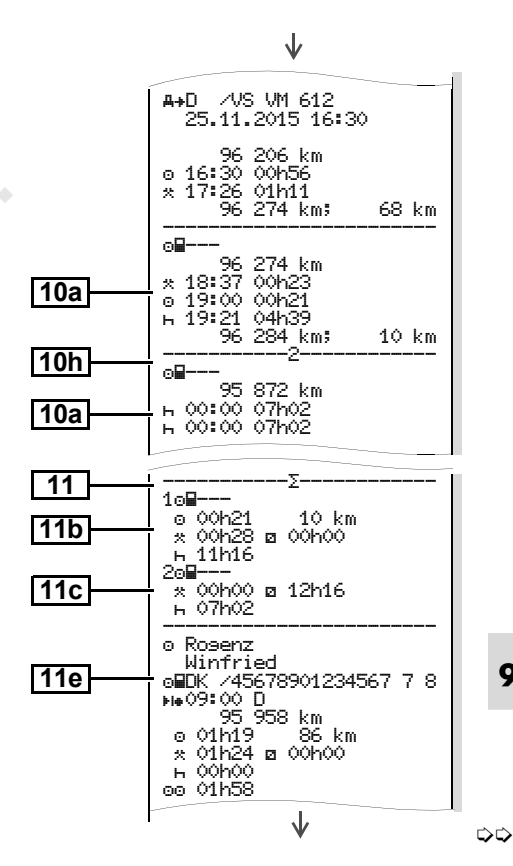

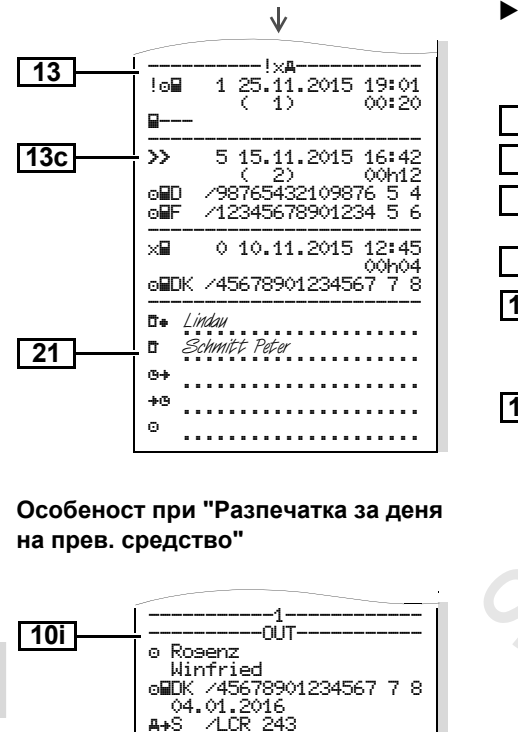

 Събития / Грешки на прев. средство

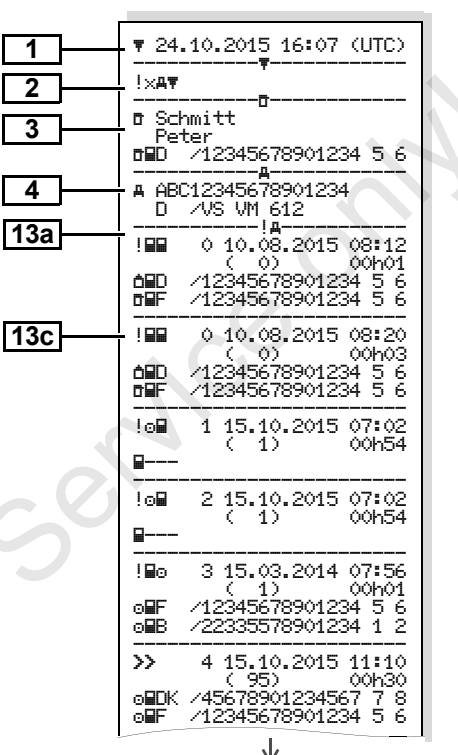

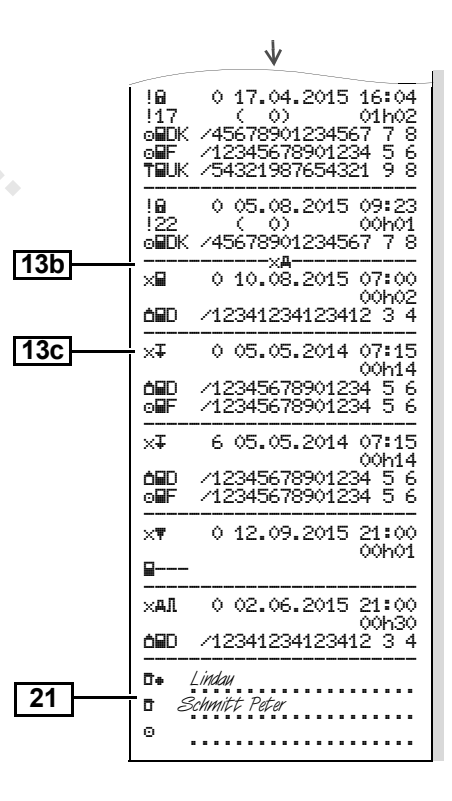

Случаи на превишена скорост

#### • Технически данни

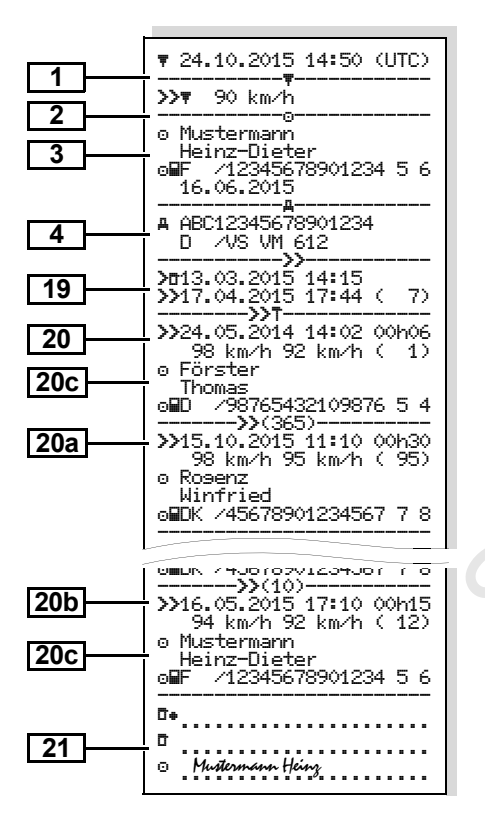

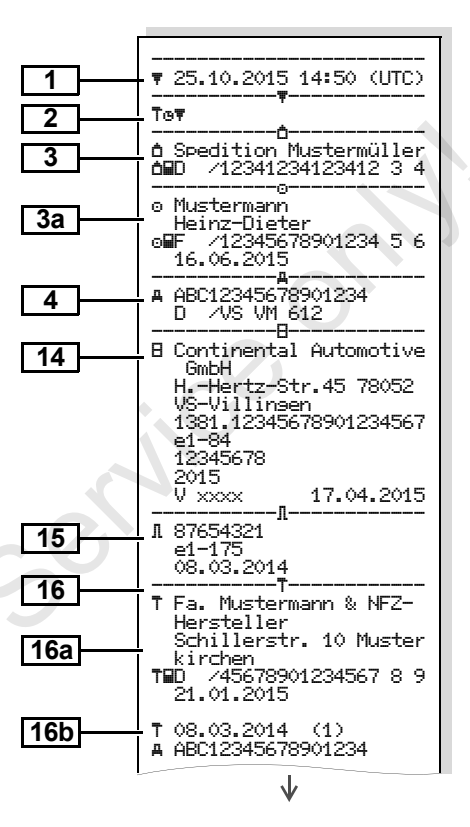

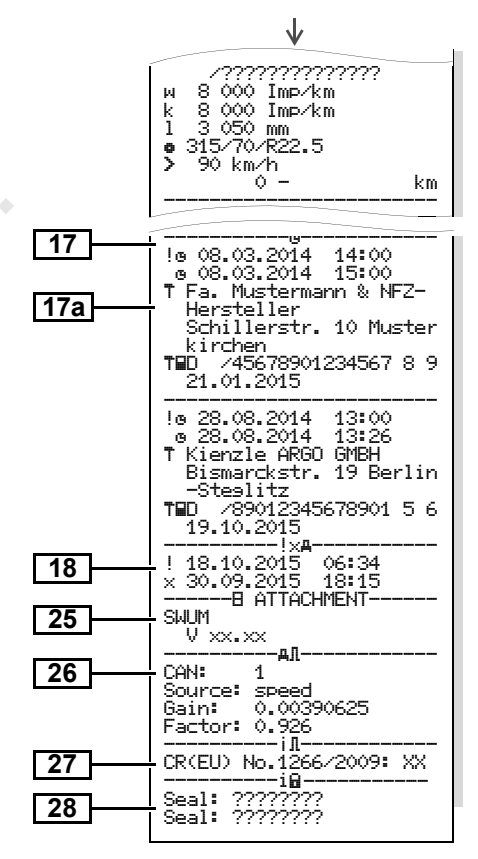

Операции на водача

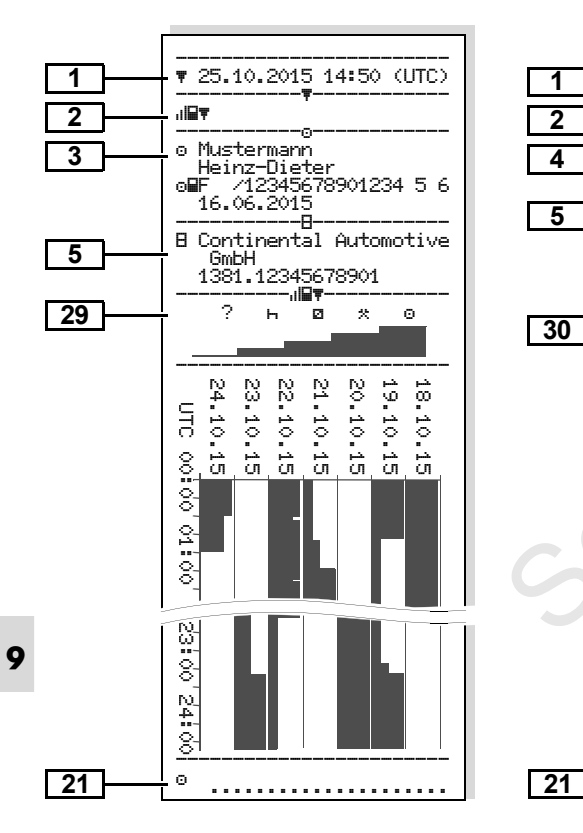

#### v-диаграма

al∨₹

UTC

89

....

8

24

ġ

02

8

¦ G

8

N. 4 8

Θ.

A ABC12345678901234

1381.12345678901

---8-

-0-

-.ik/#

km/ł

60

8

20.10.2015

D /VS VM 612

GmbH

Диаграма статус D1/D2 \* ►

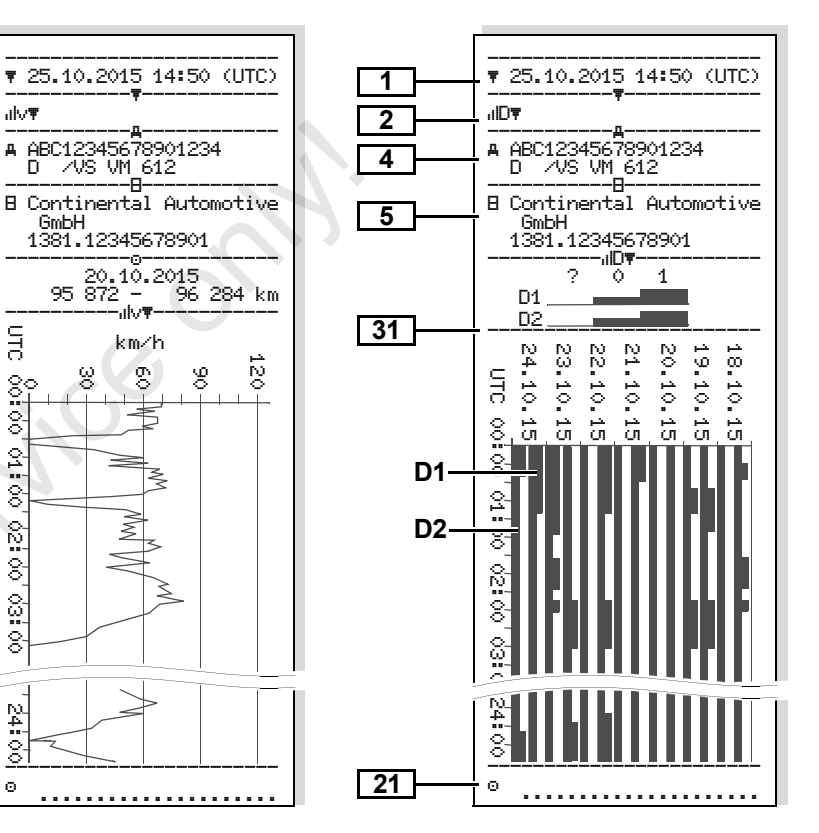

Профил "Скорост" \*

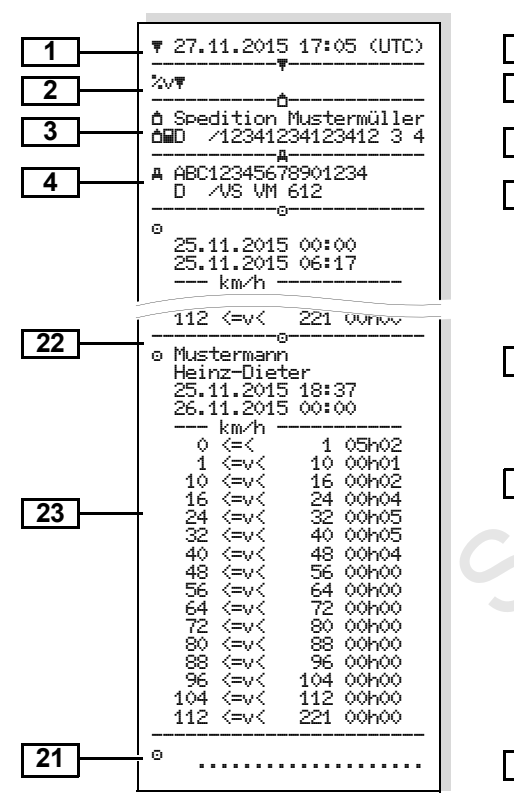

# Профил "Обороти на двигателя" \*

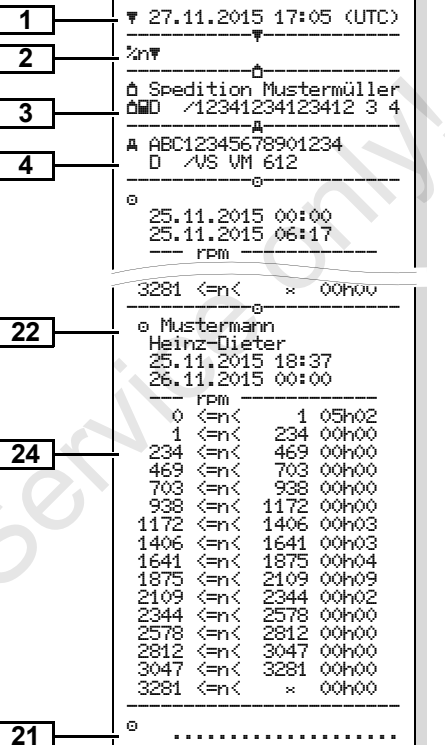

#### Разпечатка в местно време

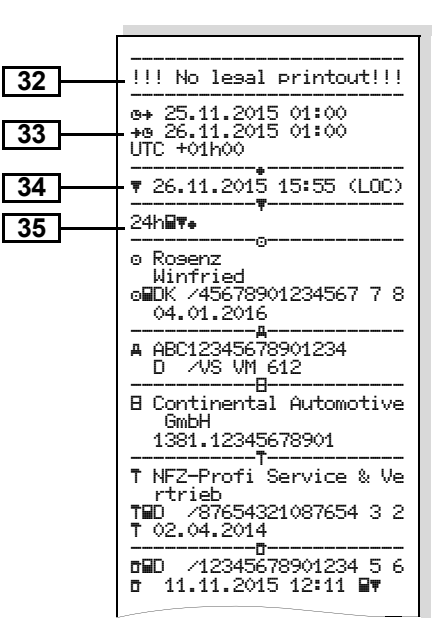

# • Обяснения към примерите за разпечатки

По желание разпечатката може да има специфично за фирмата лого.

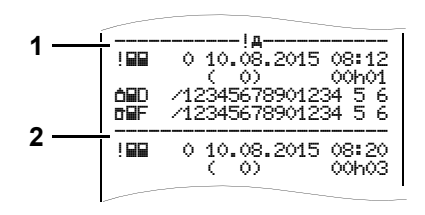

Всяка разпечатка се състои от стоящи една до друга редици от различни блокове данни, които се документират от блокови идентификатори **(1)**.

Един блок данни съдържа един или повече записи данни, които се документират от един идентификатор записи данни **(2)**.

9 Непосредствено след един блоков идентификатор не се разпечатва идентификатор записи данни!

| Лег | енда на блокове данни           |  |  |  |  |  |
|-----|---------------------------------|--|--|--|--|--|
| 1   | Дата и часово време на          |  |  |  |  |  |
|     | разпечатката в UTC-време        |  |  |  |  |  |
| 2   | Вид на разпечатката:            |  |  |  |  |  |
|     | 24h∎т = Разпечатка за деня на   |  |  |  |  |  |
|     | картата на водача               |  |  |  |  |  |
|     | !х∎т = Събития /Грешки от       |  |  |  |  |  |
|     | картата на водача               |  |  |  |  |  |
|     | 24hдт = Разпечатка за деня      |  |  |  |  |  |
|     | операции на водача от           |  |  |  |  |  |
|     | DTCO 1381                       |  |  |  |  |  |
|     | !хдт = Разпечатка за деня на    |  |  |  |  |  |
|     | DTCO 1381                       |  |  |  |  |  |
|     | >>₹ = Случаи на превишена       |  |  |  |  |  |
|     | скорост                         |  |  |  |  |  |
|     | Настроената стойност на законно |  |  |  |  |  |
|     | допустимата максимална скорост  |  |  |  |  |  |
|     | се принтира допълнително.       |  |  |  |  |  |
|     | Тот = Технически данни          |  |  |  |  |  |
|     | "⊪∎т = Операции на водача       |  |  |  |  |  |
|     | "liv≢ = v-диаграма              |  |  |  |  |  |
|     | Опционални разпечатки:          |  |  |  |  |  |
|     | и⊡т = Диаграма статус D1/D2 *   |  |  |  |  |  |
|     | "∠∨≖ = Профил "Скорост" *       |  |  |  |  |  |
|     | ‰n≖ = Профил "Обороти на        |  |  |  |  |  |
|     | двигателя" *                    |  |  |  |  |  |

Данни за притежателя на 3 поставената в тахографа карта: 🖻 = Контролен орган а = Предприятие Т = Сервиз / Контролна станция Фамипия Име Разпознаване на картата Картата валидна до ... При не индивидуални карти за тахограф вместо името се отпечатва името на контролната инстанция, на предприятието или на сервиза. Данни за притежателя на 3a другата карта за тахограф Разпознаване на прев. 4 средство: • Идентификационен номер прев. средство • Допускаща страна-членка и регистрация на прев. средство

 $\Box$ 

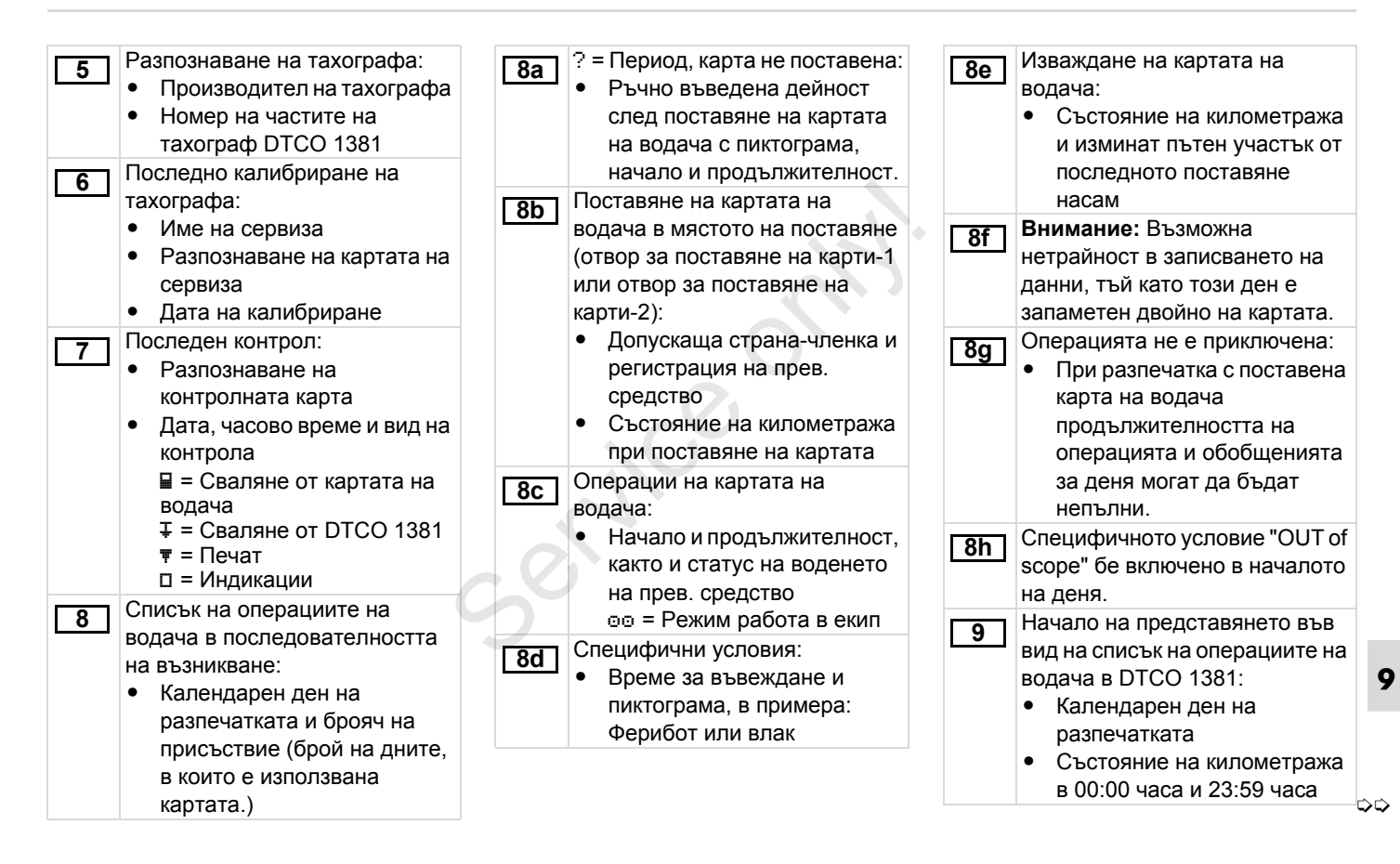

## Обяснения към примерите за разпечатки

| 10<br>10a | Хронология на всички операции<br>на отвора за поставяне на<br>карти-1<br>Период, в който картата на<br>водаца е била поставена р                                                                                                    | 10d | <ul> <li>Състояние на километража<br/>при поставяне на картата на<br/>водача</li> <li>М = Проведено е ръчно<br/>въвежлане</li> </ul>                                                                    | 10i<br>11  | Специфичното условие "OUT of<br>scope" бе включено в началото<br>на деня.<br>Обобщение за деня                                                                                                    |
|-----------|----------------------------------------------------------------------------------------------------|-----|----------------------------------------------------------------------------------------------------|------------|----------------------------------------------------------------------------------------------------|
|           | <ul> <li>водача е опла поставена в</li> <li>отвора за поставяне на карти-1:</li> <li>Състояние на километража<br/>в началото на периода</li> <li>Настроена(и) операция(и) в<br/>този период</li> <li>Състояние на километража<br/>в края на периода и изминат<br/>пътен участък</li> </ul> | 10e | Списък на операциите:<br>• Пиктограма на операцията,<br>начало и продължителност,<br>както и статус на воденето<br>на прев. средство<br>©© = Режим работа в екип<br>Въвеждане на специфични<br>условия: | <u>11a</u> | <ul> <li>Въведени населени места:</li> <li>∗ I⊧ = Часово време на<br/>начало със страна и при<br/>необх. регион</li> <li>⊧ = Часово време на край<br/>със страна и при необх.<br/>регион</li> <li>Състояние на километража</li> </ul> |
| 10b       | Поставяне на картата на<br>водача:<br>• Име на водача<br>• Малко име на водача<br>• Разпознаване на картата<br>• Картата валидна до<br>• Допускаща страна-членка и                                                                                                    |     | <ul> <li>Време за въвеждане и<br/>пиктограма на условието</li></ul>                                                                                                    | [11b]      | на прев. средство<br>Обобщение на периодите от<br>време без карта на водача в<br>отвор за поставяне на карти-1:<br>• Въведени нас. места в<br>хронологична<br>последователност (в                                                     |
|           | служебна регистрация на<br>предишното прев. средство<br>• Дата и часово време на                                                                                                    | 10g | Изваждане на картата на<br>водача:<br>• Състояние на километража                                                                                                    |            | примера без вписване) <li>Общи операции на отвора<br/>за поставяне на карти-1</li>                                                                                                    |
|           | изваждането на картата от предишното прев. средство                                                                                                    | 10h | и изминат пътен участък<br>Хронология на всички операции<br>на отвора за поставяне на                                                                                                    |            |                                                                                                    |

карти-2

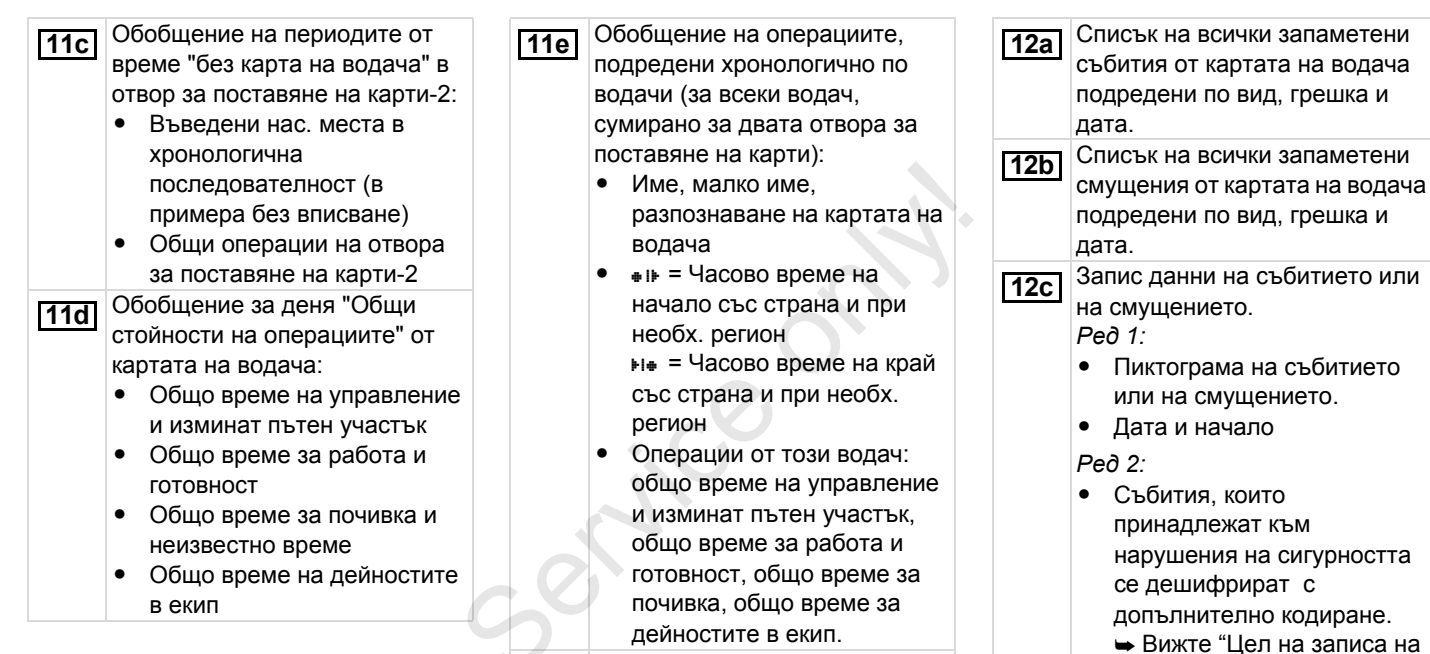

Списък на последните пет

запаметени събития или

смущения от картата на

водача.

12

- Вижте "Цел на записа данни при събития или грешки" на стр. 110.
- Продължителност на събитието или на смущението.

## Обяснения към примерите за разпечатки

| <ul> <li>Ред 3:</li> <li>Допускаща страна-членка<br/>служебна регистрация на<br/>прев. средство, в което с<br/>настъпили събитията или<br/>смущенията.</li> <li>Списък на последните пет<br/>запаметени или още активни<br/>събития/смущения на<br/>DTCO 1381.</li> <li>Списък на всички записани и<br/>трайни събития на DTCO 138</li> <li>Списък на всички записани и<br/>трайни събития на DTCO 138</li> <li>Списък на всички записани и<br/>трайни събития на DTCO 138</li> <li>Списък на всички записани и<br/>трайни смущения на<br/>DTCO 1381.</li> <li>Запис данни на събитието и<br/>на смущението.</li> <li>Ред 1:</li> <li>Пиктограм на събитието и<br/>на смущението.</li> <li>Кодиране цел на запис<br/>данни.</li> <li>Вижте "Цел на записа<br/>данни при събития или<br/>грешки" на стр. 110.</li> <li>Дата и начало</li> </ul> | <ul> <li>Ред 2:</li> <li>Събития, които<br/>принадлежат към<br/>нарушения на сигурността,<br/>се дешифрират с<br/>допълнително кодиране.</li> <li>Вижте "Кодиране за по-<br/>точно описание" на стр. 112.</li> <li>Брой на подобни събития<br/>през този ден</li> <li>Вижте "Брой на<br/>подобните събития" на<br/>стр. 111.</li> <li>Продължителност на<br/>събитието или на<br/>смущението.</li> <li>Ред 3:</li> <li>Разпознаване на<br/>поставената(ите) в<br/>началото или в края на<br/>събитието или смущението<br/>карта(и) на водача<br/>(максимум четири<br/>вписвания).</li> <li>"Ш" се появява, когато не<br/>е поставена карта на<br/>водача.</li> </ul> | <ul> <li>Разпознаване на тахографа:         <ul> <li>Производител на тахографа</li> <li>Адрес на производителя на тахографа</li> <li>Номер на частите</li> <li>Номер на разрешителното за модификация</li> <li>Сериен номер</li> <li>Година на производство</li> <li>Версия и дата на инсталация на програмата за оперативно обслужване</li> </ul> </li> <li>15 Разпознаване на датчика:         <ul> <li>Сериен номер</li> <li>Номер на разрешителното за модификация</li> <li>Сериен номер</li> <li>Година на производство</li> <li>Версия и дата на инсталация на програмата за оперативно обслужване</li> </ul> </li> <li>15 Разпознаване на датчика:         <ul> <li>Сериен номер</li> <li>Номер на разрешителното за модификация</li> <li>Дата на първи монтаж (първо свързване с DTCO 1381)</li> </ul> </li> <li>16 Данни калибриране (в записи данни):         <ul> <li>Име и адрес на сервиза</li> <li>Разпознаване на картата на сервиза</li> <li>Сервизната карта валидна до</li> </ul> </li> </ul> |
|----------------------------------------------------------------------------------------------------|----------------------------------------------------------------------------------------------------|----------------------------------------------------------------------------------------------------|
|----------------------------------------------------------------------------------------------------|----------------------------------------------------------------------------------------------------|----------------------------------------------------------------------------------------------------|

106

| <ul> <li>Дата и цел на калибрирането:</li> <li>1 = Активиране; Записване на известни данни калибриране към момента на активиране</li> <li>2 = Първи монтаж; първо калибриране след активиране на DTCO 1381</li> <li>3 = Монтаж след ремонт – уред за смяна; първи данни калибриране в прев. средство в момента</li> <li>4 = Редовна допълнителна проверка; данни калибриране на доп. проверка</li> <li>5 = Въвеждане на служебна регистрация от превозвача 6 = IMS-изключване</li> <li>Идентификационен номер прев. средство</li> <li>Допускаща страна-членка и служебна регистрация</li> <li>w = Характеристичен коефициент на прев. средство</li> <li>k = Настроена в DTCO 1381 константа за приравняване на слоростта</li> </ul> | <ul> <li>Г – Деиствителен размер на гумите</li> <li>в = Размер на гумите</li> <li>&gt; = Законно допустима максимална скорост</li> <li>Старо и ново състояние на километража</li> <li>Настройки на времето</li> <li>Настройки на времето:</li> <li>Дата и часово време, стари</li> <li>Дата и часово време, стари</li> <li>Дата и часово време, променени</li> <li>Име на сервиза, който е настроил времето</li> <li>Адрес на сервиза</li> <li>Разпознаване на картата на сервиза</li> <li>Сервизната карта валидна до</li> <li>Забележка: В 2. запис данни се вижда, че настроеното UTC-време е коригирано от оторизиран сервиза</li> </ul> | <ul> <li>18 пай-актуалното записано събитие и най-актуалното смущение:         <ul> <li>! = Най-скорошно събитие, дата и часово време</li> <li>× = Най-скорошно събитие, дата и часово време</li> <li>× = Най-скорошно събитие, дата и часово време</li> </ul> </li> <li>19 Информации при контрола "Превишаване на скоростта":         <ul> <li>Дата и часово време на последния контрол</li> <li>Дата и часово време на първото превишаване на скоростта от последния контрол</li> <li>Дата и часово време на първото превишаване на скоростта от последния контрол</li> <li>Дата и спедващите превишения.</li> </ul> </li> <li>20 Първо превишаване на скоростта след последното калибриране.</li> <li>20а 5-те най-съществени надвишения на скоростта през последните 365 дни.</li> <li>20b Последните 10 записани превишавания на скоростта. При това се запаметяват най-съществените превишавания</li> </ul> |
|----------------------------------------------------------------------------------------------------|----------------------------------------------------------------------------------------------------|----------------------------------------------------------------------------------------------------|
|----------------------------------------------------------------------------------------------------|----------------------------------------------------------------------------------------------------|----------------------------------------------------------------------------------------------------|

#### Обяснения към примерите за разпечатки

20c

Вписвания при случаи на превишена скорост (хронологично подредени според най-високата Шскорост):

- Дата, часово време и продължителност на превишаването
- Най-висока и Ш-скорост на превишаването, брой на подобни събития през този ден.
- Име на водача
- Малко име на водача
- Разпознаване на картата на водача

Забележка: Когато в даден блок не съществува запис данни за превишаване на скоростта, се появява ">>---".

21

- - = Подпис на контрольора
  - ⊕∌ = Начално време
  - +⊕ = Крайно време

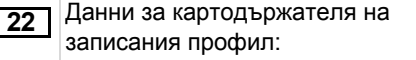

- Име на водача
- Малко име на водача
- Разпознаване на картата

Забележка: Липсващи данни за картодържателя означава: в отвора за поставяне на карти-1 не е поставена карта.

- Начало на записа на профила с дата и часово време
- Край на записа на профила с дата и часово време

Създават се нови профили:

- Посредством поставяне / изваждане на карта от отвора за поставяне на карти-1
- Посредством смяна на деня
- Посредством корекция на UTC-времето
- Посредством прекъсване на напрежението.

**23** Записване на профили скорости:

- Списък на дефинирани диапазони скорости и период в този диапазон.
- Диапазон: 0 <= v < 1 = Спиране на прев. средство

Профил скорости се разделя на 16 зони. Отделните диапазони могат да се настроят ръчно при инсталацията.

24

Записване профили обороти:

- Списък на дефинирани диапазони на оборотите на двигателя и период в този диапазон.
- Диапазон: 0 <= n < 1 = Двигател изкл
- Диапазон: 3281 <= n < x = безкраен

Профил обороти се разделя на 16 зони. Отделните диапазони могат да се настроят ръчно при инсталацията.

DTCO 1381
### 9. Пиктограми и примери за разпечатка

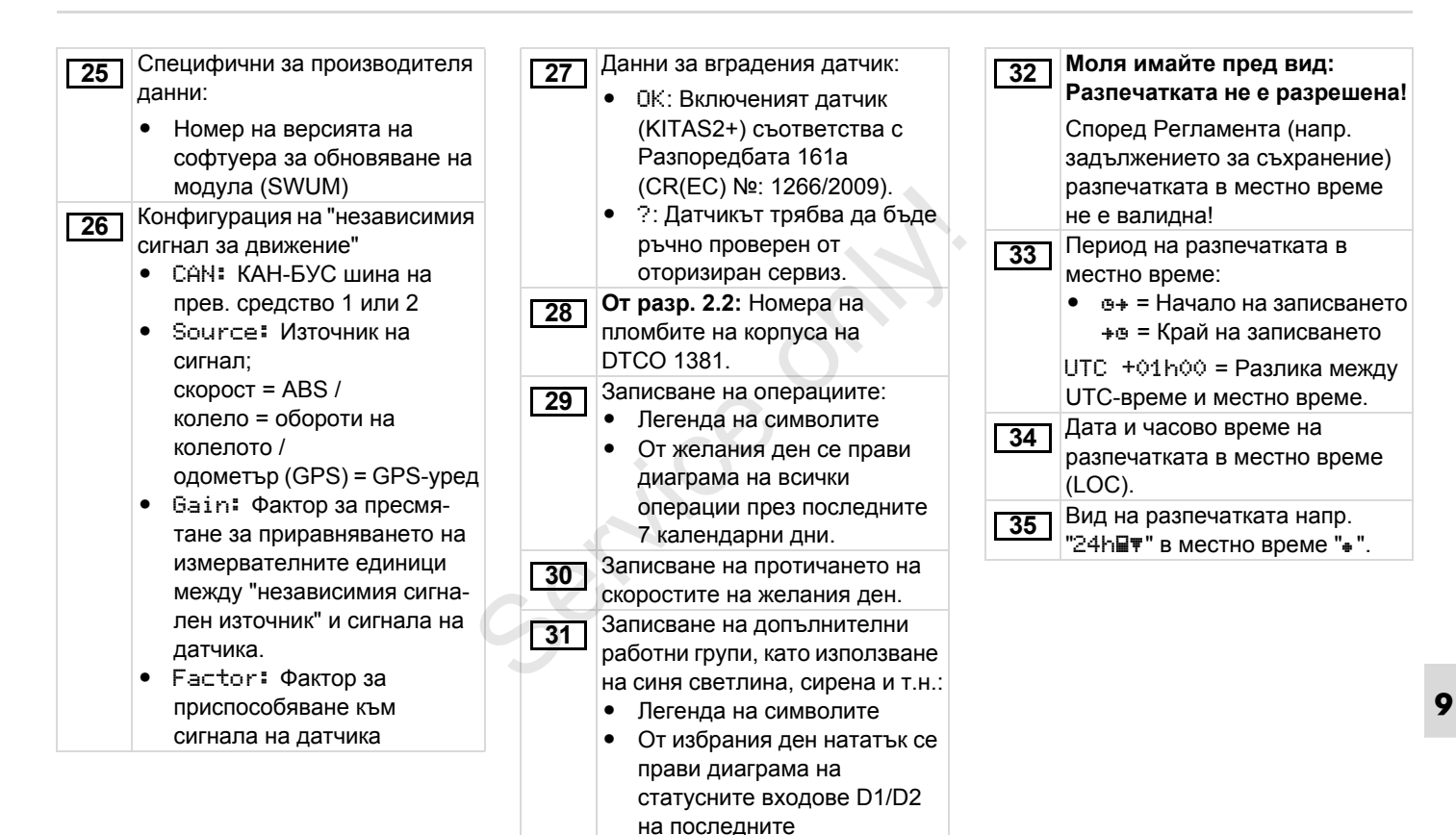

7 календарни дни.

### Цел на записа на данни при събития или грешки

При всяко установено събитие или при всяко установено смущение DTCO 1381 регистрира и запаметява данните по следните правила.

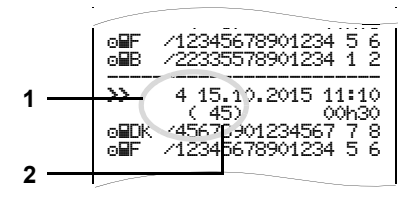

- (1) Цел на запис данни
- (2) Брой на подобни събития през този ден

Цел на запис данни **(1)** обозначава, защо са записани събитието или смущението. Събития от същия вид, които възникват многократно през този ден, се появяват на поз. **(2)**. Кодиране цел на запис данни Следващият обзор показва събитията и смущенията подредени по вид грешка (причина) и причисляване на цел на запис данни:

| Събития         |                                             |       |
|-----------------|---------------------------------------------|-------|
| Пикт            | Цел                                         |       |
| ! 🖬             | Конфликт карти <sup>2)</sup>                | 0     |
| !⊙∎             | Пътуване без валидна<br>карта <sup>2)</sup> | 1/2/7 |
| !∎⊙             | Поставяне при<br>пътуване                   | 3     |
| ! 🖬 A           | Картата не е затворена                      | 0     |
| <b>&gt;&gt;</b> | Скоростта е твърде<br>висока <sup>2)</sup>  | 4/5/6 |
| !†              | Прекъсване на напрежението                  | 1/2/7 |
| ļΛ              | Смущение на датчик                          | 1/2/7 |
| ! AN            | Конфликт на<br>движението <sup>2)</sup>     | 1/2   |
| !0              | Нарушение на<br>сигурността                 | 0     |

| !oo | Застъпване на<br>времена <sup>1)</sup> | - |
|-----|----------------------------------------|---|
| !   | Карта невалидна <sup>3)</sup>          | - |

### Смущения Пикто / Причина Цел Смущение на карта 0 ×∎ Смущение на уреда 0/6 ×А Смущение на принтер 0/6 Χ₹ 0/6Смущение на ×П индикация ×∓ Смущения при сваляне 0/6 Смущение на датчик 0/6 ×Л 0/6×АЛ Пипсва независим сигнал за движение 4)

<sup>1)</sup> Това събитие се запаметява само на картата на водача.

<sup>2)</sup> Това събитие / смущение се запаметява само в DTCO 1381.

<sup>3)</sup> Това събитие не се запаметява от DTCO 1381.

<sup>4)</sup> Само разрешително 2.1.

 $\Diamond \Diamond$ 

9

### 9. Пиктограми и примери за разпечатка

### Обзор цел на запис данни

- 0 = Едно от 10-те най-скорошни събития или смущения.
- Най-дългото събитие от един от последните 10 дни, в които е настъпило събитие.
- 2 = Едно от 5-те най-дълги събития в последните 365 дни.
- 3 = Последното събитие от един от последните 10 дни, в които е настъпило събитие.
- 4 = Най-сериозното събитие от един от последните 10 дни, в които е настъпило събитие.
- 5 = Едно от 5-те най-сериозни събития в последните 365 дни.
- 6 = Първото събитие или първото смущение след последното калибриране.
- 7 = Едно активно събитие или едно продължително смущение.

### Брой на подобните събития

- 0 = Запаметяването на "Брой подобни събития" не е необходимо за това събитие.
- На този ден е настъпило събитие от този вид.
- 2 = На този ден са настъпили две събития от този вид и само едно е запаметено.
- n = На този ден са настъпили "n"
   събития от този вид и само едно е запаметено.

### Кодиране за по-точно описание

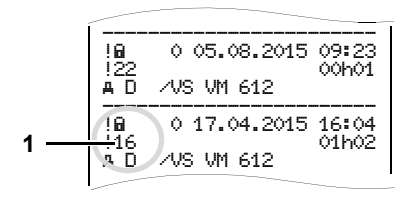

Събития, които принадлежат към нарушения на сигурността "! ם" се дешифрират с допълнително кодиране (1).

### Случаи на нарушена сигурност при DTCO 1381

- 10 = Няма други данни
- 11 = Неуспешно установяване на автентичността на датчика
- 12 = Грешка в установяване на автентичността на картата на водача
- 13 = Неразрешена промяна на датчика
- 14 = Грешка в интеграцията, истинността на данните на картата на водача не се гарантира.
- 15 = Грешка в интеграцията, истинността на запаметените данни на потребителя не се гарантира.
- 16 = Вътрешна грешка пренос на данни
- 17 = Неправомерно отваряне на корпуса (разрешително 2.1)
- 18 = Манипулация на хардуера

### Случаи на нарушена сигурност на импулсния датчик

- 20 = Няма други данни
- 21 = Неуспешно установяване на автентичност
- 22 = Грешка в интеграцията, истинността на запаметените данни не се гарантира.
- 23 = Вътрешна грешка пренасяне на данни
- 24 = Неправомерно отваряне на корпуса
- 25 = Манипулация на хардуера

### Указател на ключовите думи

### Α

| ADR-вариант             | 14 |
|-------------------------|----|
| Обозначение на уреда    | 14 |
| Отклонения от функцията | 16 |

### В

| Варианти на индикации         | 18 |
|-------------------------------|----|
| VDO GeoLoc *                  | 18 |
| Извън обсег                   | 20 |
| Индикация данни при спряло    |    |
| превозно средство             | 19 |
| Индикация на съобщения        | 20 |
| Понижено и свръхнапрежение    | 21 |
| Режим стендбай                | 18 |
| Стандартни индикации по време |    |
| на пътуване                   | 19 |
| Състояние на готовност        | 20 |
| Указания след запалване       |    |
| вкл/изкл                      | 18 |
| Ферибот или пътуване с влак   | 20 |
| Видове режими                 | 82 |
| Режим "Експлоатация"          | 29 |
| Режим "Превозвач"             | 23 |
| Вривоопасност                 | 39 |
| Въвеждане                     | 63 |
| Въвеждане на страната на      |    |
| началото                      | 63 |
|                               |    |

| Въвеждане начало ферибот /       |
|----------------------------------|
| влак64                           |
| Въвеждане страната на края63     |
| Изход от въвеждане на начало / 🔌 |
| край64                           |
| Настройка на населено място65    |
| Предприемане на UTC-корекция65   |
| Въвеждане на служебна            |
| регистрация26                    |
|                                  |

### Ε

EC Declaration of Conformity ......123

### 3

| 3                                |    |
|----------------------------------|----|
| Законови правила                 | 10 |
| Задължения на водача             | 10 |
| Задължения на превозвача         | 11 |
| Разглеждане на разпечатките      | 11 |
| Заличаване на превозвач          | 28 |
| Зареждане на данни на картата на |    |
| водача                           | 39 |
| Ключ за сваляне                  | 39 |
| Пренос на данни                  | 39 |
| Софтуер                          | 39 |
|                                  |    |

### И

| Индикаторен инструмент  |       | 71 |
|-------------------------|-------|----|
| Интерфейс за сваляне на | данни | 15 |

| Свързване към интерфейса          |
|-----------------------------------|
| за сваляне на данни27, 39         |
| К                                 |
| Карта на водач83                  |
| Изваждане на картата на водача 40 |
| Поставяне на картата на водача 30 |
| Карта на водача                   |
| Данни в картата на водача         |
| Карта на превозвач83              |
| Въвеждане на служебна             |
| регистрация26                     |
| Изваждане на картата на           |
| превозвача28                      |
| Поставяне на картата на           |
| превозвача25                      |
| Функции на картата на             |
| превозвача24                      |
| Функции на менюто в режим         |
| "Превозвач"24                     |
| Карта на превозвача               |
| Данни на картата на превозвача 85 |
| Карти за тахограф83               |
| Автоматично изхвърляне            |
| Блокиране на картите на           |
| тахографа83                       |
| Карта на водач83                  |
| Карта на превозвач83              |

Α

| Контролна карта 83                |
|-----------------------------------|
| Почистване на карта за тахограф12 |
| Права за достъп на картите за     |
| тахограф84                        |
| Разглеждане на картите за         |
| тахографи12                       |
| Сервизна карта 83                 |
| Комбинации от пиктограми          |
| Край на хартията 48               |

### Н

| Настройка на езика           | 51 |
|------------------------------|----|
| Настройка на операциите      | 37 |
| Автоматична настройка        | 37 |
| Автоматична настройка след   |    |
| захранване вкл/изкл          | 37 |
| Ръчна настройка              | 37 |
| Ръчно вписване на операциите | 38 |

### 0

| Обозначение на страните         | . 93 |
|---------------------------------|------|
| Обозначение на региони          | . 94 |
| Обслужващи елементи             | . 14 |
| Бутони за водач 1               | . 15 |
| Бутони за водач 2               | . 15 |
| Деблокиращ бутон                | . 15 |
| Дисплей                         | . 15 |
| Интерфейс за сваляне на данни . | . 15 |
| Навигационен бутон или Бутон    |      |
| "Меню"                          | . 16 |
|                                 |      |

| Отвор за поставяне на карти-1  | 15 |
|--------------------------------|----|
| Отвор за поставяне на карти-2  | 15 |
| Ръб за отрязване на хартията   | 15 |
| Общи указания                  | 7  |
| Боравене с ПТСО 1381           | n  |
| Варивна опасност               | 0  |
|                                | 9  |
|                                | 10 |
| Опасност от злополука          | 9  |
| Опасност от нараняване         | 9  |
| Разглеждане на картите за      |    |
| тахографи                      | 12 |
| Средства за онагледяване       | 8  |
| Опасност от злополука          | 70 |
| Опасност от нараняване         | 46 |
| Определения                    | 8  |
| Водач-1                        | 8  |
| Водач-2                        | 8  |
| Отстраняване на задръстване на |    |
| хартията                       | 48 |
| r V                            |    |
| Пиктограми                     | 90 |
|                                |    |
| поддралка и грижа              | 07 |

Задължение за проверка на

| Поставяне на ролка хартия     | 46  |
|-------------------------------|-----|
| Предупреждения работно време  | 76  |
| Прекъсване на свръхзахранване | 21  |
| Примери за разпечатка         | 95  |
| v-диаграма                    | 100 |
| Диаграма статус D1/D2         | 100 |
| Обяснения                     | 102 |
| Операции на водача            | 100 |
| Профил "Обороти на двигателя" | 101 |
| Профил "Скорост"              | 101 |
| Разпечатка в местно време     | 101 |
| Разпечатка за деня на картата |     |
| на водача                     | 95  |
| Разпечатка за деня на прев.   |     |
| средство                      | 97  |
| Случаи на превишена скорост.  | 99  |
| Събития / Грешки на прев.     |     |
| средство                      | 98  |
| Събития /Грешки от картата на |     |
| водача                        | 96  |
| Технически данни              | 99  |
| Принадлежности (аксесоари)    | 117 |
|                               |     |

### Ρ

| Разпечатване на v-диаграма62    |
|---------------------------------|
| Разпечатване на дневна стойност |
| от оперативното запаметяващо    |
| устройство61                    |

### Приложение

| Разпечатване на превишавания      |    |
|-----------------------------------|----|
| на скоростта                      | 61 |
| Разпечатване на профил            |    |
| "Обороти на двигателя"            | 62 |
| Разпечатване на профили на        |    |
| скоростта                         | 62 |
| Разпечатване на събития от        |    |
| оперативното запаметяващо         |    |
| устройство                        | 61 |
| Разпечатване на технически данни  | 61 |
| Разпечатка в местно време         | 41 |
| Разпечатка на данни               | 47 |
| Особености при разпечатката       | 48 |
| Прекъсване на разпечатката        | 47 |
| Стартиране на разпечатката        | 47 |
| Разпечатка на дневната стойност   |    |
| от картата на водача              | 60 |
| Разпечатка на операции            | 60 |
| Разпечатка на статусен вход D1/D2 | 62 |
| Разпечатка на събитията от        |    |
| картата на водача                 | 60 |
| Регистриране на превозвач         | 25 |
| Ръководство по менюто след        |    |
| изваждане на карта на водача      | 41 |
| Ръчно въвеждане                   | 30 |
| Въвеждане на страната             | 33 |
| Възможности за корекция           | 32 |
| Допълване на операция             |    |
| "Почивка"                         | 34 |

| Не се добавят дейности       | 31 |
|------------------------------|----|
| Основен принцип на действие  | 31 |
| Поставяне на преден план     |    |
| операция на дадена смяна     | 36 |
| Прекъсване на процедурата по |    |
| въвеждане                    | 33 |
| Продължаване на работната    |    |
| смяна                        | 35 |

### С

| Сваляне на ланните                | 27 |
|-----------------------------------|----|
| Ключ за сваляне                   | 27 |
| Пренос на данни                   | 27 |
| Софтуер                           | 27 |
| Служебни съобщения                | 77 |
| Смущения                          | 74 |
| Смяна на водача / прев. средство. | 43 |
| Документи, които трябва да        |    |
| се носят                          | 44 |
| Смесен режим                      | 43 |
| Стандартна индикация              | 19 |
| Структура на менюто               | 57 |
| Стъпки обслужване (Първи)         | 17 |
| За водача                         | 17 |
| За превозвача                     | 17 |
| Събития                           | 72 |
| Съобщения                         | 69 |
|                                   | 71 |
| Появява се съобщение              | 70 |
|                                   |    |

### Т

| Технически дан | ни | 88 |
|----------------|----|----|
| DTCO 1381      |    | 88 |
| Ролка хартия   |    | 88 |

| У           |  |
|-------------|--|
| Унишожаване |  |

### Φ

| Фирмена табелка 16              |
|---------------------------------|
| Функции на менюто 49            |
| Въвеждане Водач-1 / Водач-2 63  |
| Въвеждане прев. средство64      |
| Достъп до данни блокиран        |
| Достъп до менюто блокиран 59    |
| Изход от функциите на менюто 59 |
| Индикация Водач-1 / Водач-2 66  |
| Индикация прев. средство67      |
| Настройка на езика51            |
| Показване на времената на       |
| картата на водача51             |
| Предвижване по функциите на     |
| менюто58                        |
| При спряло прев. средство 50    |
| Разпечатка Водач-1 / Водач-2 60 |
| Разпечатка прев. средство61     |
| U                               |
| UTС-време86                     |

Преизчисление в UTC-време ....... 86

Α

### V

| VDO Counter * 52                  |
|-----------------------------------|
| Дневна стойност 55                |
| Изграждане на показанието на      |
| VDO Counter52                     |
| Индикации по време на пътуване 53 |
| Показание при операция            |
| "Работно време" 55                |
| Показания при операция "Пауза" 54 |
| Показване на статуса 56           |
| Показване на стойностите за       |
| седмицата55                       |
| VDO GeoLoc * 18, 85               |
|                                   |

Service

DTCO 1381

### Приложение

### Автоматична настройка на операциите след захранване вкл/изкл.

# Автоматично настроена операция ... ... Эахранаване вкл ... Гауза / Време за почивка ... Ф ... Аруго работно време ... Време на готовност ... Без промяна ... Ф ... Аруго работно време ... Време на готовност ... Ф ... Аруго работно време ... Време на готовност ... Време на готовност ... Ф ... Време на готовност ... Време на готовност ... Време на готовност ... Време на готовност ... ... ... ... ... ... ... ... ... ... ... ... ... ... ... ... ... ... ... ... ... ... ... ... ... ... </

По време на "Ръчно въвеждане" (допълнение на операциите на картата на водача) тази опция не функционира! Не се извършва промяна на операцията след захранване вкл/изкл!

### ... след захранаване изкл

- Н Пауза / Време за почивка
- \* Друго работно време
- Време на готовност
- Без промяна

   ►
   Пауза / Време за почивка

   ※
   Друго работно време

   ☑
   Време на готовност

   —
   Без промяна

Автоматичната настройка на стартиране вкл/изкл се вижда в стандартната индикация (а). Операцията мига прибл. 5 секунди, след това се появява отново предходното показание.

➡ Подробности за стандартните настройки вижте в "Настройка на операциите" на стр. 37.

### Указание!

Водач-1

Определени настройки на операцията може да са програмирани от производителя на прев. средство след захранаване вкл/изкл!

Моля маркирайте "√" настроените функции в таблицата.

### **Данни към DTCO 1381** Тип: №: Година: Дата на настройка: \_\_\_\_\_

Подпис: \_\_\_\_\_

### Принадлежности (аксесоари)

DLKPro Download Key

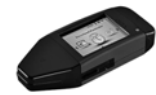

Посредством DLKPro Download Key можете да сваляте и архивирате по законосъобразен начин данните от DTCO 1381 и от картата на водача.

Номер за поръчка: **A2C59515252** със свободно включване на четеца на карти.

DLKPro TIS-Compact

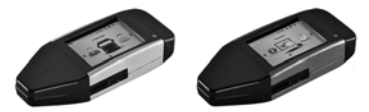

Посредством DLKPro TIS-Compact можете да сваляте ,архивирате и визуализирате по законосъобразен начин данните от DTCO 1381 и от картата на водача. Номер за поръчка:

- Еигора А2С59515262 със свободно включване на четеца на карти.
- Франция А2С59516565 със свободно включване на четеца на карти
- ► DTCO<sup>®</sup> SmartLink

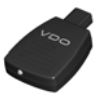

DTCO SmartLink служи за безжична връзка от DTCO 1381 към едно блутут съвместимо устройство (напр. смартфон)

Номер за поръчка:

- SmartLink за андроид: 1981-1000000101
- SmartLink Pro за iOS и андроид: 1981-2000000101

### ► DTCO<sup>®</sup> GeoLoc

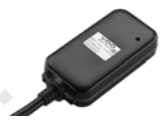

DTCO GeoLoc служи за регистриране на данните на позициониране на превозното средство в DTCO 1381.

Номер за поръчка: А2С59517076

 DLD<sup>®</sup> Short Range II и DLD<sup>®</sup> Wide Range

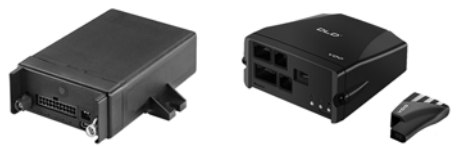

Посредством DLD Short Range II и DLD Wide Range можете да предадете изтеглени данни чрез WLAN или GPRS на системата за управление на вашия автопарк или на софтуера за оценка. Номер за поръчка:

- DLD Short Range II A2C59516619
- DLD Wide Range A2C59512117

### Почистващи карти и почистващи кърпи

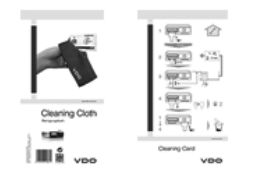

С почистващите карти почистете слотовете за карти на DTCO 1381, кърпите служат за почистване на картите на водача и/или превозвача.

Номер за поръчка:

- Почистващи карти A2C59513382 (12 карти)
- Почистващи кърпи A2C59511849 (12 кърпи)
- Почистващи кърпи (Комплект) A2C59511838 (6 карти/ 6 кърпи)

▶ DTCO<sup>®</sup> карти за актуализиране

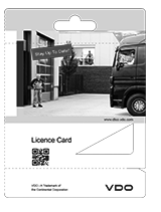

С картите за актуализиране можете лесно посредством поставяне на картата да активирате опционални функции на DTCO 1381, без посещение на сервиз. Към тях се числят например:

- Запис на данните на позициониране на превозното средство с DTCO GeoLoc.
   Номер за поръчка: A2C59516606
- Дистанционно изтегляне чрез предния интерфейс.
  - Номер за поръчка:
  - А2С59512046 (едно активиране)
  - A2C59512047 (пет активирания)

- Изчисление на времената за управление и почивка с VDO Counter. Номер за поръчка:
  - A2C59516603 (едно активиране)
  - А2С59516604 (десет активирания)
- Дистационно въвеждане на DTCO 1381, като напр. ръчно допълване, изхвърляне на картата вкл. въвеждане на страната. Номер за поръчка: A2C59507079

Приложение

### Забележка

Service

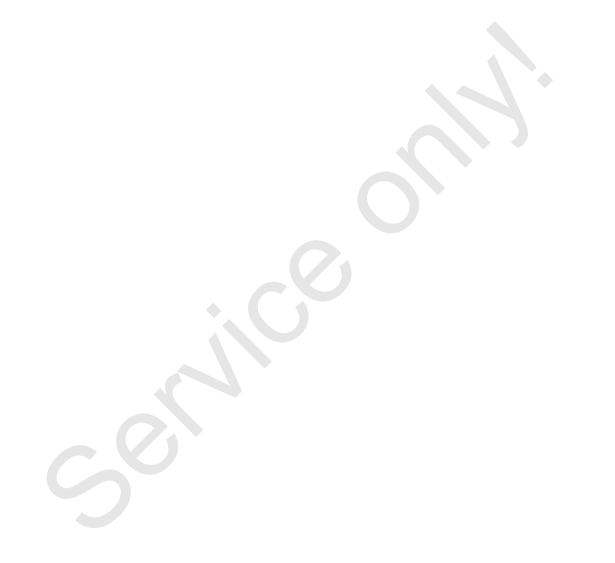

Α

service

Interior

# EG-Konformitätserklärung nach Richtlinie Nr. 94/9/EG (ATEX)

EC Declaration of Conformity under the terms of Directive No. 94/9/EC (ATEX)

# Nr. HOM\_001

Wr erklären hiermit als Hersteller, dass die nachstehend beschriebene Einrichtung die Anforderungen der Richtlinie Nr. 1994/9/EG vom 23. März 1994 für Geräte und Schutzsysteme zur bestimmungsgemäßen Verwendung in explosionsgefährdeten Bereichen erfüllt.

We as manufacturer hereby declare that the following described equipment complies with the fundamental requirements of the Directive No. 94/9/EC of 23 March 1994 concerning equipment and protective systems intended for use in potentially explosive atmospheres.

## Hersteller

Manufacturer

Heinrich-Hertz-Str. 45, 78052 Villingen-Schwenningen

Continental Automotive GmbH

Digitaler Tachograph Typ DTCO 1381.x

Digital tachograph type DTCO 1381.x

TÜV 03 ATEX 2324 X

Gerät

Equipment

EG-Baumusterprüfbescheinigung

EC type examination certificate

Benannte Stelle

TÜV NORD CERT GmbH, Geschäftsstelle Hannover, Am TÜV 1,

30519 Hannover, C€ 0044

Notified body

Gerätekennzeichnung

(EX) 113(2)G EX nA [ib] 11C T6

Marking of the equipment

Verwendete harmonisierte Normen

Used harmonized standards

EN 60079-11: 2007 EN 60079-15: 2005

EN 60079-0: 2006

Andere angewandte Richtlinien

VO (EWG) Nr. 3821/85, ECE R10, RL 72/245/EWG

Other used directives

VS-Villingen, den / the 2012-02-08

Continental Automotive GmbH

Head of Homologation Winfried Rogenz Name / Name

Funktion / function

Unterschrift signature

Head TTS Product and Project Quality Dr. Harald Jordan Funktion / function Name / Name

Untersch

signatur

nach §443 BGB. Die accompanying the This declaration certifies the conformity to the specified directives but does not imply any warranty for properties. The safety documentation product shall be considered in defail... en, ist jedoch keine Diese Erklörung bescheinigt die Übereinstimmung mit den genannten Richtlinie Sicherheitshinweise der mitgelieferten Produktdokumentation sind zu beachten

Continental Automotive GmbH Heinrich-Hertz-Sk: 45 78052 Villingen-Schwenningen

Telefon +49 (7721) 67-0 Telefax +49 (7721) 8747

richt: Hannour DE814950663 Sitz der Gese Registergenici HRB 59424, USt-Id. Nr. DE

Geschäftsfuhre Heimut Matsch Gérard Cordon Harald Stuhimu

123

### **Continental Automotive GmbH**

P.O. Box 1640 78006 Villingen-Schwenningen GERMANY

www.fleet.vdo.com

A2C97403800 40783687 OPM 000 AA **BA00.1381.22 100 118** 

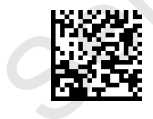

VDO

Език: Български Printed in Germany I © 04.2015 I Continental Automotive GmbH